# **Commonwealth of the Northern Mariana Islands (CNMI)**

# **Department of Finance**

# EMPLOYEE TRAVEL POLICIES AND PROCEDURES

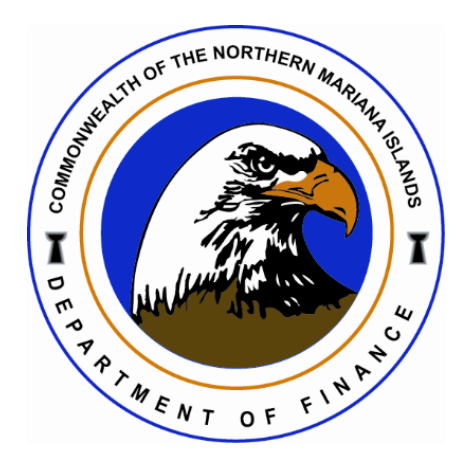

## TABLE OF CONTENTS

| SECTION 1: PURPOSE                                                  | 4      |
|---------------------------------------------------------------------|--------|
| Section 1.1 Applicable Statutes                                     | 4      |
| Section 1.2 Definition and Acronym                                  | 4      |
| Section 1.3 Effective Date                                          | 5      |
| Section 1.4 Flowchart: Employee Expense Process                     | 6      |
| SECTION 2: EMPLOYEE TRAVEL POLICY                                   | 7      |
| Section 2.1 Type of Travel Authorization                            | 7      |
| Section 2.2 Per Diem Allowances                                     | 8      |
| Section 2.3 Travel Authorization                                    | 8      |
| Section 2.4 Travel Voucher                                          | 9      |
| SECTION 3: RETENTION POLICY                                         | 9      |
| SECTION 4: PROCESSING EMPLOYEE EXPENSE CLAIM                        | 9      |
| Section 4.1 Entering Expense Claim                                  | 9      |
| Section 4.2 Allocating Expense Claim                                | 10     |
| Section 4.3 Approving Expense Claim                                 | 10     |
| Section 4.4 Converting an Expense Claim                             | 11     |
| Section 4.5 Generating an Expense Report                            | 11     |
| Section 4.6 Processing an Overpayment Using Accounts Payable        | 12     |
| Section 4.7 Processing an Overpayment Using Munis General Billing   | 12     |
| Section 4.8 General Revenue module – Overpayment Collection Process | 13     |
| Section 4.8.1 Recovery of Travel Advances & Reimbursements          | 13     |
| SECTION 5: FIRST CLASS TRAVEL RESTRICTION POLICY                    | 14     |
| SECTION 6: DEPARTMENT/AGENCY RESPONSIBILITIES PROCEDURES            | 15     |
| Section 6.1 Travel Authorization Requests                           | 15     |
| Section 6.2 Post-Travel Documentation                               | 15     |
| Section 6.3 Approval Workflow                                       | 15     |
| Section 6.4 Expense Reconciliation                                  | 16     |
| Section 6.5 Emergency and Compliance Guidelines                     | 16     |
| Section 6.6 Special Provisions                                      | 16     |
| SECTION 7: OTHER DIVISION RESPONSIBILITIES                          | 16     |
| Section 7.1 Approval Workflow                                       |        |
| Employee Travel – Version 2.0                                       | Page 2 |

| SECTION 8: REVISION/VERSION HISTORY                                 |    |
|---------------------------------------------------------------------|----|
| SECTION 9: APPENDICES                                               |    |
| Section 9.1 Forms and Attachments Needed for each Claims            |    |
| Memorandum (Memo)                                                   |    |
| Application and Account for Advance of Funds                        | 22 |
| Itinerary                                                           | 22 |
| Estimated Cost of Expenses                                          | 23 |
| Other documents                                                     | 23 |
| Section 9.2 Employee Expense Claim Process                          | 23 |
| Section 9.2.1 Routing Process                                       |    |
| Section 9.2.2 Workflow Approval Process in Munis-ERP System         | 25 |
| Section 9.3 Entering an Expense Claim Procedure                     | 26 |
| Section 9.4 Allocating an Expense Claim                             | 32 |
| Section 9.5 Approving an Expense Claim                              |    |
| Section 9.6 Converting an Expense Claim                             |    |
| Section 9.7 Generating an Expense Report                            | 40 |
| Section 9.8 Processing an Overpayment                               | 46 |
| Section 9.8.1 Using Accounts Payable                                | 46 |
| Section 9.8.2 Using Munis General Billing                           | 50 |
| Section 9.8.3 Convert Approved Claim to Final Payment               | 52 |
| Section 9.9 General Revenue module – Overpayment Collection Process | 55 |
| Section 9.9.1 Reports                                               | 61 |
| Section 9.10 General Revenue module – Inquiries & Reports Process   | 65 |
| Section 9.10.1 General Revenue module – Adjust Invoice Process      | 66 |
| Section 9.11 Print Invoice                                          | 71 |
| Section 9.12 Open Invoice Report                                    | 75 |
| Section 9.12.1 Open Accounts Receivable by Revenue Account          | 75 |
| Section 9.13 Workflow Approval Hub                                  |    |

# **SECTION 1: PURPOSE**

This procedure outlines the steps involved in submitting and obtaining approval for Travel Authorization requests sent to the CNMI Financial Services Division by different CNMI Government Departments and Agencies through the Munis-ERP System. The main objective of this procedure is to ensure that all government agencies abide by the CNMI travel regulation and relevant laws. The Director of CNMI Financial Services Division or its designee will thoroughly review and approve all Travel Authorization requests. The Special Assistant to the Administration reviews and approves all inter-island requests and the Governor or designee reviews and approves all off-island travel requests. All Executive Branch shall be subject to the Governor or designee's final approval. This procedure is applicable to all CNMI Government agencies and employees, making it a necessary guideline to follow.

## **Section 1.1 Applicable Statutes**

Commonwealth Code § 7407. Restrictions on Government Paid Travel Outside of the Commonwealth

**CNMI Government Travel Regulations** 

## Section 1.2 Definition and Acronym

- A. CNMI: stands for the Commonwealth of the Northern Marianas Islands.
- B. Baggage: refers to containers consisting of public property or private property to be used exclusively for official business, and wearing apparel needed by the traveler for the Journey.
- C. Conference: refers to any training, conference, travel fair, symposium, or other activity that is the purpose or partial purpose of the travel.
- D. Conference organized lodging: refers to lodging where a conference is held or lodging whether the conference has entered into an agreement for the purpose of providing a discounted lodging rate and/or to provide additional amenities to conference attendees.
- E. Covered employees: refers to employees, through government contract, that are eligible for overtime pay and other benefits.
- F. Day(s): refers to calendar days, including weekends, and holidays. Each calendar date is a day.
- G. Government: refers to the CNMI Government.
- H. Individual Travel: refers to travel conducted by an individual traveling alone.
- I. Group Travel: refers to travel conducted by a group of two or more persons for the purpose of attending the same official business function.
- J. Incidental expenses: include, but are not limited to, ground transportation, parking fees, tolls, workrelated communication expenses, and registration fees.

- K. Inter-island travel: refers to travel between the islands of the Commonwealth.
- L. Traveler: means the person who is traveling for the Government.
- M. Spouse: refers to a person's lawfully married husband or wife.
- N. Per diem: refers to the amount of money the traveler receives to cover the cost of lodging and meals for one day.
- O. Stipend: refers to the amount of money the traveler receives for additional expenses not covered by per diem as stated in § 70-20.3-110 (a).
- P. Subsistence allowance: refers to the amount of money the traveler receives for food.

## **Section 1.3 Effective Date**

The Employee Expense Claim Policy and Procedures will be effective in Fiscal Year 2025 beginning May 22<sup>nd</sup>, 2025 and the following reserved encumbrance activities will be enforced.

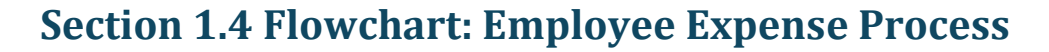

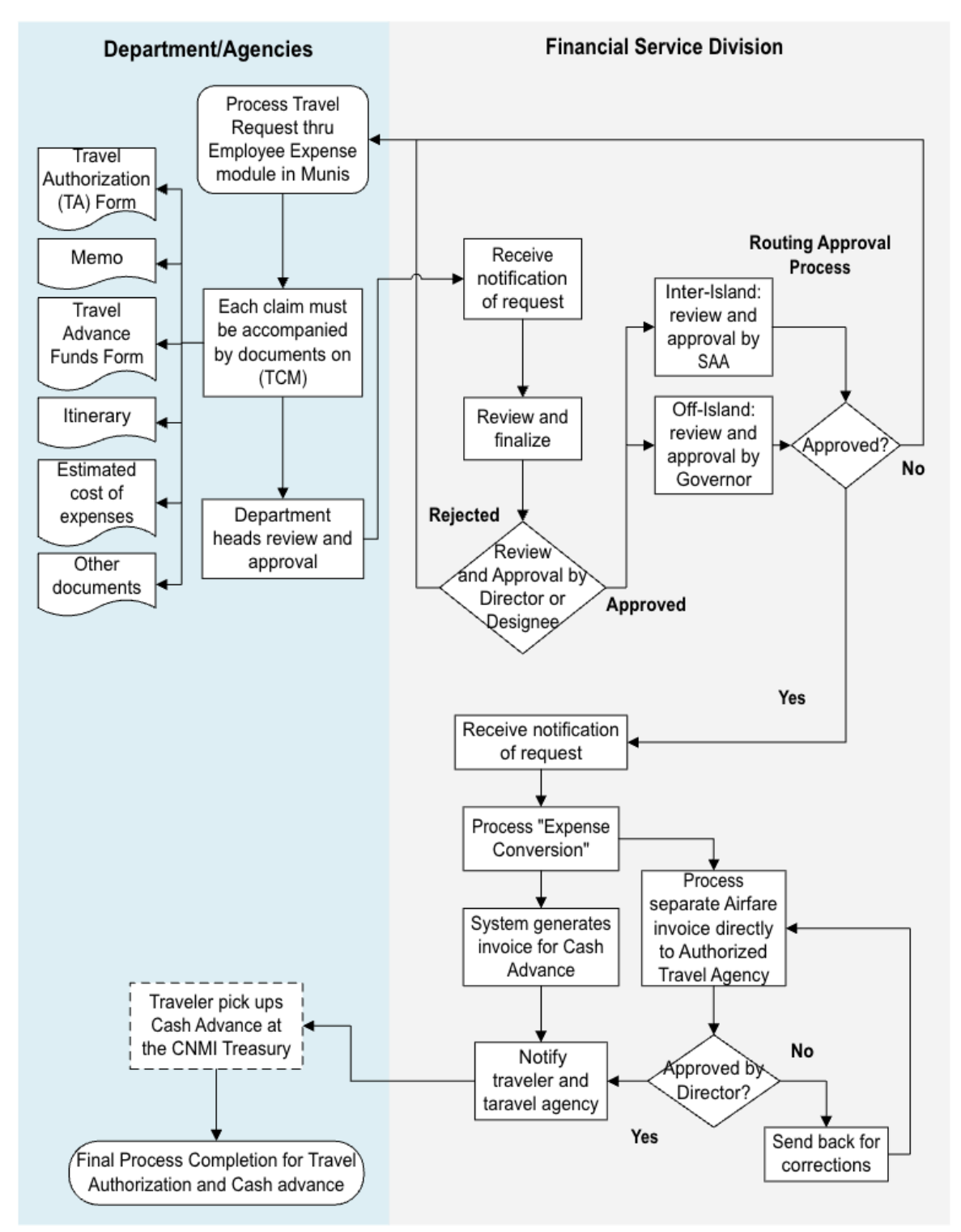

# **SECTION 2: EMPLOYEE TRAVEL POLICY**

The CNMI Government upholds a clear policy that all official travel must serve the direct interests of the government or fulfill a legitimate and demonstrable obligation under Title 70: Department of Finance. In line with this policy, all executive departments and agencies are directed to exercise discretion in authorizing offisland travel, particularly for seasonal, temporary, or probationary employees. In such cases, a detailed travel justification must accompany the travel request and be submitted to the Governor or their designated representative for approval.

Travel to conferences, conventions, and similar events should be limited and justified in accordance with this policy.

Travelers must obtain written authorization before incurring any travel-related expenses. While each traveler is responsible for staying within their allocated travel budget, the expenditure authority of the account bears the overall responsibility for coordinating, reviewing, and approving travel requests. The final approval authority rests with the Governor or a designated official, as provided in § 70-20.3-105.

Employees are expected to uphold the same level of financial prudence as they would when traveling for personal matters. All personal expenses incurred during official travel must be covered by the traveler using their per diem allowance. Any costs exceeding the authorized travel expenses—whether due to luxury services, voluntary delays, indirect routes, or unjustified expenditures—shall be borne by the traveler and will not be reimbursed by the CNMI Government.

With regard to frequent traveler programs, any benefits or rewards obtained from travel service providers during official government travel may be retained for personal use, provided they were acquired under conditions available to the general public and at no additional cost to the government. Selection of travel service providers must comply with CNMI Procurement Regulations and shall not be influenced by potential frequent traveler benefits.

## Section 2.1 Type of Travel Authorization

## a. Travels on Official Business

All travel, including those funded by federal agencies, must be approved by the Governor or their designated representative.

If travel begins without proper authorization, the cost will be charged to the traveler or the official who allowed the travel without approval.

This rule also applies to all trips paid for with federal funds.

#### b. Travel Incident to Recruitment or Termination of Contract

Travel related to recruitment or the end of a contract must follow NMIAC § 120-10-201.

Once the Governor or designee approves the travel request, any changes—such as travel dates or cost—must be submitted again as an amended Travel Authorization (TA) for review and approval.

If the added cost is under \$500, the expenditure authority can approve it. If it's over \$500, the Governor or designee must approve.

The total length of travel, including any approved changes, must not go beyond 60 consecutive days.

## **Section 2.2 Per Diem Allowances**

The per diem amount given to travelers depends on their approved destination. For travel outside the CNMI, rates follow the federal government's guidelines under the Federal Transportation Regulations and the Governor's directive. These rates are reviewed every year by the Department of Finance.

For travel within the CNMI, a separate rate applies as stated in this section. The per diem covers lodging, meals, and other small expenses.

Kindly refer to the CNMI Travel Regulations § 70-20.3-110 for a more detailed understanding of the Per Diem Allowances.

## **Section 2.3 Travel Authorization**

All official government travel must be supported by an approved Travel Authorization (TA). This must be processed before any expenses are incurred, except in emergencies where written justification is required.

Travel requests are submitted using a standard form issued by the Department of Finance. Once received, the Travel Section has up to five working days to process and return the TA.

Requests must be submitted at least 15 working days before travel begins. Emergency travel within or outside the CNMI needs special approval from the Secretary of Finance and the Governor or their designee.

Each request must include the purpose of travel, estimated costs, supporting documents like invitations or agendas, a complete itinerary, and a Travel Advance Request Form. Department heads must approve the request and ensure sufficient funding is available.

All travel must be approved by designated authorities:

• In-CNMI travel: approved by the division and department heads.

- In-CNMI travel for Cabinet members: requires concurrence from the Special Assistant for Administration.
- Off-island travel: requires the department head's approval and the Governor's concurrence.
- The Governor's travel: requires the Lieutenant Governor's concurrence.
- The Lieutenant Governor's travel: requires the Governor's concurrence.

Once reviewed and calculated, the Director of the Travel Section certifies the TA documents, which are then forwarded to the Governor or designee for final approval.

## **Section 2.4 Travel Voucher**

All persons authorized to travel on business for the Government should keep a running log of expenditures properly chargeable to the Government, noting each item at the time the expense is incurred, together with the date, and the information thus accumulated will be available for the proper preparation of travel vouchers. Receipts are the best proof for travel reconciliation and request for reimbursements.

# **SECTION 3: RETENTION POLICY**

The Tyler Content Manager (TCM) is the primary system for storing digital records. It is specifically designed for viewing Munis-related content. TCM efficiently captures, stores, and retrieves a wide range of documents related to Munis data. Content management primarily involves two functions: capturing content and retrieving content. Capturing content refers to the process of adding content such as documents, images, etc. for storage in the system. Retrieving content refers to the process of locating stored content for viewing, updating, distribution, or other purposes. The Tyler Content Manager is the final document repository system for all documents.

\* All CNMI Government employees and administrators are expected to adhere to operating procedures.

# **SECTION 4: PROCESSING EMPLOYEE EXPENSE CLAIM**

## Section 4.1 Entering Expense Claim

When you choose to process an expense claim, you must enter the claim through the Expense Claim program. This program is designed to either have employee's reimbursement requests entered by a central person within a department or location, or by the employee requesting reimbursement. Once the claim has been entered, it must be converted to an AP invoice. Before you can successfully complete this process, you must ensure that roles granting the necessary permissions have been assigned to your user account. If the roles have not been established, contact the system administrator to have them updated or added into the Munis system.

Confirm the following:

- The Employee Expense Settings have been established.
- You have menu access to the Employee Expense programs.
- The employee being reimbursed has an employee number assigned in the Employee Master program of Munis Payroll or in the Employees program of Munis Employee Expense

## Section 4.2 Allocating Expense Claim

The Employee Expense Claims program allows you to create and maintain employee expense claims. According to your organization's procedures, you can enter estimated claims, actual claims, or both.

Before you can successfully complete this process, you must ensure that roles granting the necessary permissions have been assigned to your user account. If the roles have not been established, contact the system administrator to have them updated or added into the Munis system.

Confirm that all expense claims have been entered with all the necessary information, including any expense codes, expense events, and at least one expense claim template.

#### Results

Once you have allocated and released the expense claim, it is available for approval.

#### Status Change

Once the claim is allocated, the status is Estimated, Allocated or Actual, Allocated. Once the claim is released, the status is Estimated, Released or Actual, Released.

## Section 4.3 Approving Expense Claim

The Employee Expense Approvals program provides options for you to review, hold, approve, or reject employee expense claims. This process works for both Estimated and Actual expense claims.

Before you can successfully complete this process, you must ensure that roles granting the necessary permissions have been assigned to your user account. If the roles have not been established, contact the system administrator to have them updated or added into the Munis system.

Confirm the following:

- You are an established approver in the Workflow User Attributes program.
- Business rules are created for EEA–Employee Expense Actual Claim, EEE–Employee Expense Estimated Claim, or both, in the Workflow Business Rules program.

• An employee expense claim has been entered, allocated, and released.

#### Results

Once you have completed all of the approvals, approved claims are sent to the next approver, rejected claims are sent back to the originator, and held claims remain in the Expense Approvals screen.

#### **Status Change**

Once the claim is fully approved, the status is Estimated, Approved or Actual, Approved. If the claim is rejected, its status is Estimated, Rejected or Actual, Rejected.

#### **GL** Impact

Approved estimated claims reserve those funds from the allocated accounts.

#### What's Next?

Approved actual claims must be converted to either an accounts payable invoice or into a payroll, as determined by the selections in the Employee Expense Settings program. Any estimated expense claims must be converted to actual claims once the expenses have occurred.

## Section 4.4 Converting an Expense Claim

Once an expense claim is approved, it must be converted in order to reimburse the employee. This can be done using Munis Accounts Payable.

Before you can successfully complete this process, you must ensure that roles granting the necessary permissions have been assigned to your user account. If the roles have not been established, contact the system administrator to have them updated or added into the Munis system.

Confirm the following:

- You have a valid Munis user ID.
- You have the appropriate permissions for converting claims.
- The Employee Expense Settings program is complete, noting the following:
  - If the Claim Payment Method is set to Invoices, claims are reimbursed through Munis Accounts Payable.

## Section 4.5 Generating an Expense Report

The Employee Expense module is designed to automate employee reimbursements. Clerks or employees submit claims for work-related personal expenses. These claims are passed through the workflow process and approved or denied by designated workflow approvers. Approved claims are converted to either accounts payable invoices or payroll transactions for payment. Both before and after conversion of expense claims, you can use the Expense Report program to view claim information.

Before you can successfully complete this process, you must ensure that roles granting the necessary permissions have been assigned to your user account. If the roles have not been established, contact the system administrator to have them updated or added into the Munis system.

Confirm that expense claims exist in your Munis database to create the reports.

#### Results

You have created one or more employee expense reports. There is no status change associated with the creation of the reports. This process does not affect the general ledger and there is no impact on other Munis modules as a result of this action.

## What's Next?

You can use the generated reports as your organization's business practices require.

## Section 4.6 Processing an Overpayment Using Accounts Payable

The Employee Expense module allows your organization to reimburse employee expense claims. This process can flow through Accounts Payable, with centralized or decentralized entry and with or without the use of electronic approvals (workflow). According to the department of finance, financial services procedures, you can enter estimated claims, actual claims, or both. This section describes the process for returning funds through the overpayment process with Accounts Payable.

Before you can successfully complete this process, you must ensure that roles granting the necessary permissions have been assigned to your user account. If the roles have not been established, contact the system administrator to have them updated or added into the Munis system.

Confirm the following:

- You have a valid Munis user ID.
- You have the appropriate Employee Expense permissions and menu access granted in Roles.
- The Employee Expense Settings program is complete.
- If you are using Munis Workflow, relevant business rules have been established in the Workflow Business Rules program.

## Section 4.7 Processing an Overpayment Using Munis General Billing

The Employee Expense module manages employee expense claims processing. When a cash advance results in an employee overpayment, Munis can use the General Billing program to create a bill for the employee.

Before you can successfully complete this process, you must ensure that roles granting the necessary permissions have been assigned to your user account. If the roles have not been established, contact the system administrator to have them updated or added into the Munis system.

Confirm the following:

- Appropriate Employee Expense permissions and menu access have been granted to your role in Roles– Employee Expense.
  - In the Employee Expense Settings program, the following must be true:
  - The Use General Billing Invoice checkbox is selected.
  - The AR Code and AR Charge Code boxes are completed. There must be a current year AR charge for General Billing that matches the code entered in this field.
- The Allow Cash Advances checkbox is selected.
- Employee Expense codes have been created in the Expense Codes program and a template for cash advances has been created in Expense Claim Templates.
- Employees have customer records in the Accounts Receivable Customers program.
- Estimated expenses exist in the Employee Expense module and have been paid out as advances to employees.

#### Results

The program generates the invoice batch report, which will be routed through the appropriate Workflow notification process. Once it is reviewed and approved, it is available for posting.

#### What's Next?

Once the batch of invoices is entered and released, the invoices are routed for approval.

## Section 4.8 General Revenue module - Overpayment Collection Process

GENERAL BILLING – Creating a manual entry for Overpayment on Travel Expenses.

The travel section will compile a list of all overpayments, including those from "TC" travel card expenses and pending claims. Also, this process will used to generate a billing on authorized transactions for collection.

## Section 4.8.1 Recovery of Travel Advances & Reimbursements

To ensure proper handling of travel funds, employees must follow clear guidelines for settling travel advances and reimbursements. After receiving a travel advance, they are required to submit their travel vouchers and receipts on time. If there is any unused amount, it must be returned within **15 days** of returning from the trip.

The Department of Finance shall initiate the recovery of any outstanding travel advances that remain unsettled—either through reimbursement voucher deductions or voluntary refunds—within **35 days** after the traveler's arrival in the CNMI. Recovery shall be carried out through the following means:

- 1. Salary offset
- 2. Deduction from retirement credits

- 3. Withholding from lump sum payments upon separation from service
- 4. Other legally permissible methods of recovery

Employees who spend more than their travel advance can request reimbursement. The department will review the claim, get the necessary approvals, and process the payment within **14 days**. All travel-related expenses must be supported by proper documents, such as receipts and boarding passes. For mileage reimbursements, a completed mileage log is required.

To keep track of all outstanding travel advances, the **GBI Report (General Billing Invoice)** is used. This process ensures accountability and helps manage travel funds efficiently.

For more details, please refer to the **SOP of Recovery of Travel Advances & Reimbursements** separate document. <u>Recovery of Travel Advances and Reimbursement</u> <u>4.8.2025</u>

# **SECTION 5: FIRST CLASS TRAVEL RESTRICTION POLICY**

All official travel should follow the most economical and direct route available to the destination of the official business. Travel using alternative routes may be allowed if officially justified. Government travel must also use unrestricted tickets, unless the trip is sponsored by an external federal agency, organization, or work-related entity.

#### **General Air Travel Guidelines**

Air travel expenses shall be based on cost-efficiency. Travelers are expected to use coach or economy class fares for all official travel.

#### **Fare Quotation Requirement**

Travelers must obtain at least two quotes from qualified providers to secure the most economical airfare, taking into consideration cost, travel time, and overall convenience.

#### **Traveler Preference for Higher Class**

If a traveler chooses to fly in a higher class (e.g., business or first class) than what is authorized, they shall be responsible for paying the fare difference.

#### **Complimentary Airline Upgrades**

Upgrades provided by the airline at no additional cost to the CNMI Government are permitted.

## **Frequent Flyer Miles**

The CNMI Government will not reimburse the cost of airline tickets purchased using frequent flyer miles or similar rewards programs.

The government is prohibited from paying for or reimbursing first-class, business-class airfare or any other premium class designation. Only regular economy fares or its equivalent are allowed, and violations will result in a \$1,000 fine.

Read more in the <u>Commonwealth Code § 7407</u>. Restrictions on Government Paid Travel Outside of the Commonwealth.

# SECTION 6: DEPARTMENT/AGENCY RESPONSIBILITIES PROCEDURES

## **Section 6.1 Travel Authorization Requests**

- 1. Initial Review and Documentation:
  - The Financial Services Division's Travel Section reviews and approves all travel requests.
  - Required documents (e.g., Justification memo, itinerary, cost estimates, and supporting business agenda) must be uploaded to the Munis-ERP System for approval workflow.
- 2. Special Requirements:
  - For travel funded by federal grants, grantor approval or relevant evidence is mandatory.
  - Amendments to travel authorizations require justification and approval, with funding-based thresholds:
    - Amendments under \$500 require approval from the expenditure authority.
    - Amendments exceeding \$500 require approval from the Governor or their designee.
- 3. Zero-Expense Travel:
  - Travel sponsored by external organizations requires a "zero travel expense" authorization for administrative leave approval. A stipend may be granted if approved.

## **Section 6.2 Post-Travel Documentation**

• Travelers must submit all receipts and required documents (e.g., boarding passes, transportation receipts, registration fees, trip reports) to update expense claims from "Estimated" to "Actual" in the system.

## Section 6.3 Approval Workflow

- Inter-island travel claims are reviewed by the Governor's Special Assistant for Administration (SAA).
- Off-island travel claims are reviewed by the Governor.
- The final approval is conducted by the Financial Services Division Director or designee.

## Section 6.4 Expense Reconciliation

- 1. Processing Advances and Invoices:
  - Travel cash advances and airfare invoices are processed and approved through the Financial Services Division.
  - Cash advance checks are issued after invoice approval.

#### 2. Recovery of Advances:

- Travelers must submit travel vouchers within 15 days after returning or before the close of a federal grant.
- Outstanding advances are recovered via payroll deductions, retirement credits, or other legal methods.
- Excess funds or unutilized advances must be returned promptly to the CNMI Treasury.
- 3. Reimbursements:
  - Allowable expenses exceeding per diem will be reimbursed within 14 days of voucher posting.

## **Section 6.5 Emergency and Compliance Guidelines**

- Emergency travel requires concurrence from the Secretary of Finance and the Governor.
- Travel documents must be submitted at least 15 working days before travel.
- A travel advance is disbursed 3 days before departure, contingent on timely document submission.

## **Section 6.6 Special Provisions**

- For separating employees, all travel obligations must be cleared before finalizing employment actions.
- Cancelled trips necessitate the return of all funds (e.g., per diem, stipends) to the CNMI Treasury.

# **SECTION 7: OTHER DIVISION RESPONSIBILITIES**

## Section 7.1 Approval Workflow

- Inter-island travel claims are reviewed by the Governor's Special Assistant for Administration (SAA).
- Off-island travel claims are reviewed by the Governor.

# **SECTION 8: REVISION/VERSION HISTORY**

\* This Employee Travel policy and procedure will be periodically reviewed and updated to reflect changes in regulations or organizational requirements.

## **Revision History**

| Originator:         | Department of Finance, Financial Services Division                                                                                                    |
|---------------------|----------------------------------------------------------------------------------------------------|
| Effective Date:     | 05/22/25                                                                                                    |
| Approved By:        | Tracy B. Norita, Secretary of Finance                                                                                                    |
| Approval Signature: | vonoile                                                                                                    |
| Procedure Purpose:  | To provide clear and structured guidelines for the efficient management of travel-<br>related activities, ensuring compliance with applicable laws and regulations, cost<br>control, risk mitigation, and the promotion of employee well-being. |

#### Version History:

| Version Number | Version Date | Description of Change         | Point of Contact |  |
|----------------|--------------|-------------------------------|------------------|--|
| Version 1.0    | 04/09/24     | Initial Release               | JDLG             |  |
| Version 2.0    | 05/22/25     | Updated policy and procedures | SOF Team         |  |
|                |              |                               |                  |  |

# **SECTION 9: APPENDICES**

## Section 9.1 Forms and Attachments Needed for each Claims

## Memorandum (Memo)

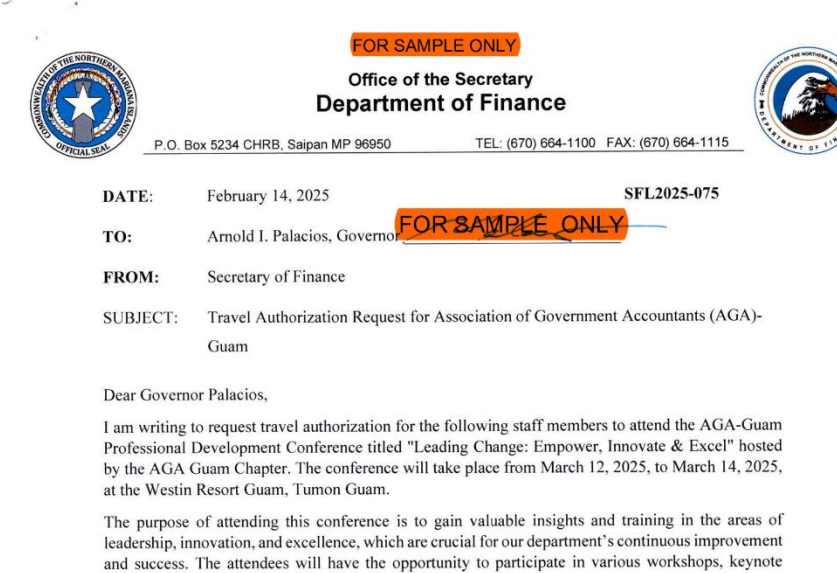

sessions, and networking events with industry leaders and peers. One session of particular importance is the "Government Accounting and Auditing Standards Update," which will provide essential information on current standards that are crucial to our financial operations

and reporting. Please find the detailed agenda attached.

- The staff members recommended to attend are:
  - Tracy B. Norita, Secretary of Finance
  - Ryan Camacho, Senior Financial Analyst
  - Pamela Marigmen, Senior Financial Analyst
  - Natalia Sablan, Internal Auditor .
  - Kartrinalynn Henriquez, Financial Analyst

Additionally, we will be using the special fund account 9044 to charge the travel expenses for this conference. We kindly request your approval for the travel and participation in this event.

Thank you for your consideration.

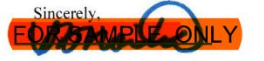

Tracy B. Norita Secretary of Finance

|                                                      | FOR SAMPLE ONLY<br>AGGIA<br>Guan Chapter<br>Guan Chapter<br>Guan Professional<br>pevelopment Conference<br>Leading Change: Empower, Innovate & Excel                                                                                  | Unnai 3<br>12:00 pm – 12:20 pm<br>12:20 pm – 1:30 pm<br>Somnak Baliroom |
|------------------------------------------------------|----------------------------------------------------------------------------------------------------|-------------------------------------------------------------------------|
|                                                      | March 12, 2025 to March 14, 2025<br>Westin Resort Guam, Tumon Guam                                                                                                    |                                                                         |
|                                                      | AGENDA                                                                                                    | 1:30 pm – 1:40 pm                                                       |
| DAY ONE: Wednesda                                    | y, March 12, 2025                                                                                                    | 1:40 pm – 3:00 pm                                                       |
| <b>7:00 am – 5:00 pm</b><br>Foyer of Somnak Ballroom | Registration                                                                                                    | Somnak Ballroom                                                         |
| 8:00 am – 8:45 am<br>Somnak Ballroom                 | Welcoming and Opening Remarks                                                                                                    | Unnai 1 & 2                                                             |
|                                                      | Llewelyn Terlaje, President, AGA Guam Chapter                                                                                                    |                                                                         |
|                                                      | The Honorable Lourdes A. Leon Guerrero, Governor of Guam                                                                                                    | 3:00 pm – 3:20 pm                                                       |
|                                                      | Frank E. Petersen, III, CGFM, President, AGA National and<br>Deputy Chief Financial Officer, Finance, NASA-Headquarters                                                                                                    | <b>3:20 pm – 5:00 pm</b><br>Somnak Ballroom                             |
| 8:45 am - 9:50 am                                    | AM Plenary Session (1 CPE – Personal Development)                                                                                                    |                                                                         |
| Somnak Bairoom                                       | Leadership/Organizational Behavior Topic (Tentative)                                                                                                    |                                                                         |
|                                                      | Frank E. Petersen, III, CGFM, President, AGA National and Chief<br>Inspector General for the State of Florida                                                                                                    |                                                                         |
| 9:50 am – 10:10 am                                   | AM Networking Break                                                                                                    |                                                                         |
| 10:10 am – 12:00 pm                                  | AM Breakout Sessions (2 CPEs)                                                                                                    |                                                                         |
| Somnak Ballroom                                      | Ethics<br>Drummond Kahn, MS, CIA, CGFM, CGAP, Faculty, International<br>Institute and Government Audit Training Institute                                                                                                    |                                                                         |
| Unnai 1 & 2                                          | Multi-Method Evaluation of Guam's Financial Performance:<br>Insights into Fiscal Health and Sustainability (Accounting –<br>Governmental)<br>Doreen Crisostomo-Muna, Ph.D., CGFM, CFE, Professor of<br>Accounting, University of Guam |                                                                         |

 $\sim$ 

PAGE 1

| F | FOR SAMPLE ONLY Version 1.:<br>Last Edited: 02/12/202                                                                                                    |
|---|----------------------------------------------------------------------------------------------------|
|   | Grants Management (TBD)<br>Grants Management Presenter (TBD)                                                                                                    |
|   | Lunch Networking Break                                                                                                    |
|   | Lunch Plenary Session (1 CPE – Personal Development)                                                                                                    |
|   | The State of Public Accountability in Micronesia                                                                                                    |
|   | Public Accountability Professionals in the Region (Tentative)                                                                                                    |
|   | PM Networking Break 1                                                                                                    |
|   | PM Breakout Sessions (1.5 CPEs)                                                                                                    |
|   | Municipal Bond Session (Finance)<br>Frank Perdue-Rossi, Principal, Montague DeRose and Associates                                                                                       |
|   | Auditing Series: Performance Auditing - Overview (Auditing)<br>Drummond Kahn, MS, CIA, CGFM, CGAP, Faculty, International<br>Institute and Government Audit Training Institute          |
|   | PM Networking Break 2                                                                                                    |
|   | PM Plenary Session (2 CPEs – Information Technology)                                                                                                    |
|   | Bridging the Knowledge Gap: What Finance Professionals<br>Need to Know About Cybersecurity                                                                                              |
|   | Panel Discussion – Melvyn K. Kwek, CISA, GICSP, Chief<br>Information Technology Officer, Guam Power Authority, Philip<br>Casanova, Principal, SGV Consulting, CISA Panelist (Tentative) |
|   |                                                                                                    |

DAY ONE END

PAGE 2

|                                    | FOR SAMPLE ONLY Version 1.2<br>Last Edited: 02/12/2025                                                                                                    |                                                                                     | FOR SAMPLE ONLY Version 1.2<br>Last Edited: 02/12/2025                                                                                                    |
|------------------------------------|----------------------------------------------------------------------------------------------------|-------------------------------------------------------------------------------------|----------------------------------------------------------------------------------------------------|
| 202<br>202                         | AGAA STAR CSCPA<br>Guam Chapter<br>Guam Professional<br>Development Conference                                                                                                    | 11:45 pm – 12:00 pm<br>12:00 pm – 12:20 pm<br>12:20 pm – 1:30 pm<br>Somnak Ballroom | Lunch Networking Break<br>Recognition Ceremony (Tentative)<br>Lunch Plenary Session (1 CPE – Economics)<br>Current Outlook on Tourism Industry and Overall Guam<br>Economy (Economics) |
|                                    | March 12, 2025 to March 14, 2025<br>Westin Resort Guam, Tumon Guam                                                                                                    |                                                                                     | Panel Discussion – Representatives from the Guam Visitors<br>Bureau, Guam Economic Development Authority, and the Guam<br>International Airport Authority                              |
|                                    | AGENDA                                                                                                    | 1:30 pm – 1:40 pm                                                                   | PM Networking Break 1                                                                                                    |
| AY TWO: Thursday,                  | March 13, 2025                                                                                                    | 1:40 pm – 3:00 pm<br>Somnak Ballroom                                                | PM Breakout Sessions (1.5 CPEs)<br>Auditing Series: Enterprise Risks, Internal Controls, and<br>Auditing (Auditing)                                                                    |
| yer of Somnak Ballroom             | AM Plenary Session (2 CPEs – Behavioral Ethics)                                                                                                    | Unnai 1 & 2                                                                         | Drummond Kahn, MS, CIA, CGFM, CGAP, Faculty, International<br>Institute and Government Audit Training Institute<br>Tax Updates (Taxes)                                                 |
| mnak Banroom                       | FBI Presenter Topic (Tentative)<br>Topic on Cybersecurity                                                                                                    |                                                                                     | Martha G. Suez-Sales, DBA, CPA, CGMA, Associate Professor of<br>Accounting, University of Guam                                                                                         |
| 5 am – 10:00 am                    | AM Networking Break                                                                                                    | 3:00 pm – 3:20 pm                                                                   | PM Networking Break 2                                                                                                    |
| :00 am – 11:45 pm<br>mnak Ballroom | AM Breakout Sessions (2 CPEs)<br>Government of Guam Retirement Fund Updates<br>(Personnel/Human Resources)<br>Artemio "Ricky" Hemandez, Ph.D., CGFM, AIF, Treasurer and<br>Investment Committee Chairperson, Government of Guam<br>Retirement Fund Board of Trustees                                                                                                    | 3:20 pm – 5:00 pm<br>Somnak Ballroom                                                | PM Plenary Session (2 CPEs – Information Technology)<br>How Can Cybersecurity Transform to Accelerate Value from<br>AI?<br>Philip Casanova, Principal, SGV Consulting                  |
| nai 1 & 2                          | Auditing Series: Performance Auditing – Planning and<br>Fieldwork (Auditing)<br>Drummond Kahn, MS, CIA, CGFM, CGAP, Faculty, International<br>Institute and Government Audit Training Institute                                                                                                    |                                                                                     | DAY TWO END                                                                                                    |
| nai 3                              | CGFM Primer – Pathway to Your CGFM Certification Journey<br>(Personal Development)<br>Maripaz N. Perez, CGFM, CICA, CIA, CFE, Assistant Chief<br>Financial Officer, Guam Power Authority: Jerrick Hernandez,<br>Accountability, Juditor III, Office of Public Accountability, Jorizaira<br>Boria; Gladys Sazon; Pilar O. Pangelinan, MBA, CGFM, AFC, CB,<br>Professor, Business & ViscCom Department, Guam Community<br>College. |                                                                                     |                                                                                                    |
|                                    | PAGE 3                                                                                                    |                                                                                     | PAGE 4                                                                                                    |

| F                                         | FOR SAMPLE ONLY                                                                                                    | • ` |                                                                                                    | FOR SAMPLE ONLY                                                                                                    |
|-------------------------------------------|----------------------------------------------------------------------------------------------------|-----|----------------------------------------------------------------------------------------------------|----------------------------------------------------------------------------------------------------|
| 200<br>G                                  | Contraction of the second second seco |     | 12:00 pm – 12:20 pm<br>12:20 pm – 1:30 pm<br>Somnak Room<br>1:30 pm – 1:40 pm<br>1:40 pm – 3:00 pm<br>Somnak Baliroom | Lunch Networking Break<br>Lunch Plenary Session (1 CPE – Specialized Knowledge)<br>Military Projects Update (Tentative)<br>NAVFAC Representative<br>PM Networking Break 1<br>PM Breakout Sessions (1.5 CPEs)<br>Auditing Series: Audigators (Auditing)<br>Drummond Kahn, MS, CIA, CGFM, CGAP, Faculty, International |
| DAY THREE: Friday, N                      | March 14, 2025<br>Registration                                                                                                    |     | Unnai 1 & 2                                                                                                    | Institute and Government Audi I raining Institute<br>Collective Leadership from the Information and<br>Communication Technology (ICT) Sector (Personal<br>Development)<br>James Ji, Ph.D., DBA, Assistant Professor of Management,                                                                                   |
| 9:00 am – 9:50 am<br>Somnak Room          | AM Plenary Session (2 CPEs – Finance)<br>How To Successfully Motivate and Work with a Multi-<br>Generational Workforce (2 CPE – Personal Development)<br>Daphne Leon Guerrero, SHRM-SCP, CAPM, Human Resources<br>Director Attives Kenll Ive (Vendino)                                                                                                    |     | 3:00 pm – 3:20 pm<br>3:20 pm – 5:00 pm<br>Somnak Room                                                                 | University of Guam<br>PM Networking Break 2<br>PM Plenary Session (2 CPEs – Personnel/Human Resource)<br>What is My Conflict Resolution Style? Managing Teams<br>Through Change                                                                                                    |
| 9:50 am – 10:10 am<br>10:10 am – 12:00 pm | AM Networking Break<br>AM Breakout Sessions (2 CPEs)                                                                                                    |     |                                                                                                    | John J. Rivera, Ph.D., L5, AIF, CFE, CM, SHRM-SCP, SPHRi,<br>KSS, Director of Human Resources and Corporate Development,<br>Citadel Pacific Ltd.                                                                                                    |
| Somnak Ballroom<br>Unnai 1 & 2            | Auditing Series: Efficient Auditing (Auditing)<br>Drummond Kahn, MS, CIA, GCFM, CGAP, Faculty, International<br>Institute and Government Audit Training Institute<br>From Ideas to Execution: Step-by-Step Guide on Creating a<br>Business Plan, Identifying KPIs, and Project Management<br>(Business Management & Organization)<br>Jason V. Katigbak, MBA, CPA, CIA, CFE, CGMA, Vice President<br>of Finance, GTA; Jojo B. Guevara III, MBA, CGFM, PMP,<br>Financial Affais Controller, Port Authority of Guam                                                                                                    |     |                                                                                                    | DAY THREE END                                                                                                    |
| Jnnai 3                                   | Government Accounting and Auditing Standards Update<br>(Accounting - Governmental)<br>Rizalito Paglingayen, CPA, Partner, Ernst & Young                                                                                                    |     |                                                                                                    |                                                                                                    |
|                                           | PAGE 5                                                                                                    |     |                                                                                                    | PAGE 6                                                                                                    |

## Application and Account for Advance of Funds

CMF A-008-85

## APPLICATION AND ACCOUNT FOR ADVANCE OF FUNDS

|                                                                                     | Account No.                                                   |
|-------------------------------------------------------------------------------------|---------------------------------------------------------------|
|                                                                                     | Name                                                          |
| U.S.                                                                                |                                                               |
| (Department or establishment)                                                       | (Bureau, division, or office)                                 |
|                                                                                     | FOR USE OF APPLICANT                                          |
| An advance of funds is hereby requested for travel and other expenses to be         | Balance due U.S. from                                         |
| incurred under authorization No, dated                                              | previous advance <u>\$</u>                                    |
| Mail check to                                                                       | Amount herein applied                                         |
|                                                                                     | for \$                                                        |
|                                                                                     | Total \$                                                      |
| Date (Signature of applicant)                                                       |                                                               |
| Approved:                                                                           |                                                               |
|                                                                                     |                                                               |
| (Date) (Signature of approving officer)                                             |                                                               |
|                                                                                     |                                                               |
| (Title)                                                                             | (Appropriation to be charged)                                 |
| Remarks: Signature of applicant above authorizes collection of the amount of        | of this advance by payroll deduction if travel voucher is not |
| submitted withing 30 days after completion of this travel and for any part of the a | advance not collected on the travel or by cash payment.       |

## Itinerary

| ROYAL TRAV.<br>P.O. BOX 5                                                   | EL SAIPAN, INC<br>05050                                                                                                    | BOOKING<br>DATE:                                                           | REF: 55AYZF<br>14 FEBRUARY 2025                                        |
|-----------------------------------------------------------------------------|----------------------------------------------------------------------------------------------------|----------------------------------------------------------------------------|------------------------------------------------------------------------|
| P.O. BOX 5<br>SAIPAN MP                                                     | 05050<br>96950                                                                                                    |                                                                            |                                                                        |
| TELEPHONE:                                                                  | 670 234-7923                                                                                                    | 1                                                                          |                                                                        |
| FAX:                                                                        | 670-234-3692                                                                                                    |                                                                            |                                                                        |
| EMAIL:                                                                      | DIZON07308GMRIL.COM                                                                                                    | SABLAN/N                                                                   | ATALIA M                                                               |
| BILLING AD                                                                  | DRESS:                                                                                                    |                                                                            |                                                                        |
| DEPT. OF F                                                                  | INANCE                                                                                                    |                                                                            |                                                                        |
| FLIGHT                                                                      | UA 076 - UNITED AIRLIN                                                                                                    | 58                                                                         | TUE 11 MARCH 2025                                                      |
| DEPARTURE:                                                                  | SATPAN, MP (FRANCISCO )                                                                                                    | CADA INTL)                                                                 | 11 MAR 09:501                                                          |
| ARRIVAL:                                                                    | GUAM, GU (A.B WON PAT )                                                                                                    | INTL)                                                                      | 11 MAR 10:35A                                                          |
|                                                                             | FLIGHT BOOKING REF: UA.<br>RESERVATION CONFIRMED,                                                                                                    | A145LQ<br>ECONOMY                                                          | DURATION: 00:45                                                        |
|                                                                             |                                                                                                    |                                                                            |                                                                        |
|                                                                             | BAGGAGE ALLOWANCE:<br>MEAL:                                                                                                    | 1PC<br>SNACK                                                               |                                                                        |
|                                                                             |                                                                                                    |                                                                            |                                                                        |
| FLIGHT                                                                      | UA 174 - UNITED AIRLIN                                                                                                    | 23                                                                         | SAT 15 MARCH 2025                                                      |
| FLIGHT<br>DEPARTURE;                                                        | UA 174 - UNITED AIRLINI<br>GUAM, GU (A.B WON PAT                                                                                                    | 59<br>INTL)                                                                | SAT 15 MARCH 2025<br>15 MAR 08:00A                                     |
| FLIGHT<br>DEPARTURE:<br>ARRIVAL:                                            | UA 174 - UNITED AIRLIN<br>GUAM, GU (A.B MON PAT<br>BAIRAN, MP (FRANCISCO<br>FLIGHT BOORING REF: UA                                                                                                    | ES<br>INTL)<br>C ADA INTL)<br>C AI4510                                     | 8AT 15 MARCH 2025<br>15 MAR 08:00A<br>15 MAR 08:45A                    |
| FLIGHT<br>DEPARTURE:<br>ARRIVAL:                                            | UA 174 - UNITED AIRLIN<br>GUAM, GU (A.8 MON FAT<br>SAIFAH, MP (FFANCISCO<br>FLIGHT BOOKING REF UA<br>RESERVATION CONFIRMED,                                                                                         | ES<br>INTL)<br>C ADA INTL)<br>CA145LQ<br>ECONOMY                           | 8AT 15 MARCH 2025<br>15 MAR 06:00A<br>15 MAR 06:45A<br>DURATION: 00:45 |
| FLIGHT<br>DEPARTURE:<br>ARRIVAL:                                            | UA 174 - UNITED AIRLIN<br>GUAM, GU (A.B MON FAT<br>SAIFAN, MC (FRANCISCO<br>FLIGHT BOORING REF: UA<br>RESERVATION CONFIRME),<br>BADALAR BULGHEMME.                                                                  | ES<br>INTL)<br>(Al45LQ<br>ECONOMY                                          | 8AT 15 MARCH 2025<br>15 MAR 08:00A<br>15 MAR 08:45A<br>DURATION: 00:45 |
| FLIGHT<br>DEPARTURE:<br>ARRIVAL:                                            | UA 174 - UNITED AIRLIN<br>GUAN, GU (A.B MON PAT<br>SAIRAN, MC (FRANCISC)<br>FLIGHT BOORING REF: UA<br>RESERVATION CONFILMED,<br>BAGADE ALLOWANCE:<br>NEAL:                                                          | ES<br>INTL)<br>C ADA INTL)<br>(A14510<br>ECONOMY<br>IPC<br>SNACK           | 8AT 15 MARCH 2025<br>15 MAR 08:00A<br>15 MAR 08:45A<br>DURATION: 00:45 |
| FLIGHT<br>DEPARTURE:<br>ARRIVAL:                                            | UA 174 - UNITED AIRLIN<br>OUAN, GU (A.B MON PAC<br>SAIFAN, NE (FRANCISCO<br>FILORI BOANDIA REFUA<br>RESERVATION CONFINIES,<br>BAGGAGE ALLOMANCE:<br>IETAL:                                                          | ES<br>INTL)<br>C ADA INTL)<br>(A1451Q<br>ECONOMY<br>IPC<br>SNACK           | 8AT 15 MARCH 2025<br>15 MAR 00:00A<br>15 MAR 00:45A<br>DURATION: 00:45 |
| FLIGHT<br>DEFARTURE:<br>ARRIVAL:<br>GENERAL IN                              | UA 174 - UNITED AIRLIN<br>GUAN, GU (A.B NON FAT<br>BAIRDM, MS (TRANSFIT)<br>BEREMATION CONTENED,<br>BAGGAGE ALLOWANCE:<br>MEAL:<br>FORMATION                                                                        | ES<br>INTEL)<br>S ADA INTEL)<br>(AL45L0<br>ECONOMY<br>IPC<br>SNACK         | 8AT 15 MARCH 2025<br>15 MAR 08:00A<br>15 MAR 08:45A<br>DUPATION: 00:45 |
| FLIGHT<br>DEFARTURE:<br>ARRIVAL:<br>GENERAL IN                              | UA 174 - UNITED AIRLIN<br>GUAM, GU (A. 5 MON FAT<br>BAIRAN, NP (FRANCISC)<br>FLORE BOOLING FAT: UA<br>RESERVATION CONTINUES<br>BAGAGE ALLOWANCES<br>MEALS<br>FORMATION                                              | ES<br>INTL)<br>A ADA INTL)<br>AL45LQ<br>ECOMONY<br>IPO<br>SNACK            | 8AT 15 MARCH 2025<br>15 MAR 08:00A<br>15 MAR 08:45A<br>DURATION: 00:45 |
| PLIGHT<br>DEPARTURE:<br>ARRIVAL:<br>GENERAL IN<br>FARE: 0595<br>*** TICKET  | UA 174 - UNITED AIRLIN<br>OIAN, ON (A.B. MON PAIL<br>SAIRAN, NE TRADICION<br>FLIGHT BOORING ART, NA<br>RESERVATION CONTRIMEL,<br>BAJGAGE ALLOWANCE;<br>MEAL:<br>FORMATION<br>00 EACH FAX<br>ERALLINE TREMINARY 10,  | ES<br>INTEL)<br>> ADA INTEL)<br>(A14510<br>ECONOMY<br>IPO<br>SNACK<br>2025 | 8AT 15 MARCH 2025<br>15 MAR 08:00A<br>15 MAR 08:45A<br>DURATION: 00:45 |
| FLIGHT<br>DEPARTURE:<br>ARRIVAL:<br>GENERAL IN<br>FARE: 0595<br>*** TICKET  | UA 174 - UNITED AIRLIN<br>OLAN, OT (A.B. MON PAIL<br>AIRLAN, NE (FRANCISCO<br>FLIME BOORING REF. 104<br>RESERVATION CONTENES)<br>BASSAGE ALLOWANCE:<br>MEAL:<br>FORMATION<br>-00 EACH PAN<br>DEADLINE: FEBRUARY 20, | ES<br>INTE)<br>> ADA INTE)<br>(A14510<br>ECONOMY<br>IPO<br>SNACK<br>2025   | 8AT 15 MARCH 2025<br>15 MAR 00:00A<br>15 MAR 00:45A<br>DURATION: 00:45 |
| FLIGHT<br>DEPARTURE:<br>ARRIVAL:<br>DENERAL IN<br>TRAFE: 0595<br>*** TICKET | UA 174 - UNITED AIRLIN<br>GUAM, SU (AL ROM PAIL<br>ARDAN, SI PAULTAO<br>ARDAN, SUBJECT<br>RESERVATION CONTINUEL<br>BAGGAGE ALLOWANCE:<br>NEAL:<br>FOBUATION<br>COLLECH FAN<br>DEADLINE, FEBRUARY 20,                | ES<br>INTL)<br>A ARA INTL)<br>A RECONSIST<br>SECONDARY<br>IPO<br>STACK     | 8AT 15 MARCH 2025<br>15 MAR 08:00A<br>15 MAR 08:45A<br>DUPATION: 00:45 |

## **Estimated Cost of Expenses**

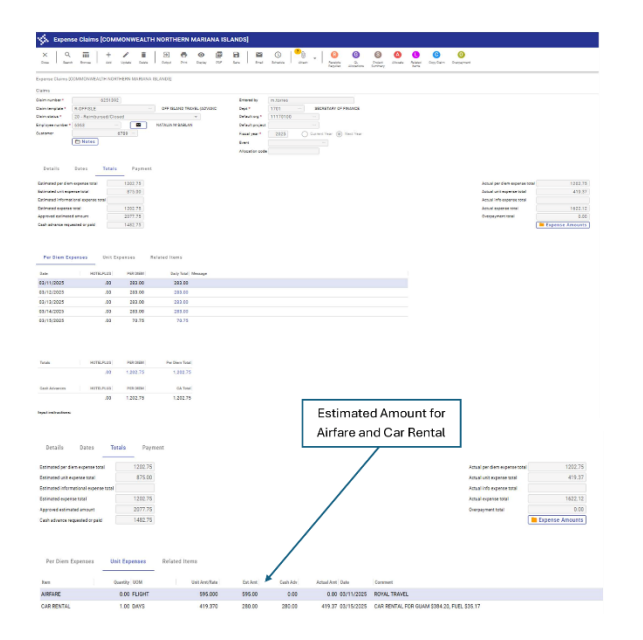

|                    |                  |                    |                        | Estima<br>F   | ted Amount fo<br>Per Diem | r                |
|--------------------|------------------|--------------------|------------------------|---------------|---------------------------|------------------|
| S. Expens          | e Amounts for (  | Claim 6251392      |                        |               | /                         |                  |
| € ✓<br>Back Accept | Cancel Output    | Print Display PD   | Ten Dor W              | . /           |                           |                  |
| pense Claims (Cl   | OMMONWEALTH NORT | THERN MARIANA ISLA | NDS] > Expense Amounts | Claim 6251392 |                           |                  |
| Expense            | Date             | Туре               | Estimated Amount       | Cash Advance  | Actual Amount             | Owed To Employee |
| ER DIEM            | 03/11/2025       | Per Diem           | 283.00                 | 283.00        | 283.00                    | 0.00             |
| ER DIEM            | 03/12/2025       | Per Diem           | 283.00                 | 283.00        | 283.00                    | 0.00             |
| ER DIEM            | 03/13/2025       | Per Diem           | 283.00                 | 283.00        | 283.00                    | 0.00             |
| ER DIEM            | 03/14/2025       | Per Diem           | 283.00                 | 283.00        | 283.00                    | 0.00             |
| ER DIEM            | 03/15/2025       | Per Diem           | 70.75                  | 70.75         | 70.75                     | 0.00             |
| IRFARE             | 03/11/2025       | Unit               | 595.00                 | 0.00          | 0.00                      | 0.00             |
|                    |                  |                    |                        |               |                           |                  |
| olumn              | Total            |                    |                        |               |                           |                  |

## **Other documents**

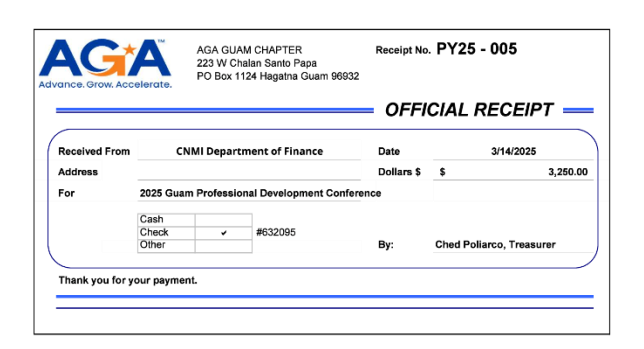

## Section 9.2 Employee Expense Claim Process

The chart outlines the employee travel expense claim process, as well as the routing approvals. This chart provides a clear and concise overview of the steps involved in managing each expense claim. It will also ensure that all necessary approvals are obtained in a timely manner.

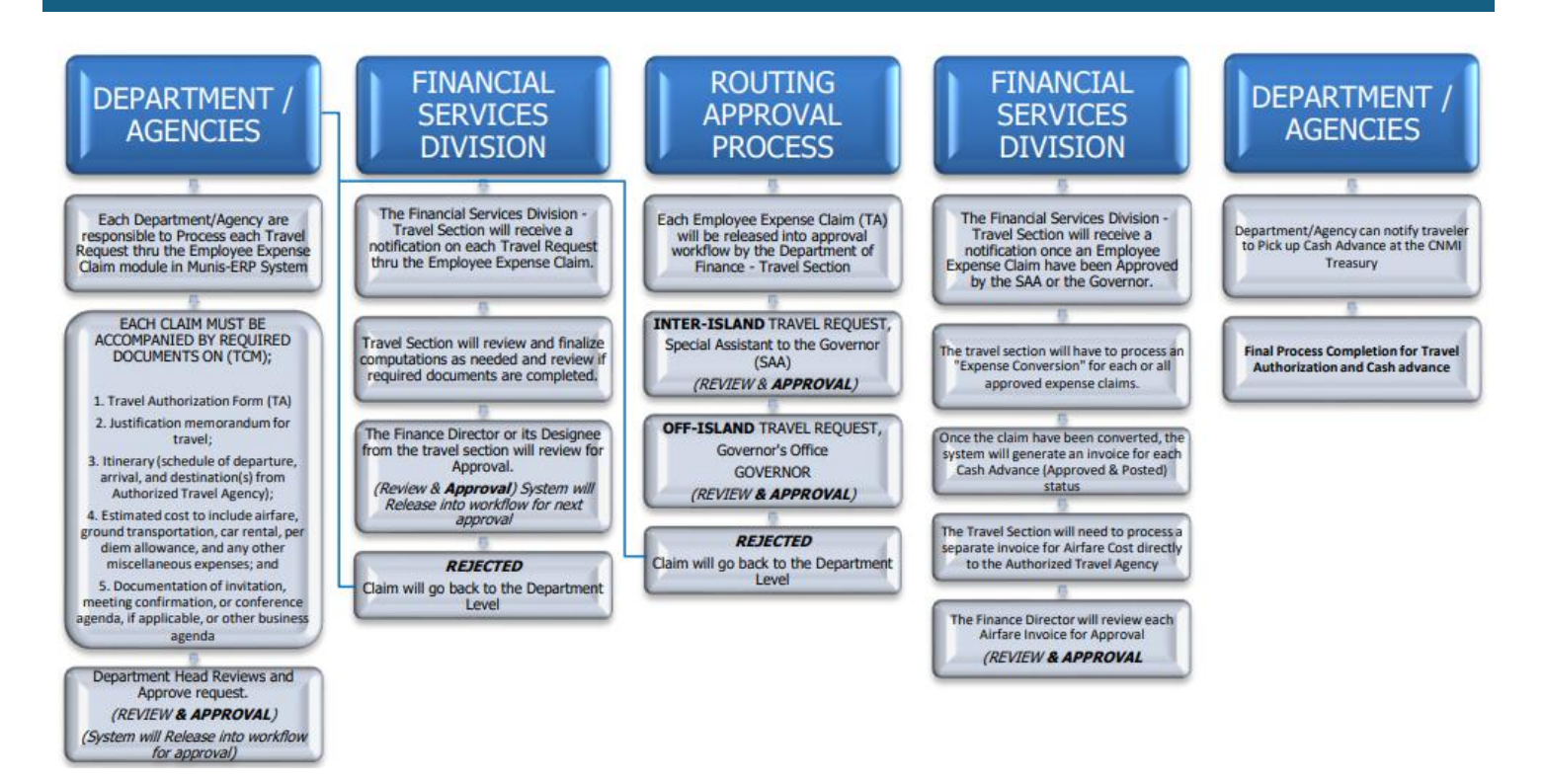

## Section 9.2.1 Routing Process

- 1. Each **Department's** authorized administrative employee will create an employee expense claim in Munis ERP System for review and approval by the department/agency head or secretary.
  - The Department will be responsible for creating an "Expense Claim" Entry in the system for department heads to review and approve.
  - Upon approved, the system will forward the request to the travel section at financial services division for review and approval.
  - Department will be required to attach all required documents that pertain to the travel request in the Tyler Content Manager TCM.
  - Upon approval by the travel section or the director of financial services division, the system will
    notify the department that the expense claim has been approved and is on workflow for review
    and approval by the Governor or its designee. Each Travel Authorization request approval
    workflow will need to be reviewed and approved by the following offices:
- 2. Financial Services Division Travel Section for review and approval.
- 3. Governor's Special Assistant to the Administration (SAA) for review and approval (Inter-Island Only)
- 4. Governor's Office Governor for review and approval (All Off-Island).
- 5. **Department of Finance** Travel Section at Financial Services Division will need to verify all required documents and computations on cash advances before any approvals are finalized.
- 6. The **Munis ERP System** will notify the department that the review and approval process has been completed.

- 7. **Governor's Office** Special Assistant to the Administration (SAA) will review each Inter-Island travel request for approval.
- 8. The **Munis ERP System** will notify the department that the review and approval process has been completed.
- 9. Governor's Office Governor or it's designee will review each Off-Island travel request for approval.
- 10. The **Munis ERP System** will notify the department that the review and approval process has been completed.
- 11. **Department of Finance** Travel Section at Financial Services Division will receive a notification that the expense claim has completed the approval process.
- 12. **Department of Finance** Travel Section at Financial Services Division will process the conversion on expense claim for Cash Advances and Invoice Entry for Airfare Ticket payments.
- 13. **Department of Finance** Travel Section at Financial Services Division will notify the department that the Cash Advance has been processed, approved, and payment is ready for pick up at the CNMI Treasury office.
- 14. Estimated Expense Claim Workflow Approval Process in Munis-ERP System

## Section 9.2.2 Workflow Approval Process in Munis-ERP System

- Step 5 Travel Section Approval
- Step 10 Department Director Approval
- Step 20 Department Secretary Approval
- Step 30 Governor Off-Island Approval
- Step 30 Special Assistant to the Governor (SAA) Inter-Island Approval
- Step 90 Director of Financial Services Approval

**Note**: All rejected claims will be forwarded to the department level for activation and necessary corrections before being released back into the approval workflow.

#### Expense Claim Workflow Approval Process in Munis-ERP System

It is the responsibility of each department to ensure that each claim is updated in a timely manner. Additionally, they must provide all the necessary receipts to support the travel expenses incurred during the trip. Failure to provide complete and accurate receipts may result in delayed processing or even denial of the claim. Therefore, it is crucial that every department ensures that their receipts are complete, legible, and submitted on time.

There are some new changes to the approval process on Munis-ERP Employee Expense Claim for all Actual Status Claims. The Division of Financial Services is now the only party responsible for final approval for each Employee Expense Claims to be posted in the Munis-ERP system. Other parties will only receive notifications

that the expense claim has completed the approval process. This change is intended to simplify the overall process and streamline the closing of each claim.

- Step 5 Travel Section Approval
- Step 20 Department Director/Secretary Notify Only
- Step 30 Special Assistant to the Governor (SAA) Inter-Island Notify Only
- Step 30 Governor Off-Island Notify Only
- Step 90 Director of Financial Services Approval (Final Posting to close each travel expense claims)

## Section 9.3 Entering an Expense Claim Procedure

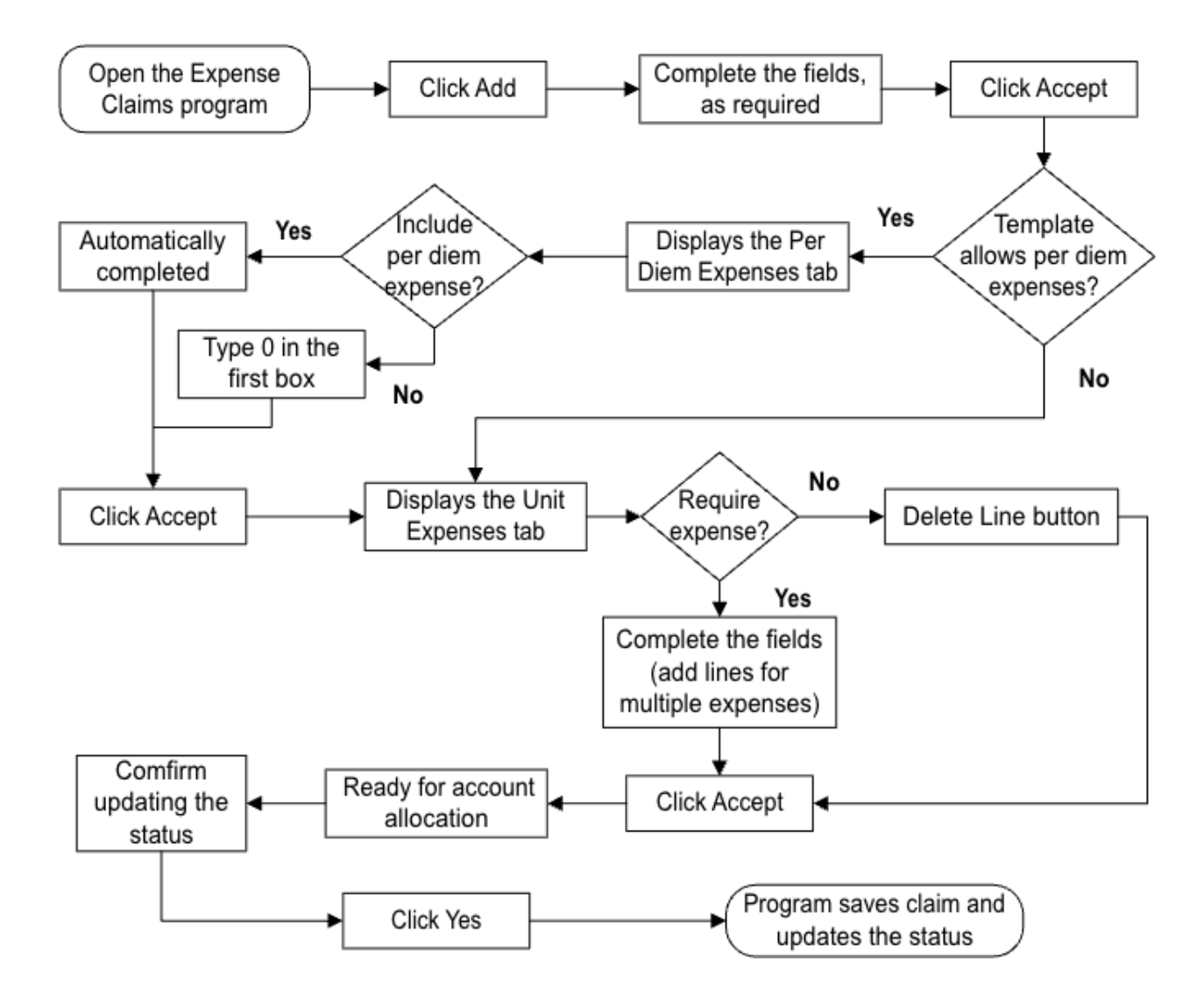

Use the following steps to enter an expense claim: Open the Expense Claims program. Financials > Employee Expense > Expense Claims

| Expense Claims [TEST DATABASE Oct 4 2023]                                                                                                    |                                                               |
|----------------------------------------------------------------------------------------------------|---------------------------------------------------------------|
| X Q III + Add Update Output Print Diaplay PDF Save                                                                                                    | Email Schedule Attach Verpayment Inactive Employee<br>Werning |
| Expense Claims [TEST DATABASE Oct 4 2023]                                                                                                    |                                                               |
| Claims                                                                                                    |                                                               |
| Claim number * Claim number * Claim template * Claim template * Claim status * Claim status * Employee number * Customer Customer | t                                                             |
| Details Dates Totals Payment                                                                                                    |                                                               |
| Start date                                                                                                    | Destination city                                              |
| Start time 00:00                                                                                                    | Destination state                                             |
| End date                                                                                                    | Destination country                                           |
| End time 00:00                                                                                                    | Comment                                                       |
|                                                                                                    |                                                               |

| Per | Diem | Expenses | Unit | Expense |
|-----|------|----------|------|---------|
|     |      |          |      |         |

- 1. Click Add.
- 2. Complete the fields, as required, referring to the following table for specific field details.

| Field          | Description                                                                     | Comments / Action Needed |
|----------------|---------------------------------------------------------------------------------|--------------------------|
| Claims         |                                                                                 |                          |
| Claim Number   | Identifies the expense claim number. The program automatically assigns the next | AUTO GENERATED           |
|                | available claim number according to the                                         |                          |
|                | Employee Expense Settings programs.                                             |                          |
| Claim Template | Sets the standard template for the claim. Claim                                 | USE – THE ADVANCE /      |
|                | templates are defined in the Expense Claim                                      | REIMBURSEMENTS TEMPLATES |
|                | Templates program. Select the claim template                                    |                          |
|                | or click the field help button to select one from                               |                          |
|                | a list.                                                                         |                          |
| Claim Status   | Establishes the status of the expense claim.                                    | STATUS: ESTIMATED        |
|                | During creation of a new claim, you may only                                    | ENTERING                 |
|                | select 1–Estimated, Entering or 11–Actual,                                      | CREATED                  |
|                | Entering. Other status codes are used after the                                 | ALLOCATED                |
|                | claim has been created.                                                         | RELEASED                 |
|                | You cannot delete a claim once it has reached                                   | REJECTED                 |
|                | a status of 20– Reimbursed/Closed.                                              | APPROVED                 |
|                | Status Codes                                                                    |                          |
|                | 1–Estimated, Entering—The estimated claim is                                    | STATUS:                  |
|                | being entered.                                                                  | ACTUAL                   |
|                |                                                                                 | ENTERING                 |

|                 | 2-Estimated, Created-The estimated claim      | CREATED                         |
|-----------------|-----------------------------------------------|---------------------------------|
|                 | has been saved.                               | ALLOCATED                       |
|                 | 4–Estimated, Allocated—The estimated funds    | RELEASED                        |
|                 | have been allocated for reimbursement.        | REJECTED                        |
|                 | 5–Estimated, Released—The approval process    | APPROVED                        |
|                 | has started.                                  | -                               |
|                 | 6-Estimated. Rejected—The approver has        | Reimbursed/Closed—The claim     |
|                 | rejected the claim.                           | has been converted to an AP     |
|                 | 8–Estimated. Approved for CA—A cash           | invoice.                        |
|                 | advance may be issued.                        | Reimbursed/Closed—The claim     |
|                 | 10-Estimated. Approved—The approval           | has been converted to an AP     |
|                 | process has been completed                    | invoice                         |
|                 | 11–Actual Entering—The actual claim is being  |                                 |
|                 | entered                                       |                                 |
|                 | 12–Actual Created—The actual claim has        |                                 |
|                 | heen saved                                    |                                 |
|                 | 14–Actual, Allocated—The actual funds have    |                                 |
|                 | heen allocated                                |                                 |
|                 | 15–Actual Released—The approval process       |                                 |
|                 | has started                                   |                                 |
|                 | 16–Actual Rejected—The approver has           |                                 |
|                 | rejected the claim                            |                                 |
|                 | 18–Actual Approved—The approval process       |                                 |
|                 | has been completed                            |                                 |
|                 | 20–Reimbursed/Closed—The claim has been       |                                 |
|                 | converted to an AP invoice                    |                                 |
|                 | Note: To review claims that were not          |                                 |
|                 | successfully reimbursed due to the employee's |                                 |
|                 | inactive status click the Inactive Employee's |                                 |
|                 | Warning option in the toolbar                 |                                 |
|                 |                                               |                                 |
|                 | Statucos 1, 10 are used if estimated evpenses |                                 |
|                 | statuses 1–10 are used it estimated expenses  |                                 |
|                 | are entered and submitted prior to traver of  |                                 |
|                 | cash advance. Status o is used if a cash      |                                 |
|                 | Statuces 11, 20 are used once the travel bas  |                                 |
|                 | been completed or if estimated evapores are   |                                 |
|                 | not needed                                    |                                 |
|                 | Statusos 21.20 are used for issuing           |                                 |
|                 | overnovments                                  |                                 |
| Employee Number | Contains the employee symbol of the           | REQUIRED use the field halm to  |
| Employee Number | contains the employee number of the           | REQUIRED, use the field help to |
|                 | submitting employee. Enter the employee       | search Employee Name            |
|                 | number or use the field help to select an     |                                 |
|                 | employee record.                              |                                 |

| Customer            | Defines an Accounts Receivable customer to       | REQUIRED, use the field help to |
|---------------------|--------------------------------------------------|---------------------------------|
|                     | include on the invoice when a General Billing    | search Customer Name            |
|                     | invoice is created, such as when processing an   |                                 |
|                     | overpayment.                                     |                                 |
| Employee Location   | Specifies the location code for the employee.    | NOT REQUIRED                    |
|                     | You cannot manually enter this value. The        |                                 |
|                     | program completes this field according to the    |                                 |
| Fatarad Du          | Contained the ware ID of the nerver whe          |                                 |
| Entered By          | contains the user ID of the person who           | USER ENTERED BY. System         |
|                     | completes this value when you add a record:      |                                 |
|                     | this box is only accessible during the Search    |                                 |
|                     | process.                                         |                                 |
| Dept                | Identifies the department to which the           | DEFAULTED DEPT CODE, YOU CAN    |
|                     | requesting employee belongs. The default         | UPDATE FIELD WHEN USING         |
|                     | value is entered from the employee record,       | ANOTHER DEPARTMENT ACCOUNT      |
|                     | but you can change it, as necessary.             | FOR TRAVEL REQUEST              |
|                     |                                                  | AUTHORIZATION                   |
| Default Org Default | Identify the default org code for the account to | DEFAULTED WHEN DEPT CODE IS     |
| Project             | which the expense should be applied, along       | UPDATED                         |
| Eiscal Voar         | With a default project code, if applicable.      |                                 |
|                     | The Current Vear or Next Vear ontions indicate   | DEFAGE                          |
|                     | whether this is a claim for the current fiscal   |                                 |
|                     | vear or the next fiscal year.                    |                                 |
| Event               | Specifies an event to which the expense is       | NOT REQUIRED                    |
|                     | related. Event codes are defined in the Event    |                                 |
|                     | Codes program.                                   |                                 |
| Allocation Code     | Contains the allocation code for the claim. The  | NOT REQUIRED                    |
|                     | program completes this value if the selected     |                                 |
|                     | employee is set to be paid using allocation      |                                 |
| Data the Tab        | codes.                                           |                                 |
|                     |                                                  |                                 |
| Start/End Date      | Define the starting and ending dates and times   | REQUIRED, TRAVEL TEAM WILL      |
| Start/End Time      | for the activity that incurred the expense       |                                 |
|                     | reimbursement that is awarded on an bourly       | RELEASING CLAIM                 |
|                     | or daily basis                                   |                                 |
| Destination         | Identify the city, state, and country of the     | REQUIRED. TRAVEL TEAM WILL      |
| City/State/Country  | travel destination for the claimed expense, if   | VERIFY FOR ACCURACY BEFORE      |
|                     | applicable.                                      | RELEASING CLAIM                 |
| Comment             | Provides space to enter any comments for the     | REQUIRED, TYPE IN REASON FOR    |
|                     | claim, such as the reason for the claim.         | TRAVEL                          |

#### 3. Click Accept.

If the claim template allows per diem expenses, the program displays the Per Diem Expenses tab.

| Sense claims for                                     |                                      |                                          |                                                |  |
|------------------------------------------------------|--------------------------------------|------------------------------------------|------------------------------------------------|--|
| ate                                                  | HOTELPLUS                            | PER DIEM                                 | Daily Total Message                            |  |
| 10/18/2023                                           | .00                                  | 250.00                                   | 250.00                                         |  |
| 10/19/2023                                           | .00                                  | 250.00                                   | 250.00                                         |  |
| 10/20/2023                                           | .00                                  | 250.00                                   | 250.00                                         |  |
|                                                      |                                      |                                          |                                                |  |
|                                                      |                                      |                                          |                                                |  |
|                                                      |                                      |                                          |                                                |  |
|                                                      |                                      |                                          |                                                |  |
|                                                      |                                      |                                          |                                                |  |
|                                                      |                                      |                                          |                                                |  |
|                                                      |                                      |                                          |                                                |  |
|                                                      |                                      |                                          |                                                |  |
|                                                      |                                      |                                          |                                                |  |
| otals                                                | HOTELPLUS                            | PER DIEM                                 | Per Diem Total                                 |  |
| otals                                                | HOTELPLUS                            | PER DIEM<br>750.00                       | Per Diem Total<br>750.00                       |  |
| otals                                                | HOTELPLUS<br>.00                     | PER DIEM<br>750.00                       | Per Diem Total<br>750.00                       |  |
| otals<br>Cash Advances                               | HOTELPLUS<br>.00<br>HOTELPLUS        | PER DIEM<br>750.00<br>PER DIEM           | Per Diem Total<br>750.00<br>CA Total           |  |
| otals<br>tash Advances                               | HOTELPLUS<br>.00<br>HOTELPLUS<br>.00 | PER DIEM<br>750.00<br>PER DIEM<br>750.00 | Per Diem Total<br>750.00<br>CA Total<br>750.00 |  |
| otals<br>ash Advances                                | HOTELPLUS<br>.00<br>HOTELPLUS<br>.00 | PER DIEM<br>750.00<br>PER DIEM<br>750.00 | Per Diem Total<br>750.00<br>CA Total<br>750.00 |  |
| otals<br>ash Advances                                | HOTELPLUS<br>.00<br>HOTELPLUS<br>.00 | PER DIEM<br>750.00<br>PER DIEM<br>750.00 | Per Diem Total<br>750.00<br>CA Total<br>750.00 |  |
| otals<br>ash Advances<br>put instructions:<br>rkflow | HOTELPLUS<br>.00<br>HOTELPLUS<br>.00 | PER DIEM<br>750.00<br>PER DIEM<br>750.00 | Per Diem Total<br>750.00<br>CA Total<br>750.00 |  |

The per diem expenses are automatically completed according to the date range entered. If per diem expenses are not associated with the claim template being used, the program does not complete these fields. If the fields are available but a per diem expense should not be included, type 0 in the first box.

4. Click Accept.

The program displays the Unit Expenses tab.

Expense Claims [COMMONWEALTH NORTHERN MARIANA ISLANDS]

| Per Diem Expenses | Unit Expenses |               |          |             |                     |
|-------------------|---------------|---------------|----------|-------------|---------------------|
| Item              | Quantity UOM  | Unit Amt/Rate | Est Amt  | Cash Adv Da | te Comment          |
| MISCELLANEOUS     | 0.00 EACH     | .000          | 0.00     | 0.00        |                     |
| TAXI/RIDESHARE    | 0.00 EACH     | .000          | 0.00     | 0.00        |                     |
| HOTEL             | 0.00 EACH     | .000          | 0.00     | 0.00        |                     |
| STIPEND           | 0.00 EACH     | .000          | 0.00     | 0.00        |                     |
| INCIDENTAL        | 0.00 EACH     | .000          | 0.00     | 0.00        |                     |
| AIRFARE           | 1.00 FLIGHT   | 1,500.000     | 1,500.00 | 0.00        | ROYAL TRAVEL AGENCY |
| EXCESS BAGGAGE    | 0.00 FLIGHT   | .000          | 0.00     | 0.00        |                     |
| CAR RENTAL        | 3.00 DAYS     | 70.000        | 210.00   | 210.00      | HERTZ CAR RENTAL    |

Unit expenses totals Estimated 1,710.00 Cash advance 210.00

| Field               | Description                                           | Comments / Action Needed            |
|---------------------|-------------------------------------------------------|-------------------------------------|
| Unit Expenses Tab   |                                                       |                                     |
| The Unit Expenses t | tab contains fields that display amount totals for un | it-based expenses. These values are |
| drawn from the exp  | pense codes used on the template assigned to the ev   | kpense claim.                       |
| The Unit Expenses t | tab may not be visible if the template being used do  | es not include an expense code for  |
| unit expenses.      |                                                       |                                     |
| Item                | Displays the expense codes established on the         | REQUIRED – PLEASE SELECT ITEM       |
|                     | expense template being used                           |                                     |
|                     | J                                                     |                                     |
| Quantity            | Identifies the quantity for the item listed           | REQUIRED – PLEASE FILL IN           |
|                     |                                                       | INFORMATIONS                        |

| UOM           | Provides the unit of measure defined for the      | REQUIRED – PLEASE FILL IN |
|---------------|---------------------------------------------------|---------------------------|
|               | expense code.                                     | INFORMATIONS              |
| Unit Amt/Rate | Specifies the amount to multiply by the quantity  | REQUIRED – PLEASE FILL IN |
|               | for reimbursement. The program may complete       | INFORMATIONS              |
|               | this value according to the expense code.         |                           |
| Est Amt       | Displays an estimated amount that is calculated   | REQUIRED – PLEASE FILL IN |
|               | by multiplying the quantity by the Unit Amt/Rate. | INFORMATIONS              |
|               | You cannot manually update this field.            |                           |
| Date          | Identifies the date the expense was incurred      | REQUIRED – PLEASE FILL IN |
|               |                                                   | INFORMATIONS              |
| Comment       | Contains comments related to the expense.         | REQUIRED – PLEASE FILL IN |
|               |                                                   | INFORMATIONS              |

• If an expense is not required on a claim template, you can delete the line item. Enter your cursor in the line of the item to be deleted and click Delete Line button.

• If an expense can have multiple lines, you can add another item. Enter your cursor in the line of the item to be added and click Add Another Line.

## 5. Click Accept.

The program displays a message that the header and detail fields have been populated and the claim is ready for account allocation. The message prompts you to confirm updating the status of the claim to either Estimated, Created or Actual, Created.

6. Click Yes.

The program saves the claim and updates the Claim Status field to either Estimated, Created or Actual, Created.

## Section 9.4 Allocating an Expense Claim

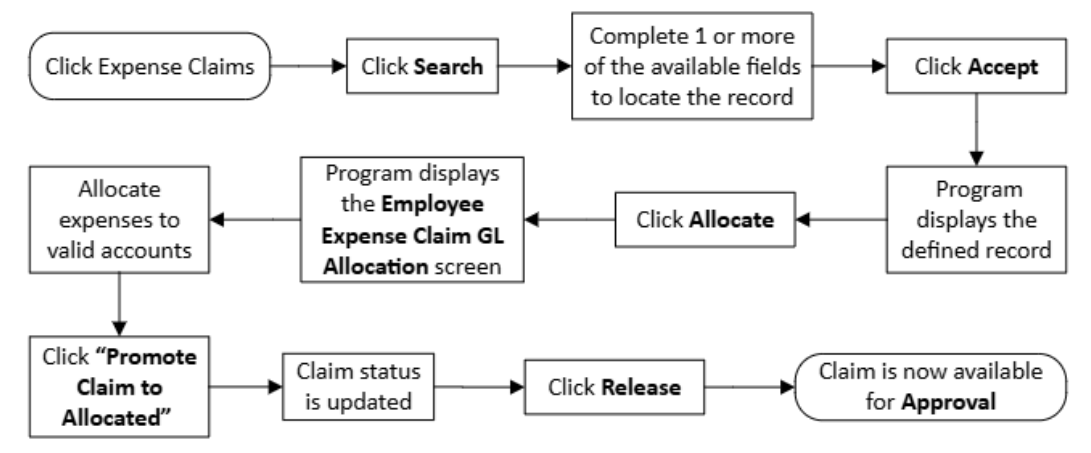

#### 1. Click Expense Claims.

Financials > Employee Expense > Expense Claims

| ≡ 🐝 Expense Claims                                                                                                    | ٠   | ? | ТМ |
|----------------------------------------------------------------------------------------------------|-----|---|----|
| X     Q     III     +     Y     III     III     III     III     III     III     III     III     III     IIII     IIII     IIII     IIIII     IIIIIIIIIIIIIIIIIIIIIIIIIIIIIIIIIIII                                                                                                    |     |   |    |
| Claims                                                                                                    |     |   |    |
| Claim number * Entered by Claim template * Dept *<br>Claim status * Def *<br>Claim status * Def *<br>Employee number * I Def ault project<br>Customer Def ault project<br>Customer Fiscal year * O Current Year Next Year<br>Employee location Event<br>Dotes Allocation code                  |     |   |    |
| Details     Dates     Totals     Payment       Start date     Image: Start time     Image: Destination city       Start time     Image: Destination state     Image: Start time       End date     Image: Destination country     Image: Destination country       End time     Image: Comment | *** |   |    |
| Per Diem Expenses       Unit Expenses       Informational Expenses       Related Items         Date       Daily Total                                                                                                    |     |   | •  |
| 0 of 0  < < > >                                                                                                    |     |   |    |

- 2. Click Search.
- 3. Complete one or more of the available fields to locate the record.
- 4. Click Accept.

The program displays the defined record.

**Note**: If you did not enter enough unique information as search criteria, the program may identify more than one claim record. In this case, click Browse to view a list of all records in the active set, and then double-click the claim to allocate.

5. Click Allocate.

The program displays the Employee Expense Claim GL Allocation screen.

| Ciose       | Q<br>Search | El const     | +<br>408 | Update  | Delete   | Gurput    | Print.  | O<br>Display | POF | <b>B</b><br>Sere | Email       | C<br>Schedule | Attach | • R         | B G<br>ecepts GC<br>equired Aloca | Project   | Allocate | Eelated<br>Iteria | Copy Claim | Overpayment |
|-------------|-------------|--------------|----------|---------|----------|-----------|---------|--------------|-----|------------------|-------------|---------------|--------|-------------|-----------------------------------|-----------|----------|-------------------|------------|-------------|
| opense Clai | ims (CC     | MMONWE/      | LTH NOR  | THERN N | ARIANA I | SLANDS]   |         |              |     |                  |             |               |        |             |                                   |           |          |                   |            |             |
| aims        |             |              |          |         |          |           |         |              |     |                  |             |               |        |             |                                   |           |          |                   |            |             |
| im number   | •           |              | 623363   | 9       |          |           |         |              |     | Enter            | red by      | I.benaven     | te     |             |                                   |           |          |                   |            |             |
| im templat  | e*          | R-OFFISLE    |          |         |          | OFF ISI   | AND TRA | AVEL (ADV    | ANC | Dept             |             | 2607          |        | HOMELA      | ND SECURITY                       | & EMS     |          |                   |            |             |
| im status * |             | 12 - Actual, | Created  |         |          |           |         |              |     | Defa             | ult org *   | 11260700      |        |             |                                   |           |          |                   |            |             |
| ployee nun  | nber *      | 1767         |          |         |          | NAOMI A 1 | AGABUE  | L            |     | Defa             | ult project |               |        |             |                                   |           |          |                   |            |             |
| stomer      |             |              |          | 3420    |          |           |         |              |     | Fisca            | al year *   | 2023          | ۲      | Current Yea | ar 🔿 Next Y                       | ear       |          |                   |            |             |
|             |             | Notes        |          |         |          |           |         |              |     | Even             | it          |               |        |             |                                   |           |          |                   |            |             |
|             |             |              |          |         |          |           |         |              |     | Alloc            | cation code |               |        |             |                                   |           |          |                   |            |             |
|             |             |              |          |         |          |           |         |              |     |                  |             |               |        |             |                                   |           |          |                   |            |             |
| Details     |             | Dates        | Totals   | P       | ayment   |           |         |              |     |                  |             |               |        |             |                                   |           |          |                   |            |             |
|             | 07/29       | /2023        |          |         |          |           |         |              |     |                  |             |               |        |             | Destination ci                    | ty PORT   | LAND/HNL |                   |            |             |
| tart date * | 00.00       |              |          |         |          |           |         |              |     |                  |             |               |        |             | Destination st                    | ate       |          |                   |            |             |
| tart date * |             |              |          |         |          |           |         |              |     |                  |             |               |        |             | Destination c                     | ountry US |          |                   |            |             |
| tart date * | 08/13       | /2023        |          |         |          |           |         |              |     |                  |             |               |        |             |                                   |           |          |                   |            |             |

| Per Diem Expenses | Unit Expenses |
|-------------------|---------------|

The following options are available:

- Check Budgets—Completes the budget code box for default allocation lines that do not yet have a budget code (so you do not have to update all detail lines manually) and shows a browse screen of all accounts with the total amount and available budget for each account.
- Allocate by Accounts—Allocates all detail lines using a manually-entered set of accounts. When you
  select this option, the program displays the following message: "All expense lines will be allocated
  using a single set of accounts. If a single set of accounts is used, the current GL allocations will be
  replaced. Are you sure you want to proceed?" The total amount to allocate is the sum of the amount
  to allocate for each detail line on the claim.
- Allocate by Code—Allocates all detail lines using an allocation code. This option is only available to
  users who have permissions to allocate and when the claim is in a Created status. When you select
  this option, the program displays the following message: "All expense lines can be allocated with a
  single allocation code. If an allocation code is used, the current GL allocations will be replaced. Are
  you sure you want to proceed and use an allocation code?" If you proceed, the program displays a
  dialog containing a textbox in which you can enter an allocation code. The Allocate by Code option
  also includes a View Allocation Code Detail button. Use this button to open the Allocation Codes
  program where you can find and view account distributions for allocation codes.
- **Browse Invalid GL Accounts**—Provides a list of invalid general ledger accounts. This button is only available if invalid allocation accounts exist on the expense claim. Invalid accounts must be corrected before the claim can be promoted to allocated status and subsequently released for approval.

- Browse Invalid Project Accounts—Provides a list of invalid project ledger accounts. This button is
  only available if invalid allocation accounts exist on the expense claim. Invalid accounts must be
  corrected before the claim can be promoted to allocated status and subsequently released for
  approval.
- 6. Once you have allocated the expenses to valid accounts, the "**Promote Claim to Allocated**" option is available. Click this option.

The program returns to the Expense Claim screen and changes the status to either 4 – Estimated, Allocated or 14 – Actual, Allocated.

| × I o                                                                                                   | <b>m</b>                       | +                    |        | Ê         |         |         | 0          |     |
|----------------------------------------------------------------------------------------------------|--------------------------------|----------------------|--------|-----------|---------|---------|------------|-----|
| Close Searci                                                                                            | Browse                         | Add                  | Update | Delete    | Output  | Print   | Display    | PDF |
| Expense Claims [0<br>Claims                                                                             | OMMONWEA                       | LTH NORT             | HERN M | ARIANA I  | SLANDS] |         |            |     |
| Expense Claims [0<br>Claims<br>Claim number *                                                           | OMMONWEA                       | 6233639              | HERN M | IARIANA I | SLANDS] |         |            |     |
| Expense Claims [(<br>Claims<br>Claim number *<br>Claim template *                                       | R-OFFISLE                      | 6233639              | HERN M | ARIANA I  | SLANDS] | AND TRA | AVEL (ADVA | ANC |
| Expense Claims (<br>Claims<br>Claim number *<br>Claim template *<br>Claim status *                      | R-OFFISLE                      | 6233639<br>Allocated | HERN M | IARIANA I | SLANDS] | AND TRA | VEL (ADVA  | ANC |
| Expense Claims (<br>Claims<br>Claim number *<br>Claim template *<br>Claim status *<br>Employee number * | R-OFFISLE<br>14 - Actual, 1767 | 6233639<br>Allocated |        |           | OFF ISL | AND TRA | AVEL (ADVA | ANC |

- 7. Click Release to release the claim to the appropriate approvals. **Notes:** 
  - The Allocate option is only available on the main Expense Claims screen for claims that have a status of Estimated, Created or Actual, Created.
  - The Promote Claim to Allocated option is only available on the Employee Expense Claim GL Allocation screen when all expense lines are fully allocated with valid accounts.
  - The amount on the allocation record must match the amount of the detail line and the percentage on the allocation record must total 100.

## Section 9.5 Approving an Expense Claim

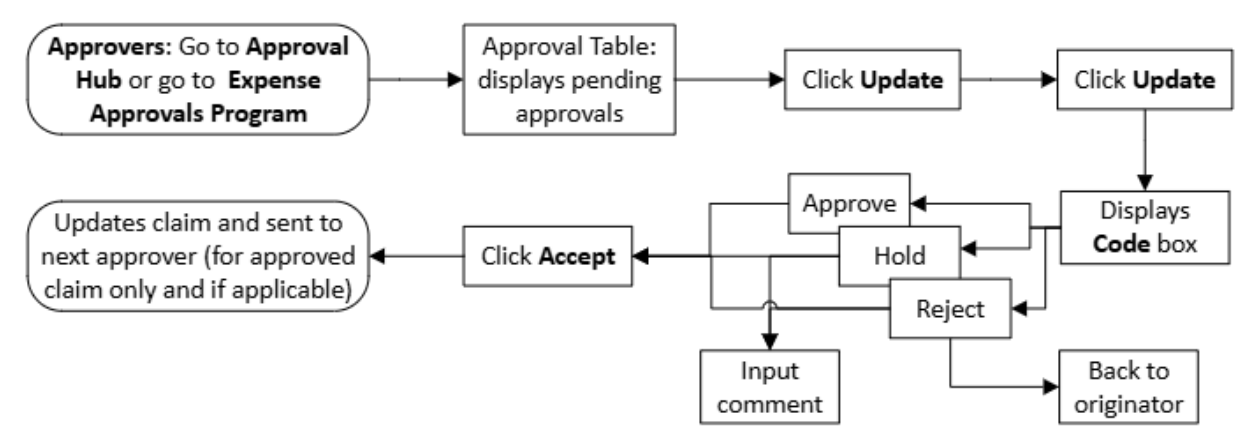

#### To approve claims:

1. Approvers can utilize the Approval Hub to view all Approvals

| 1,200                                                       |           |         |                                                                   |          |        |
|-------------------------------------------------------------|-----------|---------|-------------------------------------------------------------------|----------|--------|
| Approvals                                                   |           |         |                                                                   |          |        |
| Approvals                                                   |           |         |                                                                   |          |        |
| All Process Codes -                                         | ates      | *       | EEA: Employee expense claims pending approval                     | -        | Ø      |
| Select all Refresh                                          | (1        | 1/1200) | Created<br>Tue Oct 3 2023                                         |          |        |
| EEA: Employee expense claims pending approval \$.00         | 10/3/2023 |         | Reason<br>Not available<br>Claim Header                           |          |        |
| EEA: Employee expense claims pending approval \$2,750.67    | 10/3/2023 | 1       | Claim Number:<br>6221523                                          |          |        |
| EEA: Employee expense claims pending approval<br>\$2,750.67 | 10/3/2023 | )       | Employee:<br>ALEJANDRO AGULTO<br>Start Date:                      |          |        |
| EEA: Employse expense claims pending approval \$773.50      | 10/3/2023 | )       | 09/07/2023<br>End Date:<br>09/10/2023                             |          |        |
| EEA: Employee expense claims pending approval \$1,053.50    | 10/3/2023 | )       | Destination:<br>ROTA, MP, ROTA<br>Comment:                        |          |        |
| EEA: Employee expense claims pending approval \$2,853.50    | 10/3/2023 | )       | TO ASSIST IAO DURING THE COCONUT FESTIVAL-ROTA<br>Expense Details |          |        |
| EEA: Employee expense claims pending approval \$2,853.50    | 10/3/2023 | )       | PER DIEM<br>\$221.00 - 09/07/2023<br>PER DIEM                     |          |        |
| EEA: Employee expense claims pending approval               | 10/3/2023 |         | \$221.00 - 09/08/2023                                             |          |        |
| Approve Reject Forward Hold                                 |           |         |                                                                   | Close Se | ttings |

#### or you can also utilize

2. The Expense Approvals Program *Financials > Employee Expense > Expense Approvals*
| <u>بە</u>  | Expense Approvals [TEST DATABASE Oct 4 2023] |                       |              |                             |      | 🌣 🛛 😰      |      |                  |
|------------|----------------------------------------------|-----------------------|--------------|-----------------------------|------|------------|------|------------------|
| ×<br>Close | Q<br>Search                                  | Vipdane Sort A        | C Aprove All |                             |      |            |      |                  |
| Expense A  | oprovals [TES                                | ST DATABASE Oct 4 202 | 3]           |                             |      |            |      |                  |
| Approvals  |                                              |                       |              |                             |      |            |      |                  |
| Code       | Process                                      | Claim                 | Year Comment | Employee                    | Dpt  | Entered by | Туре | Estimated Amount |
|            | EEA                                          | 6221521               | 2023         | 6006 BARBARA T SABLAN       | 2608 | m.wennio   | TEM  | 1,053.50         |
|            | EEA                                          | 6221522               | 2023         | 6010 MELANI T. WENNIO       | 2608 | m.wennio   | TEM  | 2,853.50         |
|            | EEA                                          | 6221522               | 2023         | 6010 MELANI T. WENNIO       | 2608 | m.wennio   | SOA  | 2,853.50         |
|            | EEA                                          | 6221523               | 2023         | 1228 ALEJANDRO AGULTO       | 2608 | m.wennio   | TEM  | 773.50           |
|            | EEA                                          | 6221655               | 2023         | 1873 DAVID ANTHONY M HOSONO | 1505 | M.Godwin   | TEM  | 5,986.75         |
|            | EEA                                          | 6221655               | 2023         | 1873 DAVID ANTHONY M HOSONO | 1505 | M.Godwin   | SOA  | 5,986.75         |
|            | EEA                                          | 6221700               | 2023         | 2378 ZACHARY B WILLIAMS     | 2629 | ma.reyes   | TEM  | 190.00           |
|            | EEA                                          | 6221734               | 2023         | 5883 DIANNE MARIE PABLO     | 2629 | ma.reyes   | TEM  | 1,181.00         |
|            | EEA                                          | 6221734               | 2023         | 5883 DIANNE MARIE PABLO     | 2629 | ma.reyes   | SOA  | 1,181.00         |

The program opens with pending approvals displayed in the Approvals table. If no expense claims are awaiting your approval, the program displays a No Approvals message.

### 3. Click Update.

The program resets the screen and makes the Code box accessible for the first approval item.

| 🔆 Expense Approvals [TEST DATABASE Oct 4 2023]                                                |                  |                       |      |         |                             |      |            | 🗢 🕫 😰 |                  |
|-----------------------------------------------------------------------------------------------|------------------|-----------------------|------|---------|-----------------------------|------|------------|-------|------------------|
| X     V     South     Q     South       Close     Accept     Cancel     Search     Vec Claims |                  |                       |      |         |                             |      |            |       |                  |
| Expense Ap                                                                                    | pprovals [TEST C | ATABASE Oct 4 2023] > | 1    |         |                             |      |            |       |                  |
| Approvals                                                                                     |                  |                       |      |         |                             |      |            |       |                  |
| Code                                                                                          | Process          | Claim                 | Year | Comment | Employee                    | Dpt  | Entered by | Type  | Estimated Amount |
| -                                                                                             | EEA              | 6221521               | 2023 |         | 6006 BARBARA T SABLAN       | 2608 | m.wennio   | TEM   | 1,053.50         |
| Blank                                                                                         | EEA              | 6221522               | 2023 |         | 6010 MELANI T. WENNIO       | 2608 | m.wennio   | TEM   | 2,853.50         |
| Hold                                                                                          | EEA              | 6221522               | 2023 |         | 6010 MELANI T. WENNIO       | 2608 | m.wennio   | SOA   | 2,853.50         |
| Approve                                                                                       | EEA              | 6221523               | 2023 |         | 1228 ALEJANDRO AGULTO       | 2608 | m.wennio   | TEM   | 773.50           |
| Reject                                                                                        | EEA              | 6221655               | 2023 |         | 1873 DAVID ANTHONY M HOSONO | 1505 | M.Godwin   | TEM   | 5,986.75         |
| ×                                                                                             | EEA              | 6221655               | 2023 |         | 1873 DAVID ANTHONY M HOSONO | 1505 | M.Godwin   | SOA   | 5,986.75         |

- 4. Click View Claims to view the selected expense claim in the Expense Claims program, and then click **Back** to return to the Expense Approvals screen.
- 5. From the Code list, select one of the following:
  - Hold—Places the expense claim to approve/reject in the future.
  - Reject—Rejects the expense claim back to the originator.
  - Approve—Approves the expense claim and sends it to the next approver, if applicable.

Note: When you select Reject or Hold, the Comment field opens for entry. You must enter a comment to explain why the claim is being rejected or held.

- 6. When you have assigned a code for each item, click Accept to update the expense claim approvals. The Approvals screen provides the following options for managing the expense approval records:
  - Sort—Sorts the claims in the active set of records by:

Process, Claim #

Dept, Process, Claim #

Employee, Process, Claim #

• Approval Comments—Controls the ability to enter comments for claims that are approved.

• Approve All—Approves all active approvals that display in the Approvals table on the screen.

# Section 9.6 Converting an Expense Claim

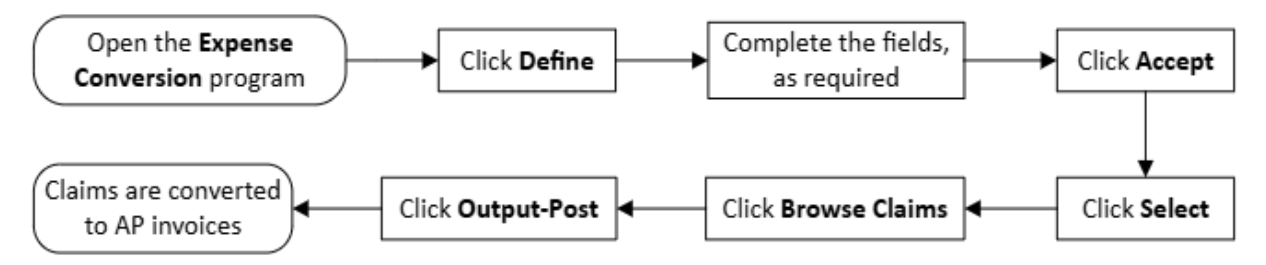

1. Open the Expense Conversion program.

Financials > Employee Expense > Expense Conversion

| = 🐝 Exp             | pense Conversion               | \$<br>٠ | ? | ТМ |
|---------------------|--------------------------------|---------|---|----|
| Close               | Select Browse Output-Post      |         |   |    |
| Conversion Criteria |                                |         |   |    |
| Payment type *      | Final Payments 👻               |         |   |    |
| Department *        | All departments                |         |   |    |
| Batch *             |                                |         |   |    |
| Vendor *            | 0                              |         |   |    |
|                     | Override claim year and period |         |   |    |
| Cash account *      | 1000 ··· 1010 ··· CASH         |         |   |    |
| Check Run           |                                |         |   |    |
|                     |                                |         |   |    |
|                     |                                |         |   |    |
|                     |                                |         |   |    |
|                     |                                |         |   |    |
|                     |                                |         |   |    |
| Defines claims to   | output-post and pay            |         |   |    |

- 2. Click Define.
- 3. Complete the fields, as required, using the following table as a guide.

| Field                      | Description                                       | Comments / Action Needed |
|----------------------------|---------------------------------------------------|--------------------------|
| <b>Conversion Criteria</b> |                                                   |                          |
| Payment Type               | Indicates how the payment is to be made:          | REQUIRED                 |
|                            | Final Payments                                    |                          |
|                            | Cash Advances                                     |                          |
|                            | If you select Return of Overpayments, the program |                          |
|                            | hides the Batch, Vendor, Cash Account, and Check  |                          |
|                            | Run/Warrant fields and instead provides the       |                          |
|                            | Overpayment PA Type, PA Account, and              |                          |
|                            | Overpayment Account fields.                       |                          |

| Department                               | Contains the department code of the claims<br>that need to be converted. Leave this box blank to<br>include claims for all departments                                                                                                    | REQUIRED |
|------------------------------------------|----------------------------------------------------------------------------------------------------|----------|
| Batch                                    | Identifies the batch number. The program<br>automatically completes this value with the<br>next available batch number from the Accounts<br>Payable Settings program.                                                                                                    | REQUIRED |
|                                          | This box is not available if you are processing claims<br>using Munis Payroll. This field is hidden if you select<br>Return of Overpayments from the Payment Type<br>list.                                                                                                    |          |
| Vendor                                   | Specifies the one-time-pay vendor established in<br>the Expense Settings program. The program<br>automatically completes this value, but you can<br>change this to another one-time-pay vendor.<br>This box is not available if the Use Employees'<br>Vendor Records checkbox is selected in the<br>Employee Expense Settings program. This field is<br>hidden if you are processing claims through Munis<br>Payroll or if you select Return of Overpayments<br>from the Payment Type list. |          |
| Apply 1099s to<br>Applicable<br>Expenses | Directs the program to enter the default 1099 code<br>for a vendor on the invoice created for an expense,<br>when selected. This field is available when the Use<br>Employees' Vendor Records checkbox is selected in<br>the Employee Expense Settings program. This field<br>is hidden if you are processing claims through<br>Munis Payroll.                                                                                                    |          |
| Override Claim<br>Year and Period        | Directs the program to override the claim year and<br>period. When this checkbox is selected, the<br>program displays the Effective Date and Year/Period<br>fields to update the effective date, year, and period.<br><b>Note:</b> You must have the appropriate General<br>Ledger permission assigned to your user role to<br>update these fields.                                                                                                    |          |
| Effective Date                           | Indicates the new effective date of the claim.<br>This field is shown only when Override Claim Year<br>and Period is selected.                                                                                                    |          |
| Year/Period                              | Specifies the new year and period of the claim.<br>This field is shown only when Override Claim Year<br>and Period is selected.                                                                                                    |          |
| Cash Account                             | Identify the cash account from the Accounts<br>Payable Settings program. The program<br>automatically completes this value, but you can                                                                                                    | REQUIRED |

|                        | change it, as necessary. These fields are not<br>available if you are processing claims using Munis<br>Payroll. This field is hidden if you select Return of<br>Overpayments from the Payment Type list.                                                                                                    |  |
|------------------------|----------------------------------------------------------------------------------------------------|--|
| Check Run<br>[Warrant] | Contains the warrant or check run number to assign<br>to the AP invoice batch created. The name of this<br>field varies depending on your organization's<br>settings. This box is not available if you are<br>processing claims using Munis Payroll. This field is<br>hidden if you select Return of Overpayments from |  |

- 4. Click Accept.
- 5. Click **Select**.

The program displays the number of claims to be converted in the status bar.

- 6. Click **Browse Claims** to view the claims that will be converted.
- 7. Click **Output-Post** to convert the claims to AP invoices.

# Section 9.7 Generating an Expense Report

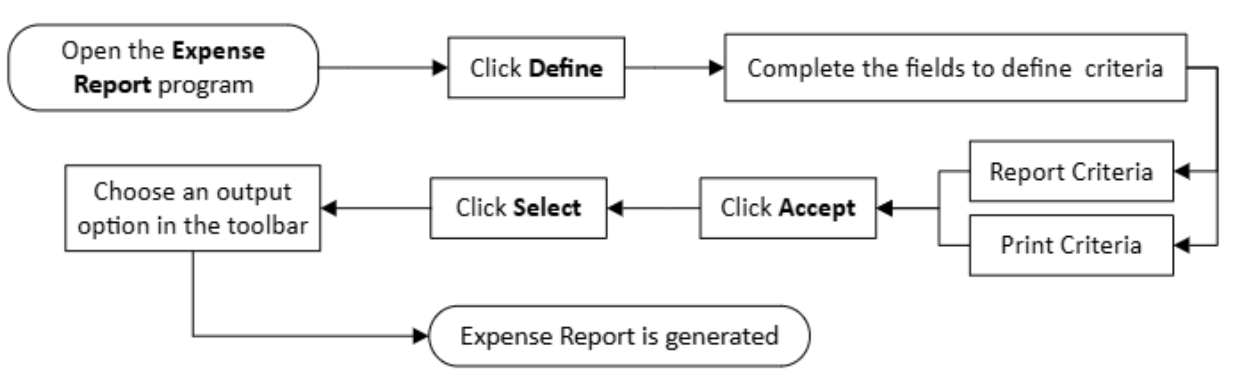

To create an expense report:

1. Open the Expense Report program.

Financials > Employee Expense > Expense Report

- 2. Click **Define**.
- 3. Complete the fields to define the report and print criteria, referring to the following table for specific field details. The fields in the Report Criteria group include options to generate basic expense reports that include only the account numbers, descriptions, and amounts. The fields in the Print Criteria group provide options to produce more detailed expense reports.

| EMPLOYEE TRAVEL POLICIES AND PROCEDURES |
|-----------------------------------------|
|-----------------------------------------|

| Close Provise Out                                                                                                    | put Print Display PDF      | Save D   | D Select   |          |                |   |
|----------------------------------------------------------------------------------------------------|----------------------------|----------|------------|----------|----------------|---|
| Expense Report [COMMONV                                                                                                    | VEALTH NORTHERN MARIANA IS | LANDS]   |            |          |                |   |
| Report Criteria                                                                                                    |                            |          |            |          |                |   |
| Execute this report                                                                                                    | Now                        |          | *          |          |                |   |
|                                                                                                    | From                       |          |            | Te       |                |   |
| Claim aumhas                                                                                                    | From                       |          |            | 10       | 6000014        |   |
| Claim number                                                                                                    | 6223311                    |          |            | TO OFFI  | 0220011        |   |
| Claim template                                                                                                    | TC-OFFISE-REG              |          |            |          | SL-REG         |   |
| Claim status                                                                                                    | 20 - Reimbursed/Closed     |          | Ŧ          | 20 - Rei | nbursed/Closed | * |
| Employee number                                                                                                    | 1/39                       |          |            | 26.05    | 1/39           |   |
| Defe la seconda de la seconda de | 2005                       |          |            | 2605     |                |   |
| Default org                                                                                                    |                            |          |            | 2222222  | Z              |   |
| Fiscal year                                                                                                    | 2022                       |          |            | 2023     |                |   |
| Event                                                                                                    |                            |          |            | ZZZZZZZ  | 222            |   |
| Total amount                                                                                                    | 0.00                       |          |            |          | 999,999.99     |   |
| Cash advance                                                                                                    | 0.00                       |          |            |          | 999,999.99     |   |
| Entry date                                                                                                    | Within date range          | -        | 10         |          | 08/20/2022     |   |
| Crart data                                                                                                    | Within date range          |          |            |          | 00/23/2022     |   |
| End date                                                                                                    | Within date range          |          | 1          |          |                |   |
|                                                                                                    | Tritini date forge         |          | No.        |          |                |   |
| Entered by                                                                                                    |                            |          |            |          |                |   |
| Expense code                                                                                                    |                            |          |            |          |                |   |
| Destination city                                                                                                    |                            |          |            |          |                |   |
| Destination state                                                                                                    |                            |          |            |          |                |   |
| Destination country                                                                                                    |                            |          |            |          |                |   |
| Deiet Oritoria                                                                                                    |                            |          |            |          |                |   |
| Print Criteria                                                                                                    |                            | Sort by  |            |          |                |   |
| Rasin slaim baadar                                                                                                    | Consections                | First    | Employee   | *        |                |   |
|                                                                                                    |                            | Second   | Department | -        |                |   |
| Dates                                                                                                    | Expense details            | Third    | partitions | -        |                |   |
| Totals                                                                                                    | Allocation lines           | a consid |            |          |                |   |
| 🗸 Paymenta                                                                                                    | Group by account           |          |            |          |                |   |
|                                                                                                    |                            |          |            |          |                |   |

1 claim(s) found.

| Field           | Description                                        | Comments / Action Needed |
|-----------------|----------------------------------------------------|--------------------------|
| Report Criteria |                                                    |                          |
| Execute This    | Determines when to generate the report when        |                          |
| Report          | Munis Scheduler is enabled:                        |                          |
|                 | Now—Creates the report immediately. This option    |                          |
|                 | does not use Munis Scheduler; use the output       |                          |
|                 | options in the toolbar to view, print, or save the |                          |
|                 | report.                                            |                          |

|                | In Dealerson of (New) One we Music Coherdular to  |  |
|----------------|---------------------------------------------------|--|
|                | in background (Now)—Opens Munis Scheduler to      |  |
|                | process the report one time using the event log   |  |
|                | and email notification features.                  |  |
|                | At a Scheduled Time—Uses Munis Scheduler to       |  |
|                | establish a specific time                         |  |
|                | to run the report.                                |  |
| From/To        |                                                   |  |
| Claim Number   | Identifies the range of expense claim numbers to  |  |
|                | include in the report.                            |  |
| Claim Template | Sets the template to include in the report. Claim |  |
|                | templates are defined in the Expense Claim        |  |
|                | Templates program. Enter the claim template or    |  |
|                | click the field help button to                    |  |
|                | select the templates from a list.                 |  |
| Claim Status   | Establishes the statuses of the expense claims to |  |
|                | include in the report.                            |  |
|                | Status Codes                                      |  |
|                | 1–Estimated, Entering—The estimated claim is      |  |
|                | being entered.                                    |  |
|                | 2–Estimated. Created—The estimated claim has      |  |
|                | been saved.                                       |  |
|                | 4–Estimated Allocated—The estimated funds         |  |
|                | have been allocated for reimbursement             |  |
|                | 5-Estimated Released—The approval process         |  |
|                | has started                                       |  |
|                | 6-Estimated Rejected—The approver has             |  |
|                | rejected the claim                                |  |
|                | 8-Estimated Approved for $CA - A$ cash advance    |  |
|                | may be issued.                                    |  |
|                | 10–Estimated Approved—The approval process        |  |
|                | has been completed.                               |  |
|                | 11–Actual, Entering—The actual claim is being     |  |
|                | entered.                                          |  |
|                | 12–Actual, Created—The actual claim has been      |  |
|                | saved.                                            |  |
|                | 14–Actual, Allocated—The actual funds have        |  |
|                | been allocated.                                   |  |
|                | 15–Actual, Released—The approval process has      |  |
|                | started.                                          |  |
|                | 16–Actual, Rejected—The approver has rejected     |  |
|                | the claim.                                        |  |
|                | 18–Actual, Approved—The approval process has      |  |
|                | been completed.                                   |  |

|              | 20–Reimbursed/Closed—The claim has been              |  |
|--------------|------------------------------------------------------|--|
|              | converted to an AP invoice.                          |  |
|              | Statuses 1–10 are used if estimated expenses are     |  |
|              | entered and submitted prior to travel or cash        |  |
|              | advance. Status 8 is used if a cash advance will be  |  |
|              | issued.                                              |  |
|              | Statuses 11–20 are used once the travel              |  |
|              | has been completed or if estimated expenses are      |  |
|              | not needed.                                          |  |
| Employee     | Contains the range of employee numbers to            |  |
| Number       | include in the report. Enter the employee number     |  |
|              | or use the field help to select an                   |  |
|              | employee record.                                     |  |
| Employee     | Specifies the range of location codes for the report |  |
| Location     | based on the entered employee numbers.               |  |
|              |                                                      |  |
| Dept         | Identifies the range of departments for the          |  |
|              | report based on the entered employee numbers.        |  |
|              |                                                      |  |
| Default Org  | Identifies the range of default org codes for the    |  |
|              | accounts to which the expenses are applied.          |  |
| Fiscal Year  | Identifies the range of fiscal years for the expense |  |
|              | claims.                                              |  |
| Event        | Specifies the range of events to which the           |  |
|              | expenses are related. Event codes are defined in     |  |
|              | the Event Codes program.                             |  |
| Total Amount | Indicates the range of total amounts to include in   |  |
|              | the expense report.                                  |  |
| Cash Advance | Specifies the range of cash advance amounts to       |  |
|              | include in the expense report.                       |  |
|              |                                                      |  |
| Entry Date   | Define the range of expense claim entry dates to     |  |
| Lind y Dute  | include in the expense report                        |  |
| Start Date   | Define the range of expense claim starting dates     |  |
| Start Date   | to include in the expense report                     |  |
| End Date     | Define the range of expense claim ending dates to    |  |
|              | include in the expense report                        |  |
| Entered By   | Specifies the user ID of the person who created      |  |
| Lincered by  | the expense claim. Enter the user                    |  |
|              | ID or click the field help to select it from a list  |  |
| Expense Code | Indicates the expense code for the claim. Enter the  |  |
|              | expense code or click the field help to select it    |  |
|              | from a list                                          |  |
| L            | nom a list.                                          |  |

| Destination City      | Identifies the city of the travel destination for the claimed expense.                                                                                                    |  |
|-----------------------|----------------------------------------------------------------------------------------------------|--|
| Destination State     | Identifies the two-character state code of the travel destination for the claimed expense.                                                                                                    |  |
| Destination           | Identifies the country of the travel destination for                                                                                                    |  |
| Country               | the claimed expense.                                                                                                    |  |
| Print Criteria        |                                                                                                    |  |
| Print                 | -                                                                                                    |  |
| Basic Claim<br>Header | Directs the program to print the basic claim<br>header information, when selected. Each claim<br>prints on a separate page and basic header fields<br>are included for each claim record. The report also<br>includes a Final Totals section and the Report |  |
|                       | Criteria page. You must select the Basic Claim<br>Header checkbox in order to access any of the<br>other checkboxes in the Print Criteria group.                                                                                                    |  |
| Dates                 | Instructs the program to print dates, when selected.                                                                                                    |  |
| Totals                | Causes the program to print totals, when selected.                                                                                                    |  |
| Payments              | Prints payments, when selected.                                                                                                    |  |
| Notes                 | Includes notes in the expense report, when selected.                                                                                                    |  |
| Consent Text          | Directs the program to print consent text, when<br>selected. The consent text is drawn from the claim<br>template.                                                                                                    |  |
| Expense Details       | Prints expense detail amounts from the expense claim, when selected.                                                                                                    |  |
| Allocation Lines      | Instructs the program to print allocation lines,<br>when selected. If the Basic Claim Header checkbox<br>is not selected, the program automatically selects<br>the Allocation Lines checkbox.                                                               |  |
| Group by Account      | Causes the program to group allocation lines<br>together on the report by account, when selected.<br>The Group by Account checkbox is only available<br>when the Allocation Lines checkbox is selected.                                                     |  |
| Sort by               |                                                                                                    |  |
| First Second Third    | Defines the criteria to use for the sort order for the report. Up to three different criteria can be entered to provide three levels of sorting.                                                                                                    |  |

# 4. Click Accept.

5. Click Select.

The program displays the number of claims that meet your report criteria.

6. Choose an output option in the toolbar to generate the expense report.

## **Example Expense Report**

The selections in the Print Criteria group determine the information included in the expense report.

| COMMONWEALTH NORTHERN MARIANA ISLANDS                                                                                                    | 🐝 munis |
|----------------------------------------------------------------------------------------------------|---------|
| EMPLOYEE EXPENSE REPORT                                                                                                    |         |
| UMBER: 5223311 STATUS: Reimbursed/Closed TYPE: TC-OFFISL-REG - OFF-ISLAND TRAVEL (TRAVEL CARD)<br>MPLOYEE: 1739 DONALD C. CAMACHO LOCATION/DEFT: 2605 ENTERED BY: D.Camacho<br>EAR/PER: -2022 12 Current Year DEFAULT ORG: 11260500 - GF: OFFICE OF PLANNING & DEVEL<br>VEINT: -<br>iestination: Oklahoma CITY, OK<br>OWMENT: ATTENDING THE IEDC CONFERENCE IN OKLAHOMA CITY, OK ON ECONOMIC DEVELOPMENT |         |
| TART DATE/TIME: 09/16/2022 09:50 AM END DATE/TIME: 09/24/2022 08: AM<br>STIMATED DATES: ENTRY 09/01/2022 APPROVAL: 09/06/2022 REJECTION: CASH ADVANCE:<br>CTUAL DATES: ENTRY APPROVAL: 10/13/2022 REJECTION: FINAL PAYMENT: 10/14/2022                                                                                                    |         |
| ASH ADVANCE VENDOR/DOCUMENT: 0 /<br>INAL PAYMENT VENDOR/DOCUMENT: 1739 / 79814                                                                                                    |         |
| STIMATED TOTAL: 6739.51 APPROVED ESTIMATED AMOUNT: 6739.52 CASH ADVANCE: 0.00 ACTUAL TOTAL: 5716.78                                                                                                    |         |
| 2022-09-06 15:59:28 b.cabrera]: AS PER ED (TRAVEL LINES) A/T IS 2795.00 9/06/22                                                                                                    |         |
| E ARE GOING ON THIS TRIP TO: work through unprecedented challenges and build bold solutions for the future. Learn invaluable<br>industry insight from the experts about today's most pressing topics, including economic reinvention, community innovation, and<br>isaster recovery and resiliency.                                                                                                    |         |
| 2022-08-25 11:26:58 mr.iglecias]:                                                                                                    |         |
| DETAIL INFORMATION                                                                                                    |         |
| NIT EXPENSES<br>XPENSE DATE QUANTITY UOM UNIT AMT/RATE EST AMOUNT ADV AMOUNT ACT AMOU                                                                                                    | INT     |
| ER DIEM RECONC 09/16/2022 1.00 DOLLARS 162.65 0.01 0.00 162.                                                                                                    | 65      |
|                                                                                                    |         |
| L260500-64800- TRAVEL EXPENSES 100.000 162.65                                                                                                    | -       |
| INFORMATIONAL LINES                                                                                                    |         |
| IEM CLAMMENT<br>NR) MISCELLANY REGISTRATION FEE \$1149 PLUS \$455 MEMBERSHIP<br>NFORMATIONAL LINES                                                                                                    |         |
| IEM COMMENT<br>NR) TAXI/RIDES \$ DAYS RIDE SHARE (\$30/DAY)                                                                                                    |         |
| NFORWARDAL LINES<br>TEM COMMENT                                                                                                    |         |
|                                                                                                    |         |

Report generated: 06/02/2023 13:02 User: D.Camacho Program ID: eereport

Page 1

# Section 9.8 Processing an Overpayment

# Section 9.8.1 Using Accounts Payable

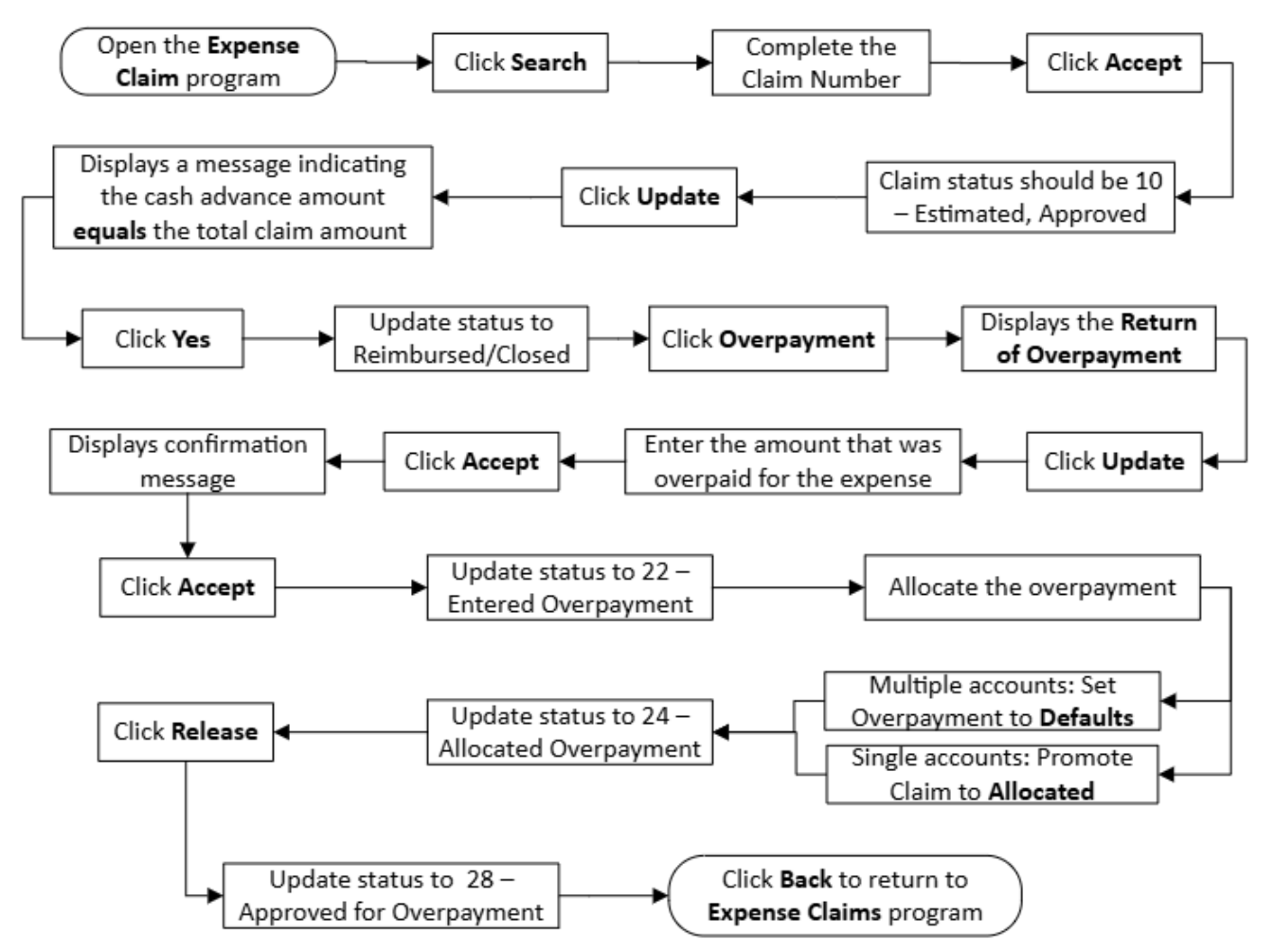

Use the following steps to process an overpayment through Munis "Accounts Payable" module:

1. Open the Expense Claims program.

Financials > Employee Expense > Expense Claims

| Expense Claims                                                                                                    | ٠ | ? | ТМ |
|----------------------------------------------------------------------------------------------------|---|---|----|
| X     Q     III     +     X     III     IIII     IIII     IIIII     IIIIIIIII     IIIIIIIIIIIIIIIIIIIIIIIIIIIIIIIIIIII                                                                                                    |   |   |    |
| Claims                                                                                                    |   |   |    |
| Claim number*       Entered by         Claim template*       Dept*         Claim status*       Default org*         Employee number*       Default project         Customer       Fiscal year*         Employee location       Event         Image: Notes       Allocation code |   |   |    |
| Details     Dates     Totals     Payment       Start date     Image: Start time     Image: Destination city       End date     Image: Destination country       End time     Image: Comment                                                                                     |   |   |    |
|                                                                                                    |   |   |    |
| Per Diem Expenses         Unit Expenses         Informational Expenses         Related Items           Date         Daily Total         Daily Total         Daily Total         Daily Total                                                                                     |   |   |    |
| 0 of 0  < < > >                                                                                                    |   |   |    |

2. Click **Search**, complete the Claim Number field, and click Accept to locate the original expense claim record. The claim status should be 10 – Estimated, Approved, even though an AP check has already been issued and the Cash Disbursement Journal has been posted.

| ←   Q                                                                               | Π                                 | +                     | -            | Î       | €          | ē       | 0       | POF      |     |
|-------------------------------------------------------------------------------------|-----------------------------------|-----------------------|--------------|---------|------------|---------|---------|----------|-----|
| Back Searc                                                                          | h Browse                          | Add                   | Update       | Delete  | Output     | Print   | Display | PDF      | Sa  |
| Claime                                                                              | STESTDATA                         | BASE Oct              | 4 2023]      | > Exper | ise Claims | [IESI D | ATABASE | Oct 4 20 | 23] |
| Claims                                                                              | IS [IEST DATA                     | BASE Oct              | 4 2023]      | > Exper | ise Claims | [IESI D | ATABASE | Oct 4 20 | 23] |
| Claims<br>Claim number *<br>Claim template *                                        | R-OFFISLE                         | 6221444               | 4 2023]      | > Exper | OFF ISL    | AND TRA | ATABASE | Oct 4 20 | 23] |
| Claims<br>Claim number *<br>Claim template *<br>Claim status *                      | R-OFFISLE                         | 6221444<br>ted, Appro | 4 2023]<br>4 | > Exper | OFF ISL    | AND TRA | ATABASE | Oct 4 20 | 23] |
| Claims<br>Claim number *<br>Claim template *<br>Claim status *<br>Employee number * | R-OFFISLE<br>10 - Estimat<br>3628 | 6221444<br>ted, Appro | 4 2023]<br>4 | > Exper | OFF ISL    | AND TRA | ATABASE | Oct 4 20 | 23] |

3. Click Update.

The program displays a message indicating the cash advance amount equals the total claim amount and asks you to confirm promoting the claim to a status of Reimbursed/Closed, effectively closing the claim.

4. Click Yes to proceed.

The program changes the claim status to 20 – Reimbursed/Closed. (A claim must have a status of 20 or higher before overpayment activity can commence.)

| ←                                                                                   | Π                                | +                             |            |        |   | €       | ē       | 0         | POF  |      |
|-------------------------------------------------------------------------------------|----------------------------------|-------------------------------|------------|--------|---|---------|---------|-----------|------|------|
| Back I Searc                                                                        | h Browse                         | Add                           | Update     | Delete |   | Output  | Print   | Display   | PDF  | Save |
| Claims                                                                              |                                  |                               |            |        |   |         |         |           |      | 201  |
| Claims                                                                              |                                  | 622100                        | 10         |        |   |         |         |           |      | 1    |
| Claims<br>Claim number *<br>Claim template *                                        |                                  | 622109<br>SAIPAN              | 0          |        |   | INTER-  | SLAND S | AIPAN TRA | AVE. |      |
| Claims<br>Claim number *<br>Claim template *<br>Claim status *                      | TC-INTISL-<br>20 - Reimb         | 622109<br>SAIPAN<br>ursed/Clo | 00<br>osed | 24     |   | INTER-I | SLAND S | AIPAN TRA | AVE. |      |
| Claims<br>Claim number *<br>Claim template *<br>Claim status *<br>Employee number * | TC-INTISL-<br>20 - Reimb<br>1739 | 622109<br>SAIPAN<br>ursed/Clo | oosed      |        | D | INTER-I | SLAND S | AIPAN TRA | AVE  | 1    |

5. Click **Overpayment** in the toolbar.

The program displays the Return of Overpayment screen.

| € C<br>Back Sa | Q III         | + / II<br>Add Update Delete | Output Print, Display        | PDF Save Email  | Schedule 22 |            | Receipts GL<br>Required Allocation | S<br>Project | Allocate | Related | Copy Claim | Overpayment. |
|----------------|---------------|-----------------------------|------------------------------|-----------------|-------------|------------|------------------------------------|--------------|----------|---------|------------|--------------|
| pense Appro    | vals [TEST DA | TABASE Oct 4 2023] > Expe   | inse Claims (TEST DATABASE 0 | ict 4 2023]     |             |            |                                    | aunitary     | _        | - And   |            |              |
| aims           |               |                             |                              |                 |             |            |                                    |              |          |         |            |              |
| aim number *   |               | 6221090                     |                              | Entered by      | D.Camacho   |            |                                    |              |          |         |            |              |
| im template *  | TC-INTIS      | L-SAIPAN                    | INTER ISLAND SAIPAN TRAV     | E Dept *        | 1701 -      | SECRET     | TARY OF FINANCE                    |              |          |         |            |              |
| im status *    | 20 · Reim     | bursed/Closed               | *                            | Default org *   | 11170100    |            |                                    |              |          |         |            |              |
| ployee numbe   | er * 1739     |                             | DONALD C. CAMACHO            | Default project |             |            |                                    |              |          |         |            |              |
| tomer          |               | 0 -                         |                              | Fiscal year *   | 2022        | Current Ye | ear O Next Year                    |              |          |         |            |              |
|                | Notes         | 5                           |                              | Event           |             |            | 1                                  |              |          |         |            |              |
|                |               |                             |                              | Allocation code |             |            |                                    |              |          |         |            |              |
|                |               |                             |                              |                 |             |            |                                    |              |          |         |            |              |
| Details        | Dates         | Totals Payment              | t                            |                 |             |            |                                    |              |          |         |            |              |
| art date 07/   | 11/2022       |                             |                              |                 |             |            | Destination city                   | TINIAN       |          |         |            |              |
| art time 07:   | 30            | 07:30 AM                    |                              |                 |             |            | Destination state                  | MP           |          |         |            |              |
| d date 07/     | 15/2022       |                             |                              |                 |             |            | Destination coun                   | try          |          |         |            |              |
|                |               |                             |                              |                 |             |            |                                    |              |          |         |            |              |

6. On the Return of Overpayment screen, click Update.

The program makes the Overpayment Amount fields in the Expense Detail group accessible. **Note**: No other fields can be updated

- 7. Enter the amount that was overpaid for the expense. Press the **Tab** key to complete any additional expense lines as applicable.
- 8. Click Accept to save the changes.

The program displays a confirmation message asking if you want to update the claim status to 22 – Entered Overpayment.

9. Click Yes.

The Return of Overpayment screen refreshes, updating the status of the claim to 22 – Entered Overpayment and providing the Set Overpayment to Defaults and Promote Claim to Allocated toolbar options.

- 10. To allocate the overpayment, use either the Set Overpayment to Defaults option or the Promote Claim to Allocated option, depending on the accounts that were used.
  - If multiple accounts were used to dispense the money initially, click the Set Overpayment to Defaults option. This directs Munis to properly credit the expense accounts that were used. For example, if a \$20 overpayment needs to credit one account for \$15 and another account for \$5.
  - If a single account was used for all expenses, click the Promote Claim to Allocated option. This option impacts all of the expense lines in the claim that have been updated.
- 11. If you click **Promote Claim to Allocated**, the screen refreshes and updates the claim status to 24 Allocated Overpayment.
- 12. Click **Release** to submit the record into the workflow. (This step is required whether your organization uses workflow or not.) The claim status updates to 28 Approved for Overpayment.
- 13. Click **Back** to return to the main screen of the Expense Claims program. Processing a Cash Advance Overpayment Through General Billing.

# Section 9.8.2 Using Munis General Billing

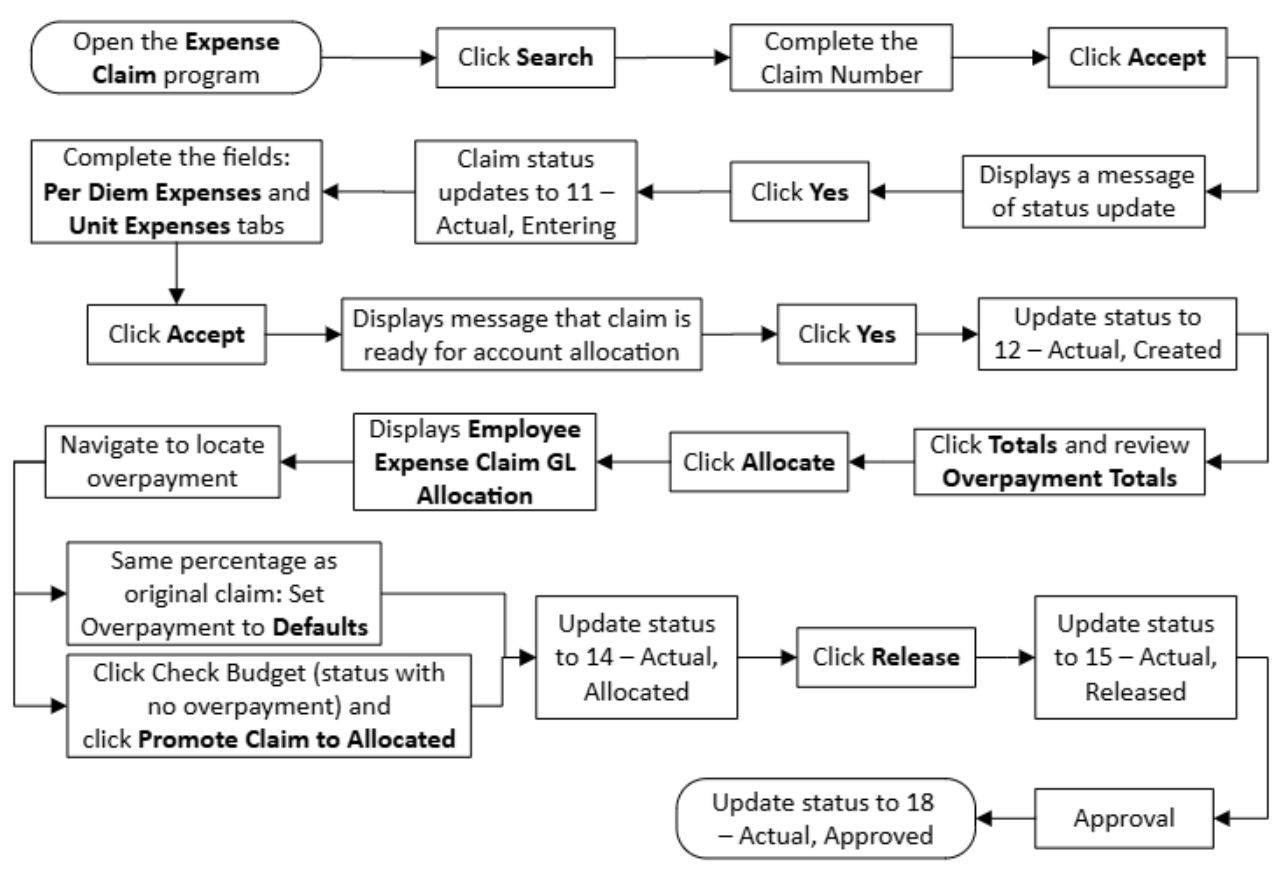

- Open the Expense Claims program.
   Financials > Employee Expense > Expense Claims
- 2. Click **Search**, complete the Claim Number field, and click **Accept** to locate the original expense claim record.
- 3. Click Update.

The program displays a message indicating the status of the claim will update to 11 – Actual, Entering if it is updated, and prompts you to confirm proceeding with the status change and update.

4. Click Yes to continue.

The status of the claim changes to 11 – Actual, Entering.

5. Complete the fields on the Per Diem Expenses and Unit Expenses tabs. In this case, the total of the actuals will be less than the advance payment, resulting in an overpayment to the employee.

| Per Diem Expenses | Unit Expe | inses    |                     |         |          |                   |                                                           |
|-------------------|-----------|----------|---------------------|---------|----------|-------------------|-----------------------------------------------------------|
| Date              | HOTELPLUS | PER DIEM | Daily Total Message |         |          |                   |                                                           |
| 07/20/2022        | .00       | 137.00   | 137.00              |         |          |                   |                                                           |
| 07/21/2022        | .00       | 274.00   | 274.00              |         |          |                   |                                                           |
| 07/22/2022        | .00       | 274.00   | 274.00              |         |          |                   |                                                           |
| 07/23/2022        | .00       | 274.00   | 274.00              |         |          |                   |                                                           |
| 07/24/2022        | .00       | 274.00   | 274.00              |         |          |                   |                                                           |
| 07/25/2022        | .00       | 274.00   | 274.00              |         |          |                   |                                                           |
| 07/26/2022        | .00       | 137.00   | 137.00              |         |          |                   |                                                           |
| Totais            | HOTELPLUS | PER DIEM | Per Diem Total      |         |          |                   |                                                           |
|                   | .00       | 1,644.00 | 1,644.00            |         |          |                   |                                                           |
| Cash Advances     | HOTELPLUS | PER DIEM | CA. Total           |         |          |                   |                                                           |
|                   | .00       | 1,918.00 | 1,918.00            |         |          |                   |                                                           |
| Per Diem Expense  | s Unit Ex | penses   |                     |         |          |                   |                                                           |
| Item              | Quantity  | UOM      | Unit Amt/Rate       | Est Amt | Cash Adv | Actual Amt Date   | Comment                                                   |
| AIRFARE           | 1.00      | FLIGHT   | 256.500             | 261.00  | 261.00   | 256.50 07/20/2022 | ROYCE M. HOCOG, ROTA-SAIPAN 7/20-26/2022, STAR MARIANAS A |
| CAR RENTAL        | 6.00      | DAYS     | 70.000              | 420.00  | 420.00   | 420.00 07/20/2022 | ISLANDER RENT-A-CAR                                       |

6. Click Accept.

The program provides a message indicating the claim is ready for account allocation and asks you to confirm updating the status to 12 – Actual, Created.

7. Click Yes to continue.

The program updates the status of the expense claim record to 12 – Actual, Created.

8. To view the total amount of the overpayment, click the **Totals** tab and review the amount in the Overpayment Total field.

| DETAILS            | DATES               | TOTALS | PAYMENT |                               |         |
|--------------------|---------------------|--------|---------|-------------------------------|---------|
| Estimated per dien | n expense total     | 19     |         | Actual per diem expense total | 198.00  |
| Estimated unit exp | ense total          | 133    | 32.26   | Actual unit expense total     | 1332.26 |
| Estimated informa  | tional expense tota | I 50   | 0.00    | Actual info expense total     | 250.00  |
| Estimated expense  | e total             | 203    | 0.26    | Actual expense total          | 1780.26 |
| Approved estimate  | ed amount           | 203    | 30.26   | Overpayment total             | 250.00  |

9. Click Allocate to allocate the overpayment.

The program displays the Employee Expense Claim GL Allocation screen.

- 10. Use the navigation arrows to locate the expense with the overpayment amount.
- 11. To allocate the overpayment in the same percentages as the original claim, click the Set Overpayment to Defaults option in the toolbar. Otherwise, you can reallocate each line of the overpayment by updating each overpaid line. Overpaid lines are indicated by "\*\*Expense Line Is In Overpayment Status\*\*" in red text.

| Overpayment amount | 250.    | 00 **Expens    | e Line Is In Overpayment | Status** |
|--------------------|---------|----------------|--------------------------|----------|
| Payment Type       | РА Туре | Project Accour | t Org                    | Obj      |
| Cash Advance       |         |                | 11135000                 | 5209     |

12. Click Promote Claim to Allocated.

**Note**: You must click Check Budget on at least one of the lines that is not in an overpayment status to display the Promote Claim to Allocated option.

The status of the claim changes to 14 – Actual, Allocated.

13. Click **Release** to submit the claim into the workflow.

The status changes to 15 - Actual, Released. Once the claim is approved, the status changes to 18 - Actual, Approved.

## Section 9.8.3 Convert Approved Claim to Final Payment

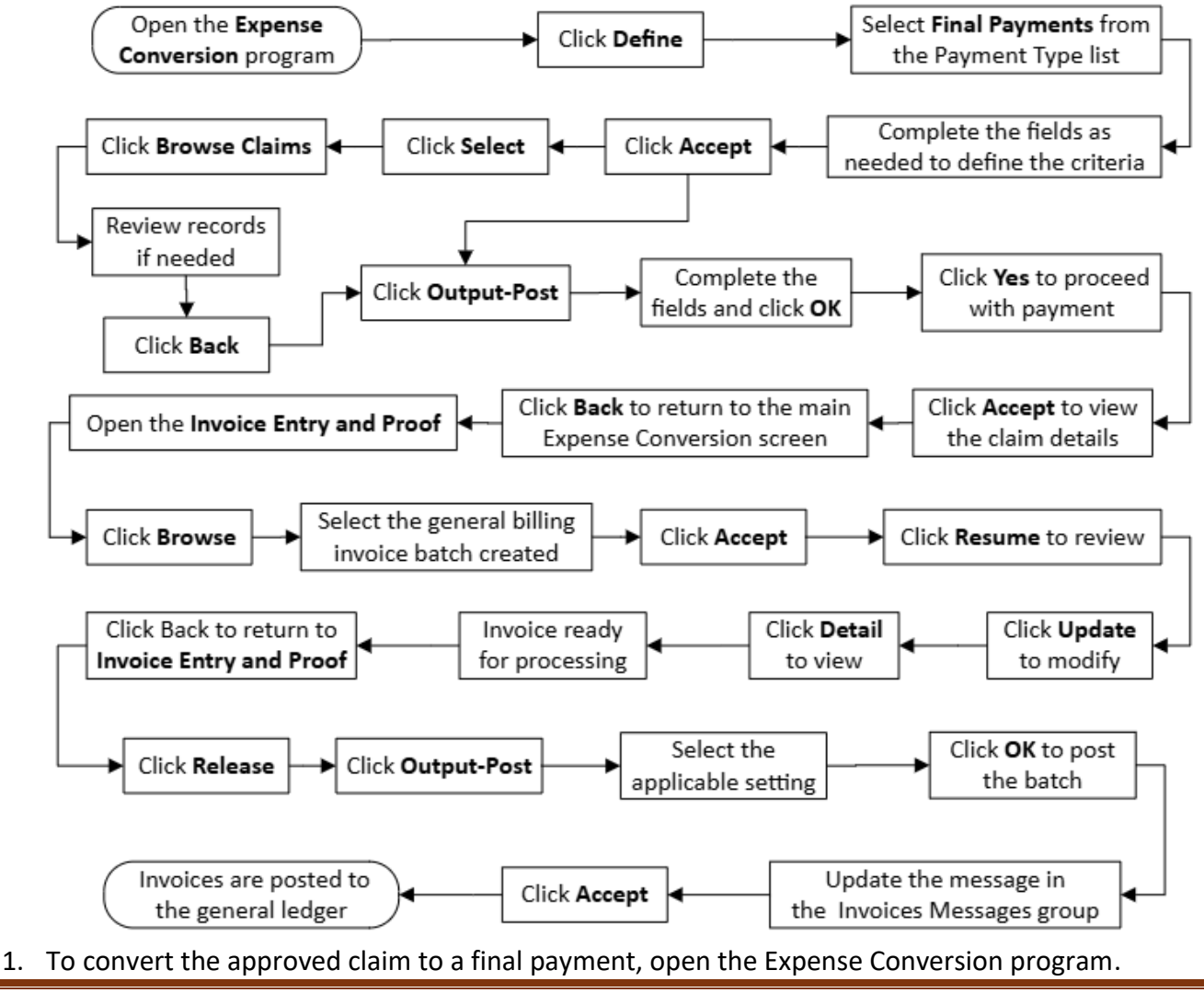

### Financials > Employee Expense > Expense Conversion

| = 🐝 Exp                                   | oense Conversi             | on              |   |     |      | \$<br>٠ | ? | ТМ |
|-------------------------------------------|----------------------------|-----------------|---|-----|------|---------|---|----|
| Close                                     | Select Browse Ou<br>Claims | O<br>tput-Post  |   |     |      |         |   |    |
| Conversion Criteria                       |                            |                 |   |     |      |         |   |    |
| Payment type *<br>Department *<br>Batch * | Final Payments             | All departments | r |     |      |         |   |    |
| Vendor *                                  | Override claim y           | 0 ···           |   |     |      |         |   |    |
| Cash account *<br>Check Run               | 1000                       | *** 1010        |   | 222 | CASH |         |   |    |
| Defines claims to                         | output-post and pay        |                 |   |     |      |         |   |    |

- 2. Click Define
- 3. Select Final Payments from the Payment Type list.
- 4. Complete the fields as needed to define the criteria. Complete the Department field if you are processing the conversion for a specific department or leave it blank to include all departments.
- 5. Click Accept.
- 6. Click Select.

The program selects the records that match the criteria and displays the number of claim records found in the status bar.

- 7. Click Browse Claims to review the records, if needed.
- 8. Click **Back** to return to the main screen.
- 9. Click Output-Post.

The program presents the Output dialog box.

Because the posting affects the general ledger, the process results in a journal report that you can save to My Saved Reports and review.

10. Complete the fields and click **OK**.

The program presents a confirmation message to continue with the payment.

11. Click Yes to proceed; click No to cancel.

When the posting completes, the program provides a summary screen showing the claim details.

- 12. Click **Accept** to view the claim details, if needed.
- 13. Click **Back** to return to the main Expense Conversion screen, which provides a message in the status bar indicating the number of invoices that were created for final payments.

14. Open the Invoice Entry and Proof program in the General Revenues module.

General Revenues > General Billing > Invoice Processing > Invoice Entry and Proof

| 😑 🤹 Inv                                                                                                    | oice E | intry and | d Proof |             |               |                |     |      |       |      |           | ۵ 🗧        | ¢ 😯    | T       |
|----------------------------------------------------------------------------------------------------|--------|-----------|---------|-------------|---------------|----------------|-----|------|-------|------|-----------|------------|--------|---------|
| ←                                                                                                    | Browse | +<br>Add  | Update  | )<br>Output | <b>P</b> rint | (O)<br>Display | PDF | Save | Excel | Word | Add Batch | View Batch | Resume | Release |
| Batch Information                                                                                                    |        |           |         |             |               |                |     |      |       |      |           |            |        |         |
| Clerk<br>Invoice count<br>Amount total<br>Default invoice date *<br>GL effective date *<br>Year/period *<br>Batch *<br>Payment terms<br>Invoice Messages |        |           |         |             |               |                |     |      |       |      |           |            |        |         |
| Invoice message                                                                                                    |        |           |         |             |               |                | Ŧ   |      |       |      |           |            |        |         |
| Invoice message text                                                                                                    |        |           |         |             |               |                |     |      |       |      |           |            |        |         |
|                                                                                                    |        |           |         |             |               |                |     |      |       |      |           |            |        |         |
| Add a new batch.                                                                                                    |        |           |         |             |               |                |     |      |       |      |           |            |        |         |

- 15. Click Browse, select the general billing invoice batch that was created, and click Accept.
- 16. Click Resume to review the invoices.

The program displays the Proof Header screen with the invoice details.

| 😑 🤹 Proof           | Header                                       |                    |          | ۰ ، | • •  | T   |
|---------------------|----------------------------------------------|--------------------|----------|-----|------|-----|
| ← Q Back Search Bro | II + ∕ II II II II II II II II II II II II I |                    |          |     |      |     |
| Invoice header      |                                              |                    |          |     |      |     |
| GL effective date * | 02/12/2020 🖬                                 | Total              |          |     | 250. | 00  |
| Year/period *       | 2020 8 FEB                                   | Insurance code     |          |     |      | Ψ.  |
| Reference           |                                              | Insurance policy   |          |     |      |     |
| Customer *          | 10 ··· Addr no. 0 ···                        | Customer PO        |          |     |      |     |
|                     | JONES, TIM                                   | Parcel             |          |     |      |     |
|                     | 5 GRANT ST                                   | Account Identifier |          |     |      |     |
|                     | MUNIS, US 12345                              | Contract           |          |     |      |     |
|                     |                                              | For/Location       | eeconvrt |     |      | 11  |
|                     |                                              |                    |          |     |      | 11  |
| AR code *           | GB - GENERAL BILLING                         |                    |          |     |      | 11  |
| Invoice *           | 10279 +1 Project Strings apply               | Comments           |          |     |      |     |
| Invoice date *      | 02/12/2020 🖬                                 |                    |          |     |      |     |
| Installments *      | Split installments evenly                    |                    |          |     |      |     |
| Inst. No Pe         | ercent Start Date Due Date Interest Date     |                    |          |     |      |     |
| 1 100               | 0.000 02/12/2020 03/13/2020 03/28/2020       |                    |          |     |      |     |
|                     |                                              |                    |          |     |      | - 1 |
|                     |                                              |                    |          |     |      | - 1 |
|                     |                                              |                    |          |     |      |     |
|                     |                                              |                    |          |     |      |     |
|                     |                                              |                    |          |     |      |     |
| Discount code       | v                                            |                    |          |     |      | _   |
| 1 of 1  < <         | The installment number.                      |                    |          |     |      |     |

17. Click **Update** to modify the header information as needed.

**Note**: The For/Location field includes the text "eeconvrt" to indicate that the GB invoice was created through the Employee Expense module. Use this field box to enter the Expense Claim Number. This will help identify each billing.

- 18. Click Detail to view the detail lines of the invoice on the Proof Detail screen.
- 19. Once the invoice batch is ready to be processed, click **Back** until you return to the main Invoice Entry and Proof screen.
- 20. Click **Release** to release the invoice batch into the workflow process. The program displays a confirmation message.
- 21. Click **OK** to continue.
- 22. Click Output-Post on the toolbar. The program displays the Output dialog box.
- 23. Select the applicable output settings for the Invoice Entry Proof List report.
- 24. Click OK.
- 25. Review the report.
  - If processing errors are found in the proof report, or if the proof review indicates changes are needed, resume the batch, and make the necessary changes.
  - If there are no changes, click OK to post the batch. The program displays a message allowing you to change the message for invoices in the batch.
- 26. Click **Yes** to change the invoice message; click No to leave the invoice message as it is. If you click **Yes**, the program returns to the Invoice Entry and Proof screen.
- 27. In the Invoices Messages group, update the message.
- 28. Click **Accept**. The program posts the invoices to the general ledger.

# Section 9.9 General Revenue module - Overpayment Collection Process

(Only Use this process to Collect Overpayment from Travel Card Expenses (TC-Expense Claims) and for other Unauthorized Expense Transactions on PCards)

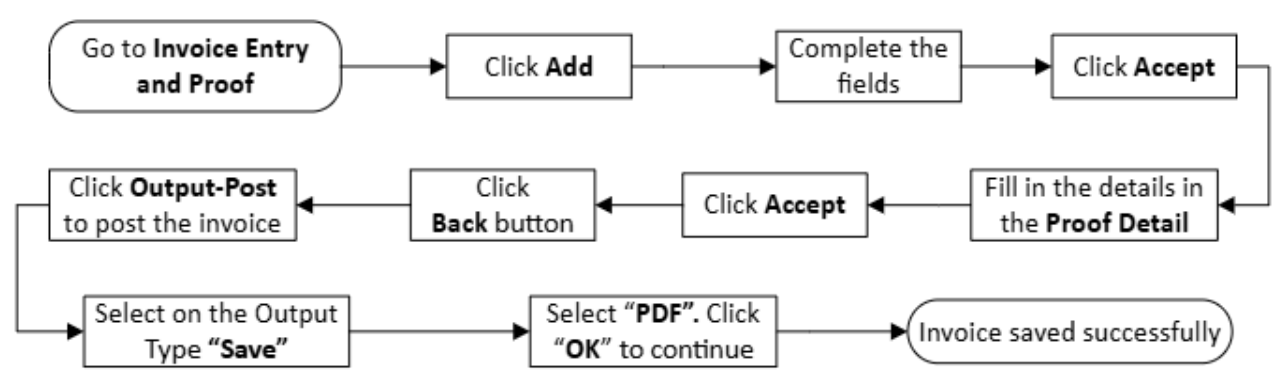

How to process a manual entry using general billing:

1. On Tyler Menu – Go to:

General Revenues>General Billing>Invoice Processing>Invoice Entry and Proof

2. Invoice Entry and Proof

Click on the "Add" button to create a batch.

| Close Search Browse                               | +<br>Add | Uodate      | ⊖<br>Output | Print | Oisolay | POF | Save | Excel |
|---------------------------------------------------|----------|-------------|-------------|-------|---------|-----|------|-------|
| nvoice Entry and Proof [TES]<br>Batch Information | DATABAS  | E Oct 4 202 | 23]         |       |         |     |      |       |
| Clerk                                             |          |             |             |       |         |     |      |       |
| nvoice count                                      |          |             |             |       |         |     |      |       |
| amount total                                      |          |             |             |       |         |     |      |       |
| Default invoice date *                            |          |             |             |       |         |     |      |       |
| GL effective date *                               |          |             |             |       |         |     |      |       |
|                                                   |          |             |             |       |         |     |      |       |
| /ear/period *                                     |          |             |             |       |         |     |      |       |

 Complete the default invoice date & GL effective date fields and click Accept. The Year/Period field will be defaulted.

| V Invoice Entry             | y and Proof [TEST DATABASE Oct 4 2023] |
|-----------------------------|----------------------------------------|
| Close Accept Cance          | )<br>el                                |
| Invoice Entry and Proof [TI | EST DATABASE Oct 4 2023] 🕞 🖍           |
| Batch Information           |                                        |
| Clerk                       | D.Camacho                              |
| Invoice count               | 0                                      |
| Amount total                | 0.00                                   |
| Default invoice date *      | 09/30/2023                             |
| GL effective date *         | 09/30/2023                             |
| Year/period *               | 2023 12 SEP                            |
| Batch *                     | 1734                                   |
| Payment terms               |                                        |

The Proof header will need to be updated using the Employee Customer ID number. You can find the customer ID number using the customers module or the employee expense file. If claim is for a former Gov't employee, you do not need to fill in department while entering in proof header. Use the tab button to navigate to the next field

- Customer ID: Use the field help button to search for name of employee
- **AR Code**: use the drop-down menu to select the "EE Employee Expense" as the AR Code.
- **Invoice**: Use the "Expense Claim" number or just click on the "+" plus sign to have the system generate the next invoice number.
- Installments: Do Not put a number on this field. Skip to the next field.

• **Cash Account**: Verify the Cash Account if it is for General Fund or Federal Fund account. You may update the field when needed. It is imperative that the account is accurate.

| 🐝 Proof Header                                                                                                    |                     | 45 <b>0 0</b> (    |
|----------------------------------------------------------------------------------------------------|---------------------|--------------------|
| C   Q, III   4  Z III   1000   1000   1000   1000   1000   1000   1000   1000   1000   1000   1000   1000   1000   1000   1000   1000   1000   1000   1000   1000   1000   1000   1000   1000   1000   1000   1000   1000   1000   1000   1000   1000   1000   1000   1000   1000   1000   1000   1000   1000   1000   1000   1000   1000   1000   1000   1000   1000   1000   1000   1000   1000   1000   1000   1000   1000   1000   1000   1000   1000   1000   1000   1000   1000   1000   1000   1000   1000   1000   1000   1000   1000   1000   1000   1000   1000   1000   1000   1000   1000   1000   1000   1000   1000   1000   1000   1000   1000   1000   1000   1000   1000   1000   1000   1000   1000   1000   1000   1000   1000   1000   1000   1000   1000   1000   1000   1000   1000   1000   1000   1000   1000   1000   1000   1000   1000   1000   1000   1000   1000   1000   1000   1000   1000   1000   1000   1000   1000   1000   1000   1000   1000   1000   1000   1000   1000   1000   1000   1000   1000   1000   1000   1000   1000   1000   1000   1000   1000   1000   1000   1000   1000   1000   1000   1000   1000   1000   1000   1000   1000   1000   1000   1000   1000   1000   1000   1000   1000   1000   1000   1000   1000   1000   1000   1000   1000   1000   1000   1000   1000   1000   1000   1000   1000   1000   1000   1000   1000   1000   1000   1000   1000   1000   1000   1000   1000   1000   1000   1000   1000   1000   1000   1000   1000   1000   1000   1000   1000   1000   1000   1000   1000   1000   1000   1000   1000   1000   1000   1000   1000   1000   1000   1000   1000   1000   1000   1000   1000   1000   1000   1000   1000   1000   1000   1000   1000   1000   1000   1000   1000   1000   1000   1000   1000   1000   1000   1000   1000   1000   1000   1000   1000   1000   1000   1000   1000   1000   1000   1000   1000   1000   1000   1000   1000   1000   1000   1000   1000   1000   1000   1000   1000   1000   1000   1000   1000   1000   1000   1000   1000   1000   1000   1000   1000   1000   1000   1000   1000   10    |                     |                    |
| Invite Trity and Point [75535 LAMADE On 19 2022] + Point Healer                                                                                                    |                     |                    |
| Invite header                                                                                                    |                     |                    |
| B. effective dates 1 10/11/2020 2                                                                                                    | Tetel               | 182                |
| resigned" 2003 12 18*                                                                                                    | meurance code       |                    |
| Lutoria * 4021 - 4021 - 4021                                                                                                    | inevance policy     |                    |
| TOULER F 142                                                                                                    | Customer PO         |                    |
| 100 per yes Langue                                                                                                    | Account Identifier  |                    |
|                                                                                                    | Garman              | - ( -              |
|                                                                                                    | <b>Factorialise</b> | D1401 #62214444    |
| Made Receipted Forbage                                                                                                    |                     |                    |
| Televit Toroga Kali                                                                                                    |                     |                    |
|                                                                                                    | Comments            |                    |
|                                                                                                    |                     |                    |
| Incl. No Pausal StatiStue Rud-State Meeta Edu                                                                                                    |                     |                    |
| 1 100.000 10.01.0203 10.01.0203 10.01.0203                                                                                                    |                     |                    |
|                                                                                                    |                     |                    |
|                                                                                                    |                     |                    |
|                                                                                                    |                     |                    |
|                                                                                                    |                     |                    |
|                                                                                                    |                     |                    |
|                                                                                                    |                     |                    |
|                                                                                                    |                     |                    |
|                                                                                                    |                     |                    |
|                                                                                                    |                     |                    |
| Demost code *                                                                                                    |                     |                    |
| Personal personal 0.00                                                                                                    |                     |                    |
| Tage over 1 to 10 to 10 |                     |                    |
| BOC LA HUT INCOME.                                                                                                    |                     |                    |
|                                                                                                    |                     |                    |
|                                                                                                    |                     |                    |
| Tall IC C 3 31 The installment surfices                                                                                                    |                     |                    |
|                                                                                                    |                     |                    |
|                                                                                                    |                     |                    |
| The Cash Account will have to be manually undated when needed. Verify if to                                                                                                    | ravel clair         | m allocation is a  |
| The Cash Account will have to be manually updated when heeded. Verify it is                                                                                                    | aver ciali          | in allocation is a |
| General Fund or Federal Fund account                                                                                                    |                     |                    |
|                                                                                                    |                     |                    |
|                                                                                                    |                     |                    |
|                                                                                                    |                     |                    |
| For General Fund – Cash Account should be >>> 9999-10000                                                                                                    |                     |                    |
|                                                                                                    |                     |                    |
| For Federal Fund – Cash Account should be 🛛 🥆 9999-10040                                                                                                    |                     |                    |
|                                                                                                    |                     |                    |

#### **Proof Detail**

Accounts

Use the tab button to navigate thru the module and select:

- Charge Code by using the drop-down menu to select the appropriate code to use for this expense.
- Quantity System Default (do not change)
- UOM System Default (do not change)
- Price Enter Overpayment Amount
- Click Accept
- Click GL Detail button
- Accounts The system will default to Org 1000 with Object code 12600. Description "Pre-Paid Expenses. This needs to be changed to the expense account on original expense claim.
- If a project, click on the following:

 Line
 P
 Project String
 Org
 Obj
 Proj
 Description
 Total Amount

 1
 4000
 12600
 PRE-PAID EXPENSES
 4,046.90

Click in "P" field and enter an "E" for expense

Installments

- Tab and click on the field help
- At the bottom, click on the filter and enter the project number and an \* (ie.1701210001\*)
- o Tab and use drop down menu to select project string
- Click on "go" button
- Select the operating string
- Click Accept
- Tab to "**Object**" to and enter "**64800**" (travel expense)
- Note: DO NOT CHANGE THE "ORG" and the "PROJECT".
- Click Accept button
- Click the **back** button
- Click on the **Output-Post** to post the invoice
- Installments Click on the "installment" and you will see the set amount of payment plan per month.
- Click on the "Accept" button

| Approx Q III + III Q III + III Q Q IIII + IIII Q Q IIIII + IIIIIIIIIIIIIIIIIIIIIIIIIIIIIIIIIIII                                                                                                    | Intelliments         Intelliments           Intelliments         Intelliments           Intelliments         Intelliments | Instrument       Image: Section Section Sectio                                                                                                    |                                                                                  |
|----------------------------------------------------------------------------------------------------|----------------------------------------------------------------------------------------------------|----------------------------------------------------------------------------------------------------|----------------------------------------------------------------------------------|
| bice Entry and Proof [TRAIN DATABASE Oct 19 2023] > Proof Header > Proof Detail<br>bice header<br>r 2023                                                                                                    | wide Entry and Proof [TRAIN DATABASE Oct 19 2023] > Proof Header > Froof Detail     vide theader     ar   2023   indice   1004296   colleten F DIAZ     vide data     area colleten F DIAZ     vide data     area colleten F DIAZ     vide data     area colleten F DIAZ     vide data     area colleten F DIAZ     vide data     area colleten F DIAZ     vide data     area colleten F DIAZ     vide data     area colleten F DIAZ     vide data     area colleten F DIAZ     vide data     area colleten F DIAZ     vide data     area colleten F DIAZ     area colleten F DIAZ     area colleten F DIAZ     area colleten F DIAZ     area colleten F DIAZ     area colleten F DIAZ     area colleten F DIAZ     area colleten F DIAZ     area colleten F DIAZ     area colleten F DiAZ     area colleten F DiAZ     area colleten F DiAZ     area colleten F DiAZ     area colleten F DiAZ     area colleten F DiAZ     area colleten F DiAZ     area colleten F DiAZ                                                                                                    | wole Entry and Proof [TRAIN DATABASE Oct 19 2023] > Proof Header > Finol O Detail<br>volce header<br>ar 2023 Invoice Total 157.25<br>volce detail<br>rege ode detail<br>rege ode detail<br>rege ode 157.25000<br>rege of 157.25000<br>rege of 157.250000<br>rege of 157.250000<br>rege of 157.250000<br>rege of 157.250000<br>rege of 157.250000<br>rege of 157.2500000<br>rege of 157.2500000<br>rege of 157.25000000<br>rege of 157.2500000000000000000000000000000000000                                                                                                    |                                                                                  |
| sloe header<br>r 2023 Inveice Total 157.25<br>side 1004296<br>total COLLEEN F DIAZ<br>sloe detail<br>rege ode * EEFED - EMPLOYEE EXPENSE FEDERAL FUND CLAIM #6221444<br>reiny 100 00M EACH<br># 157.25000<br>souris mount 157.25<br>sloed mount 157.25<br>sloed mount 157.25<br>sloed mount 157.25                                                                                                    | All Counts Installments Live Org Obji Proj Description Total Annown I 4000 12625 TRAVEL RECEIVABLES 157.25                                                                                                    | ario colucte header<br>ar 2023 broke Total 157.25<br>colucte At 1002096<br>artor with 4007 COLLEEN F DIAZ<br>arge code - COLLEEN F DIAZ<br>arge code - C                                                                                 | roice Entry and Proof [TRAIN DATABASE Oct 19 2023] > Proof Header > Proof Detail |
| r 2023 Invoice Total 157.25<br>size 1004296<br>store 4097 COLLEEN F DIAZ<br>size detail<br>recode * EEFED - EMPLOYEE EXPENSE FEDERAL FUND   CLAIM #6221444<br>rtty 102 000 EACH<br># 197.250000<br>store amount 157.25<br>size Total Installments<br>Line 0rg 06g Proj Description Total Amount                                                                                                    | ar     2023     Involve Total     157.25       rote     1004296                                                                                                    | ar 2023     Involve Total     157.25       volve     4097     COLLEEN F DIAZ       volve detail     ************************************                                                                                                    | volce header                                                                     |
| Index:       COLLEN F DIAZ         olce detail       Image: College Expenses EPDERAL FUND Image: College Expenses EPDERAL FUND Image: College Expenses Expenses EPDERAL FUND Image: College Expense                                                                                                    | under     1044296       stormer     4097       colLEEN F DIAZ                                                                                                    | role 1004296<br>store 4097 COLLEEN F DIAZ<br>volce detail<br>ser outs 1 572 50000<br>tour shourt 0 00<br>is amount 1572 50<br>cipient<br>Accounts Installments<br>Line Org Obj Prej Description Total Amount<br>1 4000 12625 TRAVEL RECEIVABLES 157.25                                                                                                    | eer 2023 Invoice Total 157.25                                                    |
| dog7     COLLEEN F DIAZ       olce detail       inge code**       EEFED-EMPLOYEE EXPENSE FEDERAL FUND       is       157.250000       isourt mount       157.25                                                                                                    | 4997     COLLEEN F DIAZ       voice detail     Installments       vare ode *     EECH       ise ode 157.25000     EACH       ise ode 157.25000     Installments       Like org     Objet       Installments       Like org     Obj       1 4000     12625       TRAVEL RECEIVABLES     157.25                                                                                                    | 4997     COLLEEN F DIAZ       voice detail       arrity     1.00       arrity     1.00       1.00     LOCH       e     157.25000       arrity     0.00       iamount     157.25       opient     •       Accounts     Installments       Line     Org     Obj       1     4000     12625       TRAVEL RECEIVABLES     157.25                                                                                                    | volke 1004296                                                                    |
| alce detail<br>rge code * EEEE - EMPLOYEE EXPENSE FEDERAL FUND * CLAIM #6221444<br>refry 1.00 UOM ACH * CLAIM #6221444<br>refry 157.250000<br>refry 157.25<br>refry * CLAIM #6221444<br>refry 157.25<br>refry 157.25<br>refry 157 | volce detail<br>array code* EFED - EMPLOYEE EXPENSE FEDERAL FUND<br>setty 100 004 EACH<br>setty 100 004 EACH<br>is 157.250<br>spiert<br>Accounts Installments<br>Line Ong Obj Proj Description Total Annuer<br>1 4000 12625 TRAVEL RECEIVABLES 157.25                                                                                                    | volce detail<br>arge code*<br>EEEE 2MPLOYEE EXPENSE FEDERAL FUND<br>areatry 100 KOM EACH<br>areatry 0.00<br>is mount 0.00<br>is mount 157.25<br>code area 157.25<br>code area 157.25<br>code are | vestomer 4097 COLLEEN F DIAZ                                                     |
|                                                                                                    | Accounts     Installments       Live Org     Obj       Live Org     Obj       1 4000     12625       TRAVEL RECEIVABLES     157.25                                                                                                    | Accounts     Installments       Like Org     Obj       Like Org     Obj       1 4000     12625                                                                                                    | tvoice detail                                                                    |
| rege code * EEFED - EMPLOYEE EXPENSE FEDERAL FUND * CLAIM #6221444                                                                                                    | Accounts Installments Live Ong Obj Prej Description Total Amount 1 4000 12625 TRAVEL RECEIVABLES 157.25                                                                                                    | Accounts Installments Like Org Obj Proj Description Total Amount 1 4000 12625 TRAVEL RECEIVABLES 157.25                                                                                                    |                                                                                  |
| Installments         Top         Description         Top           Accounts         Installments                                                                                                    | Accounts Installments Live 04 Proj Description Total Amount 1 4000 12625 TRAVEL RECEIVABLES 157.25                                                                                                    | Accounts Installments Like Org Obj Prej Description Total Amount 1 4000 12625 TRAVEL RECEIVABLES 157.25                                                                                                    | harge code * EEFED - EMPLOYEE EXPENSE FEDERAL FUND  CLAIM #5221444               |
| Is / zaudou       Bount amount       0.00       amount       157.25                                                                                                    | Import     157.25       ciplers     *       Accounts     Installments       Line long     Obj       Line long     Obj       1 4000     12625       TRAVEL RECEIVABLES     157.25                                                                                                    | is 19 / 20000       0.00       I amount       157.25                                                                                                    | userity 1.0.0 UDM [EACH                                                          |
| amount 157.25<br>ipient  Accounts Installments Line Org Obj Proj Description Total Amount                                                                                                    | lamount 157.25<br>dplent  Accounts Installments<br>Line org Obj Proj Description Total Amount<br>1 4000 12625 TRAVEL RECEIVABLES 157.25                                                                                                    | lamount 157.25<br>diplement  Accounts Installments Like Org Obj Prej Description Total Amount 1 4000 12625 TRAVEL RECEIVABLES 157.25                                                                                                    | 184 13/220000                                                                    |
| Accounts Installments Line Org Obj Proj Description Total Amount                                                                                                    | dglent  Accounts Installments Line Org Obj Proj Description Total Amount 1 4000 12625 TRAVEL RECEIVABLES 157.25                                                                                                    | Accounts Installments<br>Line Org Obj Proj Description Total Amount<br>1 4000 12625 TRAVEL RECEIVABLES 157.25                                                                                                    | larbourt 157.25                                                                  |
| Accounts Installments Line Org Obj Proj Description Total Amount                                                                                                    | Accounts Installments<br>Line Org Obj Proj Description Total Amount<br>1 4000 12625 TRAVEL RECEIVABLES 157.25                                                                                                    | Accounts Installments<br>Live Org Obj Proj Description Total Amount<br>1 4000 12625 TRAVEL RECEIVABLES 157.25                                                                                                    |                                                                                  |
| Accounts Installments Line Org Obj Proj Description Total Amount                                                                                                    | Accounts         Installments           Live Org         Obj         Proj         Description         Total Amount           1 4000         12625         TRAVEL RECEIVABLES         157.25                                                                                                    | Accounts         Installments           Line [Org         Obj         Proj         Description         Tstal Amount           1 4000         12625         TRAVEL RECEIVABLES         157.25                                                                                                    | w w                                                                              |
| Line Org Obj Proj Description Total Amount                                                                                                    | Accounts         Instantients           Line Org         Obj         Proj         Description         Total Amount           1 4000         12625         TRAVEL RECEIVABLES         157.25                                                                                                    | Line Org Obj Proj Description Total Amount<br>1 4000 12625 TRAVEL RECEIVABLES 157.25                                                                                                    |                                                                                  |
| Line Org Obj Proj Description Total Amount                                                                                                    | Line         Org         Obj         Proj         Description         Total Amount           1         4000         12625         TRAVEL RECEIVABLES         157.25                                                                                                    | Line         Org         Obj         Proj         Description         Total Amount           1         4000         12625         TRAVEL RECEIVABLES         157.25                                                                                                    | Accounts                                                                         |
|                                                                                                    | 1 4000 12625 TRAVEL RECEIVABLES 157.25                                                                                                    | 1 4000 12625 TRAVEL RECEIVABLES 157.25                                                                                                    | Line Org Obj Proj Description Total Amount                                       |
| 1 4000 12625 IRAVEL RECEIVABLES 157.25                                                                                                    |                                                                                                    |                                                                                                    | 1 4000 12625 TRAVEL RECEIVABLES 157.25                                           |
|                                                                                                    |                                                                                                    |                                                                                                    |                                                                                  |
|                                                                                                    |                                                                                                    |                                                                                                    |                                                                                  |
|                                                                                                    |                                                                                                    |                                                                                                    |                                                                                  |
|                                                                                                    |                                                                                                    |                                                                                                    |                                                                                  |
|                                                                                                    |                                                                                                    |                                                                                                    |                                                                                  |
|                                                                                                    |                                                                                                    |                                                                                                    |                                                                                  |
|                                                                                                    |                                                                                                    |                                                                                                    |                                                                                  |

- 4. Click on the **Back** button. It will bring you back to the Proof Header module.
- 5. Click on the "**Back**" button and it will bring you back to the Invoice Entry and Proof module. Click on the "**Output Post**" button to Post the invoice.

| X Q<br>Close Search B                                                                                                    | TTT<br>CWSe                    | +<br>Add                            | Update   |          |          | <b>P</b> | (O)<br>Display | PDF | B |   | Excel | Word |   | Add Batch | View Batch | Resume | Output Post |
|----------------------------------------------------------------------------------------------------|--------------------------------|-------------------------------------|----------|----------|----------|----------|----------------|-----|---|---|-------|------|---|-----------|------------|--------|-------------|
|                                                                                                    |                                |                                     |          |          |          |          |                |     |   | _ |       |      | _ |           |            |        |             |
| voice Entry and Proof                                                                                                    | TEST DAT                       | ABASE                               | Oct 4 20 | 023]     |          |          |                |     |   |   |       |      |   |           |            |        |             |
|                                                                                                    |                                |                                     |          |          |          |          |                |     |   |   |       |      |   |           |            |        |             |
| the second second second second second                                                                                       |                                |                                     |          |          |          |          |                |     |   |   |       |      |   |           |            |        |             |
| atch Information                                                                                                    |                                |                                     |          |          |          |          |                |     |   |   |       |      |   |           |            |        |             |
| atch Information<br>lerk                                                                                                    | D.Can                          | nacho                               |          |          |          |          |                |     |   |   |       |      |   |           |            |        |             |
| atch Information<br>lerk<br>woice count                                                                                      | D.Can                          | nacho<br>1                          |          |          |          |          |                |     |   |   |       |      |   |           |            |        |             |
| atch Information<br>lerk<br>woice count<br>mount total                                                                       | D.Can                          | nacho<br>1                          |          |          | 1,122.47 | •]       |                |     |   |   |       |      |   |           |            |        |             |
| atch Information<br>lerk<br>ivoice count<br>mount total<br>efault invoice date *                                             | D.Can                          | nacho<br>1<br>0/2023                |          |          | 1,122.47 | 7        |                |     |   |   |       |      |   |           |            |        |             |
| atch Information<br>lerk<br>woice count<br>mount total<br>efault invoice date *<br>L effective date *                        | D.Can                          | nacho<br>1<br>)/2023<br>)/2023      |          |          | 1,122.47 | •        |                |     |   |   |       |      |   |           |            |        |             |
| Batch Information<br>Clerk<br>Invoice count<br>Imount total<br>Refault invoice date *<br>IL effective date *<br>ear/period * | D.Can<br>09/30<br>09/30<br>202 | nacho<br>1<br>)/2023<br>)/2023<br>3 | 12       | G<br>SEP | 1,122.47 | Ĩ        |                |     |   |   |       |      |   |           |            |        |             |

6. Select on the Output Type "Save". Use the tab key to go to "Save as type" and use the drop-down menu and select "PDF". Click "OK" to continue.

| Batch Information                                        |            |        |       |                                                                                                    |                                 |                                                                  |                                          |                                 |            |  |
|----------------------------------------------------------|------------|--------|-------|----------------------------------------------------------------------------------------------------|---------------------------------|------------------------------------------------------------------|------------------------------------------|---------------------------------|------------|--|
| Serk                                                     | D.Camacho  |        |       |                                                                                                    |                                 |                                                                  |                                          |                                 |            |  |
| nvoice count                                             | 1          |        |       |                                                                                                    |                                 |                                                                  |                                          |                                 |            |  |
| mount total                                              |            | 1,1    | 22.47 |                                                                                                    |                                 |                                                                  |                                          |                                 |            |  |
| Default invoice date *                                   | 09/30/2023 |        |       |                                                                                                    |                                 |                                                                  |                                          |                                 |            |  |
| L effective date *                                       | 09/30/2023 |        |       |                                                                                                    |                                 |                                                                  |                                          |                                 |            |  |
| ear/period *                                             | 2023       | 12 SEP |       | Output                                                                                                    |                                 |                                                                  |                                          |                                 |            |  |
| atch *                                                   |            | 735    |       | 100000000                                                                                                    |                                 |                                                                  |                                          |                                 |            |  |
| ayment terms                                             |            |        |       | Output type                                                                                                    |                                 |                                                                  |                                          |                                 |            |  |
|                                                          |            |        |       | O Munis printer                                                                                                    | 220020                          |                                                                  |                                          |                                 |            |  |
|                                                          |            |        |       | Save                                                                                                    | Save in                         | Munis spool direc                                                | tory                                     | *                               |            |  |
|                                                          |            |        |       | O PDF                                                                                                    | Filename                        | gbinvent0033                                                     |                                          |                                 |            |  |
|                                                          |            |        |       |                                                                                                    | Save as type                    | PDF (.odf)                                                       |                                          |                                 | *          |  |
|                                                          |            |        |       | O Display                                                                                                    |                                 |                                                                  |                                          |                                 |            |  |
|                                                          |            |        |       | O Display                                                                                                    |                                 | Plain text (.txt)                                                |                                          |                                 |            |  |
|                                                          |            |        |       | O Display                                                                                                    | Comment: Sa                     | Plain text (.txt)<br>et PDF (.pdf)                               |                                          |                                 |            |  |
|                                                          |            |        |       | O Display                                                                                                    | Comment: Sa<br>Yo               | Plain text (.txt)<br>et PDF (.pdf)<br>may accept the default or  | enter your own file nar                  | ne                              |            |  |
|                                                          |            |        |       | O Displey                                                                                                    | Comment: Sa<br>Yo               | Plain text (.txt)<br>et PDF (.pdf)<br>may accept the default or  | enter your own file nar                  | ne.                             |            |  |
| woice Messages                                           |            |        |       | O Display<br>Report trile                                                                                          | Comment: Sa<br>Yo               | Plain text (.txt)<br>et PDF (.pdf)<br>may accept the default or  | r enter your own file nar                | ne.                             |            |  |
| nvoice Messages                                          |            |        | *     | Display<br>Report title<br>INVOICE ENTRY                                                                           | Comment: Sa<br>Yo<br>PROOF LIST | Plain text (.txt)<br>et PDF (.pdf)<br>may accept the default or  | enter your own file nam                  | oe.                             |            |  |
| woice Messages<br>woice message<br>woice message text    |            |        | •     | Display<br>Report title<br>INVOICE ENTRY                                                                           | Comment Sa<br>Yo<br>PROOF LIST  | Plain text (.txt)<br>et PDF (.pdf)<br>may accept the default or  | enter your own file nam                  | ne.                             |            |  |
| nvoice Messages<br>nvoice message<br>nvoice message text |            |        | •     | Display<br>Report title<br>INVOICE ENTRY<br>Output style                                                           | Comment: Sa<br>Yo<br>PROOF LIST | Plain text (.txt)<br>er PDF (.pdf)<br>may accept the default or  | enter your own file nar                  | ne.                             |            |  |
| nvoice Messages<br>nvoice message<br>nvoice message text |            |        | •     | Display      Report title      INVOICE ENTRY      Output style      Output style      Presentation                 | Comment: Sa<br>Yo<br>PROOF LIST | Plain text (.txt)<br>et PDF (.pdf)<br>may accept the default or  | enter your own file nam                  | ne.<br>S                        | Copies 1 1 |  |
| nvoice Messages<br>nvoice message<br>nvoice message text |            |        | •     |                                                                                                    | Comment: Sa<br>Yo<br>PROOF LIST | Plain text (.txt)<br>et PDF (.pdf)<br>may accept the default or  | enter your own file nar                  | ne.<br>S<br>perlinks if present | Copies 1.0 |  |
| nvoice Messages<br>nvoice message<br>vvoice message text |            |        | •     | Display      Report title      INVOICE ENTRY      Output style      Output style      Presentation      Plain Text | Comment: Sa<br>Yo<br>PROOF LIST | Plain text ( txt)<br>e PDF ( pdf)<br>may accept the default or   | enter your own file nar                  | ne.<br>S<br>perlinks if present | Copies 10  |  |
| nvoice Messages<br>nuoice message<br>nuoice message text |            |        | •     | Display      Report title      INVOICE ENTRY      Output style      Output style      Presentation      Plain Text | Comment Sa<br>Yo<br>PROOF LIST  | Plain text ( ht)<br>er ( POF ( pdf)<br>may accept the default or | enter your own file nam<br>Output option | ne.<br>S<br>perlinks if present | Copies     |  |
| voice Messages<br>voice message<br>voice message text    |            |        |       | Display      Report title      INVOICE ENTRY      Output style      Presentation      Plain Text                   | Comment: Sa<br>Yo<br>PROOF LIST | Plain text ( ht)<br>er ( POF ( pdf)<br>may accept the default or | enser your own file nar                  | ne.<br>S<br>perlinka if present | Copies 10  |  |

7. The system will prompt you that the invoice is ready for posting. Click "**Yes**" to continue.

#### 1 Invoice Entry and Proof [TEST DATABASE Oct 4 2023]

| Satch Information      |             |                                                                                                    |
|------------------------|-------------|----------------------------------------------------------------------------------------------------|
| Clerk                  | D:Camacho   |                                                                                                    |
| nvolce count           | 1           |                                                                                                    |
| Amount total           | 1,122.47    |                                                                                                    |
| Default invoice date * | 09/30/2023  |                                                                                                    |
| L effective date *     | 09/30/2023  |                                                                                                    |
| 'ear/period *          | 2023 12 SEP |                                                                                                    |
| Batch *                | 1735        |                                                                                                    |
| ayment terms           |             |                                                                                                    |
|                        |             | Munis<br>No errors have been detected. The invoice(s) are ready for posti<br>Do you want to update the files? |
| nvoice Messages        |             | Yes No                                                                                                    |
| nvoice message         | *           |                                                                                                    |
|                        |             |                                                                                                    |

8. The system will prompt you if you want to change the message for invoice in this batch. Click "**No**" to continue.

| Invoice Entry and Proof | TEST DATABASE | E Oct 4 2 | 023]  |                                               |                 |
|-------------------------|---------------|-----------|-------|-----------------------------------------------|-----------------|
| Batch Information       |               |           |       |                                               |                 |
| Clerk                   | D.Camacho     |           |       |                                               |                 |
| Invoice count           | 1             |           |       |                                               |                 |
| Amount total            |               |           | 1,122 | 47                                            |                 |
| Default invoice date *  | 09/30/2023    | 3         |       |                                               |                 |
| GL effective date *     | 09/30/2023    | 3         |       |                                               |                 |
| Year/period *           | 2023          | 12        | SEP   |                                               |                 |
| Batch *                 |               | 1735      |       |                                               |                 |
| Payment terms           |               |           |       |                                               |                 |
|                         |               |           |       |                                               |                 |
|                         |               |           |       | ⑦ Munis                                       |                 |
|                         |               |           |       | Do you want to change the message for invoice | s in this batch |
|                         |               |           |       |                                               |                 |
| Invoice Messages        |               |           |       | Yes                                           | No              |
| Invoice message         |               |           |       | · · · · · · · · · · · · · · · · · · ·         |                 |

9. From here the system will indicate on the bottom screen that the invoice was posted successfully.

| Invoice Entry and Proof [TEST DATABASE Oct 4 2023] Batch Information Clerk Clerk Amount total Clefective date * Clefective date * Clefecti | bice Entry and Proof [TEST DATABASE Oct 4 2023]<br>ch Information k k lee count count total leftctive date * leftctive date * l | Close Search          | Browse        | dd Update    | Output | Print | Oisplay | PDF | Save | Excel | Word | Add Batch | View Batch | Resume | Output Post |
|----------------------------------------------------------------------------------------------------|----------------------------------------------------------------------------------------------------|-----------------------|---------------|--------------|--------|-------|---------|-----|------|-------|------|-----------|------------|--------|-------------|
| Batch Information                                                                                                    | ch Information k k lice count unt total ffective date * ffective date * ffecti   | voice Entry and Pro   | of [TEST DATA | BASE Oct 4 2 | 2023]  |       |         |     |      |       |      |           |            |        |             |
| terk  woice count mount total lefault invoice date * leffective date * lear/period * latch *                                                                                                    | k     Image: Comparison of the second of the second of the s                             | atch Information      |               |              |        |       |         |     |      |       |      |           |            |        |             |
| wolce count<br>mount total<br>efault invoice date *<br>1. effective date *<br>ear/period *<br>atch *                                                                                                    | ice count invoice date * invoice date * invoice dat   | erk                   |               |              |        |       |         |     |      |       |      |           |            |        |             |
| mount total  efault invoice date *  L effective date *  ear/period *  atch *                                                                                                    | uut total ult invoice date *  iffective date *  iperiod *  nent terms                                                                                                    | voice count           |               |              |        |       |         |     |      |       |      |           |            |        |             |
| efault invoice date *                                                                                                    | Affective date *                                                                                                    | mount total           |               |              |        |       |         |     |      |       |      |           |            |        |             |
| ear/period *                                                                                                    | ffective date * /period * h * ment terms                                                                                                    | efault invoice date * |               |              |        |       |         |     |      |       |      |           |            |        |             |
| atch *                                                                                                    | h * ment terms                                                                                                    | effective date *      |               |              |        |       |         |     |      |       |      |           |            |        |             |
| atcii -                                                                                                    | ment terms                                                                                                    | ar/period *           |               |              |        |       |         |     |      |       |      |           |            |        |             |
| 2avmant terms                                                                                                    |                                                                                                    | Non-                  |               |              |        |       |         |     |      |       |      |           |            |        |             |
|                                                                                                    |                                                                                                    |                       |               |              |        |       |         |     |      |       |      |           |            |        |             |
|                                                                                                    |                                                                                                    |                       |               |              |        |       |         |     |      |       |      |           |            |        |             |
|                                                                                                    |                                                                                                    |                       |               |              |        |       |         |     |      |       |      |           |            |        |             |
| nvoire Messanes                                                                                                    | line Messanes                                                                                                    | voice Messanes        |               |              |        |       |         |     |      |       |      |           |            |        |             |
| ivoice Messages                                                                                                    | ice Messages                                                                                                    | voice Messages        |               |              |        |       |         | ~   |      |       |      |           |            |        |             |

| Output/post the current list.<br>Posting successful. |
|------------------------------------------------------|

## Section 9.9.1 Reports

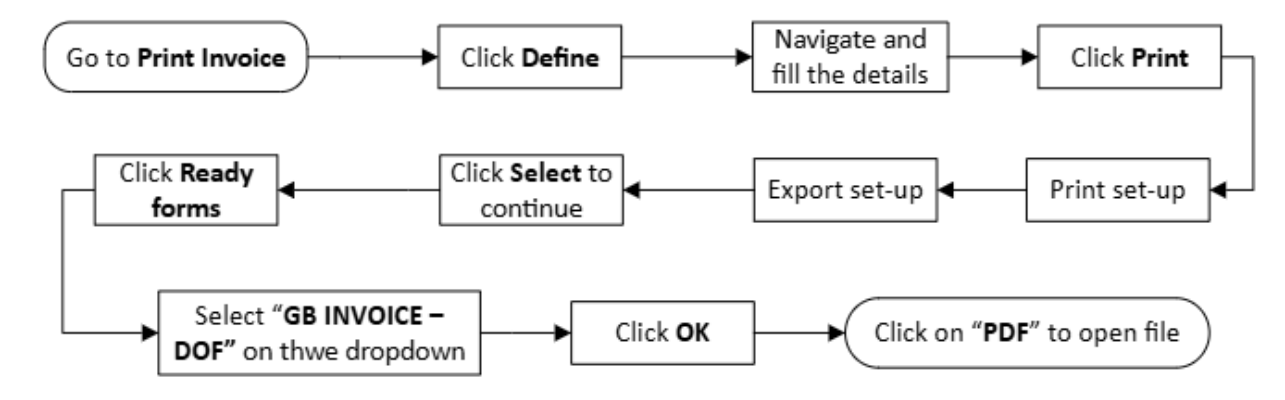

### **PRINT INVOICE**

- 1. General Revenues>General Billing>Invoice Processing>Print Invoices
- 2. Click on the "Define" button.

| Close Output Print Display PDF Save                                                                                           | ReadyForms ReadyForms Delivery Notify Define Select Export Alig<br>Definitions | p.                                    |
|----------------------------------------------------------------------------------------------------|--------------------------------------------------------------------------------|---------------------------------------|
| int Invoices [TRAIN DATABASE Oct 19 2023]                                                                                     |                                                                                |                                       |
| cheduling                                                                                                    |                                                                                |                                       |
| vecute this report                                                                                                    |                                                                                |                                       |
|                                                                                                    |                                                                                |                                       |
| ivoices                                                                                                    | m]                                                                             |                                       |
| ate range *                                                                                                    | to 1                                                                           | Customer number range to Selected (0) |
| voice range to                                                                                                    |                                                                                | AR effective date                     |
| R code range                                                                                                    |                                                                                | Include invoice balance over          |
| tch number range to                                                                                                    |                                                                                | Only include invoices that are        |
|                                                                                                    |                                                                                |                                       |
|                                                                                                    |                                                                                |                                       |
| In type Print Reprint                                                                                                    | Skip invoices with medical/ins. Information                                    |                                       |
| Instant and the entropy of the second second                                                                                  | Print on plain paper                                                           |                                       |
| Include scan line on the involce                                                                                              | Double space detail lines                                                      |                                       |
| Include last payment date and amount                                                                                          | Print General Ledger summary                                                   |                                       |
| Include account parameter past use                                                                                            | Override involce messages                                                      |                                       |
| Include Duplicate Invoice on reprinted invoices                                                                               | Round unit price                                                               |                                       |
|                                                                                                    |                                                                                |                                       |
| xport                                                                                                    |                                                                                |                                       |
| Create export file                                                                                                    |                                                                                |                                       |
| Ixport Create export file Flat file SOML                                                                                      |                                                                                |                                       |
|                                                                                                    | nes                                                                            |                                       |
| xport       Create export file       Ile format     Flat file       XDAL       xport detail     Installment       Installment | ines                                                                           |                                       |
| create export file       le format     Flat file       xDvrt detail     Installment       uport file name                     | ines                                                                           |                                       |
| xport  Create export file  Create export file  Flat file  X0/L  Crport detail  Installment Installment with I  Customization  | ines                                                                           |                                       |
| xport  Create export file  Flat file XX/L  Export detail  Installment  Installment  Customization  Payment terms              | ines                                                                           |                                       |

- 3. Use the tab button to navigate thru the module and select:
  - Date range by using the drop-down menu to select the appropriate category to use for the dates from & to
  - Invoice Year Use the drop-down menu and select "All".
  - Invoice range "0" to "9999999"
  - AR Code range Use the drop-down menu to select "EE-EMPLOYEE EXPENSE" to "EE- EMPLOYEE EXPENSE"
  - Batch number range "0" to "9999999"
  - Customer number range "0" to "9999999"
  - **Print setup** Click on the "**Print**", select the "include last payment date and amount" and "Include account balance and past due"
  - Export setup Click on the "Create report file", select the "XML" and the "Installment with lines"
  - Click Accept

| Print Invoices [TRAIN DATABASE Oct 19 2023]                            |                                |            |              |
|------------------------------------------------------------------------|--------------------------------|------------|--------------|
| Close Cancel                                                           |                                |            |              |
| Print Invoices [TRAIN DATABASE Oct 19 2023] >                          |                                |            |              |
| Scheduling                                                             |                                |            |              |
| Execute this report Now 💌                                              |                                |            |              |
| Invoices                                                               |                                |            |              |
| Date range * Specific date  V 09/30/2023  to 09/30/2023                | Customer number range          | 0 to       | 99999999     |
| Invoice year * All 👻                                                   | Special condition restrictions |            | Selected (0) |
| Invoice range 0 to 99999999                                            | AR effective date              | 09/30/2023 |              |
| AR code range EE - EMPLOYEE EXPENSE v to EE - EMPLOYEE EXPENSE         | ✓ Include invoice balance over |            |              |
| Batch number range 0 to 29999999                                       | Only include involces that are | · ·        |              |
| Print                                                                  |                                |            |              |
| Run type   Print  Reprint  Skip invoices with medical/ins. information |                                |            |              |
| Sort option Invoice   Print on plain paper                             |                                |            |              |
| Double space detail lines                                              |                                |            |              |
| Include last payment date and amount     Print General Ledger summary  |                                |            |              |
| Include account balance and past due     Override invoice messages     |                                |            |              |
| Include "Duplicate Invoice" on reprinted invoices                      |                                |            |              |
| Export                                                                 |                                |            |              |
| Enter the ending batch number.                                         |                                |            |              |
| Event                                                                  |                                |            |              |
| Experix                                                                |                                |            |              |
| File format                                                            |                                |            |              |
| Export detail O Installment () Installment with lines                  |                                |            |              |
| Export file name                                                       |                                |            |              |
| Customization                                                          |                                |            |              |
| Payment terms                                                          |                                |            |              |
| Invoice message                                                        |                                |            |              |
|                                                                        |                                |            |              |
| Results                                                                |                                |            |              |
| Selected                                                               |                                |            |              |
| Printed                                                                |                                |            |              |
| Exported                                                               |                                |            |              |
| Enter the ending batch number.                                         |                                |            |              |

4. Click "**Select**" to continue, you will see on the bottom of the screen that there are results on invoices for the date range.

| 🌾 Print I                                                       | nvoices [TEST DATAB                                                                               | SE Oct 4 2023]                                                                                                    |                      |             |                                |            |    |              |
|-----------------------------------------------------------------|---------------------------------------------------------------------------------------------------|----------------------------------------------------------------------------------------------------|----------------------|-------------|--------------------------------|------------|----|--------------|
| X Disse                                                         | a Print Chaptay PDF                                                                               | B B C A A A A A A A A A A A A A A A A A                                                                                                    | Define Select Suport | (A)<br>Alge |                                |            |    |              |
| rint Invoices (TE                                               | ST DATABASE Oct 4 2023]                                                                           |                                                                                                    |                      |             |                                |            |    |              |
| xecute this report                                              | Now                                                                                               | •                                                                                                    |                      |             |                                |            |    |              |
| ivoices<br>ate rance *                                          | Specific date 👻                                                                                   | 09/30/2023 to 09/30/20                                                                                                    | 23                   |             | Customer number range          | 0          | to | 99999999     |
| voice year *                                                    | All 👻                                                                                             | 2024                                                                                                    |                      |             | Special condition restrictions |            | Ŧ  | Selected (0) |
| tvoice range                                                    | 0 to                                                                                              | 99999999                                                                                                    |                      |             | AR effective date              | 09/30/2023 |    |              |
| R code range                                                    | EE - EMPLOYEE EXPENSE                                                                             | * to EE - EMPLO                                                                                                    | YEE EXPENSE          | v           | Include invoice balance over   |            |    |              |
| latch number range                                              | e 0 to                                                                                            | 99999999                                                                                                    |                      |             | Only include involces that are |            |    |              |
|                                                                 |                                                                                                   |                                                                                                    |                      |             |                                |            |    |              |
| Include last p. Include accou Include Dupli xport Create export | ayment date and amount<br>int balance and past due<br>cate invoice" on reprinted invoices<br>file | Contraction of the space operations      Contraction of the space operations      Contraction of the space operations      Contraction of the space operations      Round unit price |                      |             |                                |            |    |              |
| lle format                                                      | Plat file () XML                                                                                  |                                                                                                    |                      |             |                                |            |    |              |
| xport detail<br>xport file name                                 | O Installment I installment                                                                       | th lines                                                                                                    |                      |             |                                |            |    |              |
| ustomization                                                    | /                                                                                                 |                                                                                                    |                      |             |                                |            |    |              |
| ayment terms                                                    |                                                                                                   |                                                                                                    |                      |             |                                |            |    |              |
| nvoice message                                                  |                                                                                                   |                                                                                                    |                      |             |                                |            |    |              |
| Results                                                         | 2                                                                                                 |                                                                                                    |                      |             |                                |            |    |              |
| Exported                                                        |                                                                                                   |                                                                                                    |                      |             |                                |            |    |              |

5. Click "Ready forms" to continue, the system will then open the Output to Ready Forms.

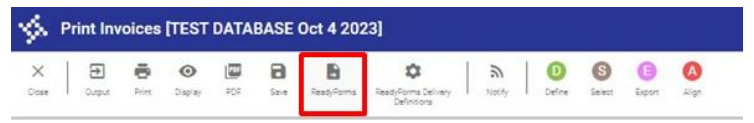

- 6. Use the drop-down menu on the Delivery Definition and select the "GB INVOICE DOF"
- 7. Click on the "**Ok**" button to continue

| Delivery Definition |                                 | • |
|---------------------|---------------------------------|---|
|                     | GB INVOICE - DFW PERMIT (R)     | - |
|                     | GB INVOICE - DFW PERMIT (S)     |   |
|                     | GB INVOICE - DFW PERMIT (T)     |   |
| Comment. Generat    | GB INVOICE - DFW SCM            |   |
| displays            | GB INVOICE - DFW TRANSIENT DOCK |   |
| Dutput style        | GB INVOICE - DPL                |   |
| ( Presentation      | G8 INVOICE - JUDICIARY          |   |
| O Plain Text        | GB INVOICE - TREASURY           |   |

8. Click on the "**PDF**" button to open the file.

# Section 9.10 General Revenue module – Inquiries & Reports Process

General Revenue>General Billing>Inquiries & Reports>Open Accounts Receivable by Revenue Account

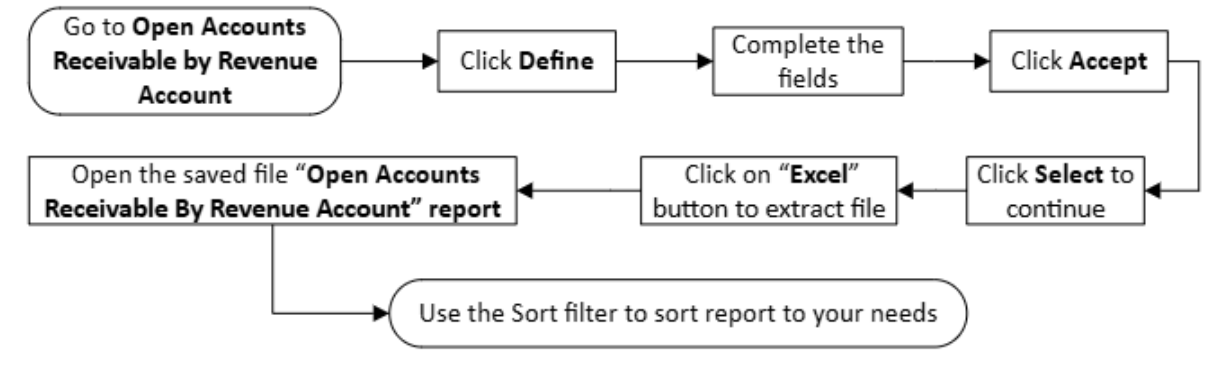

### **Open Accounts Receivable by Revenue Account**

Use the tab button to navigate thru the module and select:

- 1. Click on **Define**
- Beginning Fund Click on the field help button to open the Seg Code Help and select the appropriate code
- 3. Ending Fund Click on the field help button to open the Seg Code Help and select the appropriate code

| 🕉 s       | eg Coo   | de Helj   | P     |         |                  |                |          |                 |                  |                            |
|-----------|----------|-----------|-------|---------|------------------|----------------|----------|-----------------|------------------|----------------------------|
| ←<br>8403 | Accept   | Cancel    | I.    | Dutpot  | <b>B</b><br>Free | (O)<br>Display | E<br>FCF | <b>D</b><br>See | <b>≜</b><br>Ecel | E word                     |
| Open Acco | unts Rec | eivable b | y Rev | enue Ac | ccount (         | COMMON         | WEALTH   | NORTHER         | IN MARIAN        | NA ISLANDS] > Seg Code Hel |
| Seg Code  |          |           |       |         |                  |                |          | Segm            | ent Descript     | ion                        |
| 1000      |          |           |       |         |                  |                |          | GENE            | RAL FUN          | D                          |
| 2000      |          |           |       |         |                  |                |          | DEPA            | RTMENT           | OF PUBLIC LANDS            |
| 3000      |          |           |       |         |                  |                |          | CAPI            | TAL ASSE         | T FUND                     |
| 4000      |          |           |       |         |                  |                |          | FEDE            | RAL FUNE         | 1                          |
| 5000      |          |           |       |         |                  |                |          | SPEC            | IAL FUND         |                            |
| 8888      |          |           |       |         |                  |                |          | delet           | e fund           |                            |
| 9999      |          |           |       |         |                  |                |          | TREA            | SURY FUN         | ID                         |

- 4. Year Use the drop-down menu and select "Specific"
- 5. Period Use the drop-down menu and select "Specific"
- 6. Adjustments through Use the drop-down menu and select "Today"
- 7. Click Accept
- 8. Click **Select** to continue
- 9. You will be able to see the results on the bottom of the screen

| X →<br>Close Output                                                                                 | Print                                       | Display   | PDF     | Save   | Excel  | Word  | Define Select      |
|----------------------------------------------------------------------------------------------------|---------------------------------------------|-----------|---------|--------|--------|-------|--------------------|
| Open Accounts Recei                                                                                 | vable by                                    | Revenue A | Account | COMMON | VEALTH | NORTH | IERN MARIANA ISLAI |
|                                                                                                    |                                             |           |         |        |        |       |                    |
| selection criteria                                                                                  |                                             |           |         |        |        |       |                    |
| selection criteria<br>Execute this report                                                           | Now                                         |           |         |        |        | *     |                    |
| selection criteria<br>Execute this report<br>Beginning fund                                         | Now<br>1000                                 |           |         |        |        | ¥     |                    |
| selection criteria<br>Execute this report<br>Beginning fund<br>Ending fund *                        | Now<br>1000<br>5000                         |           | ***     |        |        | ¥     |                    |
| Selection criteria<br>Execute this report<br>Beginning fund<br>Ending fund *<br>Year *              | Now<br>1000<br>5000<br>Specifi              | с         | •••     | 2023   |        | ¥     |                    |
| Execute this report<br>Execute this report<br>Beginning fund<br>Ending fund *<br>/ear *<br>Period * | Now<br>1000<br>5000<br>Specific<br>Specific | c         | •••     | 2023   |        | *     | _                  |

- 10. Click on the "Excel" button to extract file.
- 11. Open the saved file "Open Accounts Receivable By Revenue Account" report.
- 12. Use the Sort filter to sort report to your needs.

## Section 9.10.1 General Revenue module – Adjust Invoice Process

General Revenue>General Billing>Invoice Processing>Adjust invoice

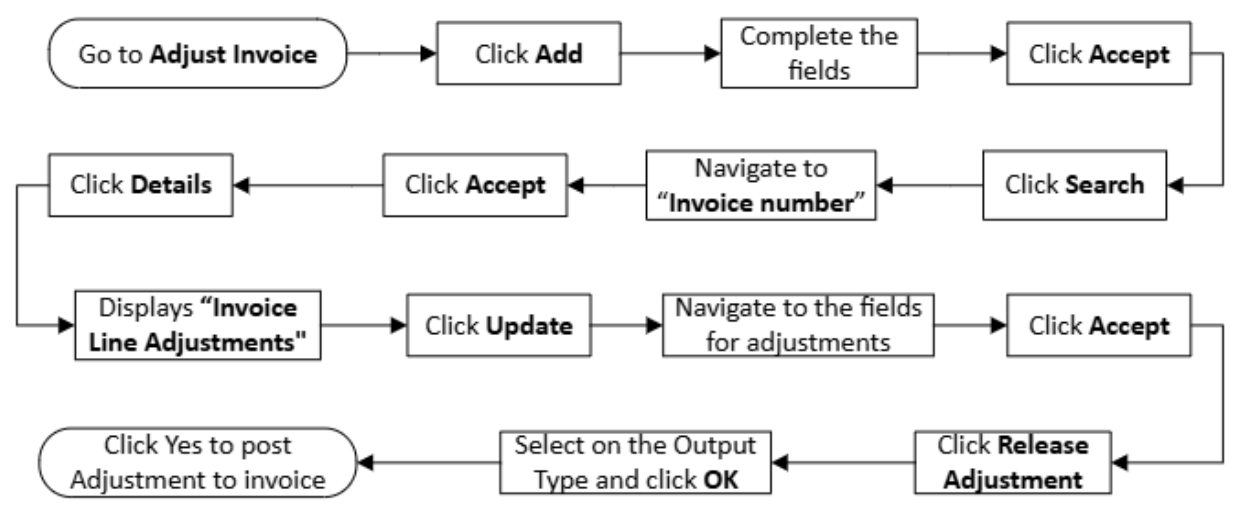

#### **Adjust Invoice Steps**

Use the tab button to navigate thru the module and select:

1. Click on Add

| \$    | GB Invo | ice Adju | stmen | its    |        |              |      |            |
|-------|---------|----------|-------|--------|--------|--------------|------|------------|
| ×     | Q       |          | +     | 1      | Î      | R            | V    | P          |
| Close | Search  | Browse   | Add   | Update | Delete | Resume Batch | View | Post Batch |

- Batch Number System will generate the next batch number
- Entry Date System will default to date of transaction

- Processing Date System will use the transaction date
- Clerk The system will default username of whom created and posted expense claim
- Effective Date Enter a date
- GL Effective Date Enter a date
- Description Sample "Adjust Invoice Amount"
- Department Use the field help button to select department code or you can just leave it blank.
- Life Cycle Step Use the drop-down menu to select the appropriate category
- 2. Click Accept to continue

| 🤹 GB In                              | voice Adjustment      | S       |
|--------------------------------------|-----------------------|---------|
| Close Aco                            | ept Cancel            |         |
| GB Invoice Adjus<br>Batch Informatio | stments > 🖍           |         |
| Batch Number                         | 15                    |         |
| Entry Date                           | 11/17/2023            |         |
| Processing Date                      | 11/17/2023            |         |
| Clerk                                | r.onuki               |         |
| Effective Date                       | 09/30/2023            |         |
| GL Effective Date                    | 09/30/2023            |         |
| GL Year/Period                       | 2023 12               | SEP     |
| Description                          | Adjust Invoice Amount | - Error |
| Department                           | 1708                  |         |
| Life Cycle Step                      | 10 - In Proof/Initial | V       |

- 3. On the Adjust Invoice module, Click on the "Search" button.
- 4. Navigate to the "Invoice number" and enter the invoice number from the expense claims>general billing.
- 5. Click on the "Accept" button to continue.

|                                                                                                    | at invoices                                                                                                    |                                                                                                    |                                                                                                    |                   |                       |                                                                                                    |                                                                                                    |                                                                                                    |                      |        |     |
|----------------------------------------------------------------------------------------------------|----------------------------------------------------------------------------------------------------|----------------------------------------------------------------------------------------------------|----------------------------------------------------------------------------------------------------|-------------------|-----------------------|----------------------------------------------------------------------------------------------------|----------------------------------------------------------------------------------------------------|----------------------------------------------------------------------------------------------------|----------------------|--------|-----|
| × V                                                                                                    | ∕ ⊗ ∣ #                                                                                                    |                                                                                                    |                                                                                                    |                   |                       |                                                                                                    |                                                                                                    |                                                                                                    |                      |        |     |
| Close Acce                                                                                                    | spt Cancel Query                                                                                                    |                                                                                                    |                                                                                                    |                   |                       |                                                                                                    |                                                                                                    |                                                                                                    |                      |        |     |
| just Invoices                                                                                                    | > Q                                                                                                    |                                                                                                    |                                                                                                    |                   |                       |                                                                                                    |                                                                                                    |                                                                                                    |                      |        |     |
| justment                                                                                                    |                                                                                                    |                                                                                                    |                                                                                                    |                   |                       |                                                                                                    | Invoice Amounts                                                                                                    |                                                                                                    |                      |        |     |
| ijustment *                                                                                                    | Batch                                                                                                    |                                                                                                    |                                                                                                    |                   |                       |                                                                                                    | Invoice Total<br>Billed                                                                                                    |                                                                                                    |                      | Adjust | ed  |
| . Amount                                                                                                    |                                                                                                    |                                                                                                    |                                                                                                    |                   |                       |                                                                                                    | Due                                                                                                    |                                                                                                    |                      | Pa     | id  |
| urnal Desc.                                                                                                    |                                                                                                    |                                                                                                    |                                                                                                    |                   |                       |                                                                                                    |                                                                                                    | •                                                                                                    |                      |        |     |
| oice Header                                                                                                    |                                                                                                    |                                                                                                    |                                                                                                    |                   |                       |                                                                                                    |                                                                                                    |                                                                                                    |                      |        |     |
| r/Period                                                                                                    |                                                                                                    | Lidde bla                                                                                                    |                                                                                                    |                   |                       |                                                                                                    | Insurance Code                                                                                                    |                                                                                                    |                      |        | *   |
| tomer                                                                                                    |                                                                                                    | Addr No                                                                                                    |                                                                                                    |                   |                       |                                                                                                    | Customer PO                                                                                                    |                                                                                                    |                      |        |     |
|                                                                                                    |                                                                                                    |                                                                                                    |                                                                                                    |                   |                       |                                                                                                    | Parcel                                                                                                    |                                                                                                    |                      |        | *** |
|                                                                                                    |                                                                                                    |                                                                                                    |                                                                                                    |                   |                       |                                                                                                    | Account Identifier                                                                                                    |                                                                                                    |                      |        |     |
|                                                                                                    |                                                                                                    |                                                                                                    |                                                                                                    |                   |                       |                                                                                                    | For/Location                                                                                                    |                                                                                                    |                      |        |     |
| R Code                                                                                                    |                                                                                                    |                                                                                                    |                                                                                                    |                   |                       |                                                                                                    |                                                                                                    |                                                                                                    |                      |        |     |
| voice                                                                                                    | 1004110                                                                                                    | Project S                                                                                                    | trings apply                                                                                                    |                   |                       |                                                                                                    |                                                                                                    |                                                                                                    |                      |        |     |
| voice Date                                                                                                    |                                                                                                    |                                                                                                    |                                                                                                    |                   |                       |                                                                                                    |                                                                                                    | 🗅 Comme                                                                                                    | nts                  |        |     |
| stailments                                                                                                    |                                                                                                    |                                                                                                    |                                                                                                    |                   |                       |                                                                                                    |                                                                                                    |                                                                                                    |                      |        |     |
| 0 of 0  <                                                                                                    | < > >1                                                                                                    | Invoice number.                                                                                                    | ale                                                                                                    |                   |                       |                                                                                                    |                                                                                                    |                                                                                                    |                      |        |     |
| oofo i<<br>Adjust Ir<br>× I Q                                                                                                    | < > >I                                                                                                    | Invoice number.                                                                                                    |                                                                                                    | l Bi              | 00                    | 0 0                                                                                                    | 0 0                                                                                                    | 0 0                                                                                                    | 0                    |        | ¢   |
| 0 of 0 I<  Adjust In  Adjust In  Same                                                                                                    | < > > <br>nvoices<br>Eners   votes Celes                                                                                                    | Invoice number.                                                                                                    | are E                                                                                                    | Anton •           | O<br>Evail<br>Fistory | Autos Teasfer<br>Centr                                                                                                    | Contraction (See Def<br>Resist Fed                                                                                                    | Use Def Relate<br>Edd Adjustmen                                                                                                    | Concel<br>Adjustment |        | ٥   |
| 0 of 0   <  Adjust Ir  Adjust Ir  Second                                                                                                    | < > >I<br>nvoices<br>Essar Upter Dees                                                                                                    | Invoice number.                                                                                                    | are PCF Save                                                                                                    | America 🗸         | O<br>Detail<br>Hatary | Auths Teacher<br>Coeff                                                                                                    | Mass Crost<br>feder<br>Fred                                                                                                    | U Co<br>Est Adortor                                                                                                    | Cancel<br>Aductment  |        | ٥   |
| 0 of 0   < Adjust Ir Adjust Ir Second                                                                                                    | < > > <br>nvoices<br>m   / i i i<br>tudes Eres                                                                                                    | Invoice number.                                                                                                    | are 💭 💭 🔂<br>ar PCF Save                                                                                                    | Anun •            | O O O                 | Aufts Tachfr<br>Cettr                                                                                                    | Auss Davis<br>Regim Foul                                                                                                    | 0 0<br>Iner Dri<br>Est Algebras                                                                                                    | Cancel<br>Adjustment |        | ¢   |
| O of 0  <     Adjust In     See(1)                                                                                                    | C > > <br>nvoices<br>THE Press<br>Dudes Eden<br>2023 12 SEP                                                                                                    | Involce number.                                                                                                    | → P <sup>2</sup> → P <sup>2</sup> | Amerik •          | O<br>Cual<br>History  | Autos Destriction                                                                                                    | O Our of feel                                                                                                    | U Contraction of the second second se | Chron                | *      | ¢   |
| conf 0 (<         Adjust Ir         Adjust Ir         Search         Search          Search          Sear      | C > >      Invoices     Total     Total     Tota    | Involce number.                                                                                                    | Are a construction of the second second seco                                                                                                    | ) <u>0</u>        | Cost Harry            | Autors Code<br>Insurance Code<br>Insurance Roby<br>Custower Mo                                                                                                    | Our Office of the out of the out  | U C<br>Dur Drf<br>Est Algorithm                                                                                                    | Curel<br>Adustreet   | *      | 0   |
| 0 of 0 I < Adjust Ir Second Second                                                                                                    |                                                                                                    | Addr No.                                                                                                    | er Por Save                                                                                                    | ) ()<br>Aman • () | O O<br>Creat manage   | Autors Code<br>Insurance Code<br>Insurance Policy<br>Customer PO<br>Parcel                                                                                         | Constant Sea Set                                                                                                    | Dur Def<br>Est Alpointer                                                                                                    | Corel<br>Adjustment  |        | 0   |
| oof 0 I < Adjust Ir Adjust Ir Q Q ust Invoices elce Header /Period comer                                                                                                    | C > >       Invoices      Ugine     Constant      Constant      Con | Addr No.                                                                                                    | → → → → → → → → → → → → → → → → → → →                                                                                                    | Anan -            | Court Courty          | Insurance Code<br>Insurance Code<br>Insurance Policy<br>Customer PO<br>Parcel<br>Account identifier<br>Contract                                                    | Constant Constant Con | O O Access                                                                                                    | Const<br>Albertreet  | *      | •   |
| Oof 0 IC<br>Adjust In<br>X Q<br>Seeth<br>Sector<br>Viewood                                                                                                    | C > > <br>Invoices<br>User Deer<br>2023 12 BEP<br>3675<br>RAMON C DELA CBUZ<br>C/O MAYOR SAPARN<br>SAIPAN, MP 96950 USA                                                                                                    | Addr No.                                                                                                    | 9 PC Save                                                                                                    | Amerik •          | Coul entry            | Insurance Code<br>Insurance Code<br>Insurance Policy<br>Customer PO<br>Parcel<br>Account identifier<br>Contract<br>For/Location                                    | Constant of the second second  | Den Def Algorithm                                                                                                    | Секи<br>Адиатеми     |        | 0   |
| o of 0   <         Adjust In         Adjust In         Adjust In         Second Second S      | >>1           Invoices         Invoices           Image: Invoices         Invoices           Image: Invoices                                                                                                    | Addr No.                                                                                                    | 40 E                                                                                                    | Ameri<br>-        | Out<br>Gent           | Insurance Code<br>Insurance Code<br>Insurance Policy<br>Customer PO<br>Paroil<br>Account Identifier<br>Contract<br>For/Location                                    | EE Claim #622162                                                                                                    | Director Def.<br>Est<br>Alguerrer<br>24                                                                                                    | Court<br>Adjustment  | •      | 0   |
| O of 0 IC     Adjust In     Adjust In     Sole                                                                                                    | >>1           Invoices         Invoices           Image: Invoices         Invoices           Image: Invoices                                                                                                    | Addr No.                                                                                                    |                                                                                                    | Amerik •          | Out envy              | Insurance Code<br>Insurance Code<br>Insurance Policy<br>Customer PO<br>Paroel<br>Account Identifier<br>Contract<br>For/Location                                    | EE Claim #622162                                                                                                    | Im                                                                                                    | Court                | *      | 0   |
| 0 of 0     I       Adjust Invoices     Been       ust Invoices     Been       ust Invoices     Been       side Header     Freedom       code     Been       code     Been       code     Been       code     Been                                                                                                    | >>           Invoices         Invoices           Image: Invoices         Invoices           Image: Invoices         Invoices           2023         12           3675         Invoices           3675         Invoices           3675         Invoices           3675         Invoices           3675         Invoices           Salawan         Invoices           Salawan         Invoices           Invoices         Invoices           Invoices         Invoices                                                                                                    | Addr No.                                                                                                    |                                                                                                    | Amerik            | Out envy              | Insurance Code<br>Insurance Code<br>Insurance Policy<br>Customer PO<br>Parcel<br>Account Identifier<br>Contract<br>For/Location                                    | EE Claim #622162                                                                                                    | Important                                                                                                    |                      |        | 0   |
| 0 of 0     I       Adjust Invoices     Been       ust Invoices     Been       ust Invoices     Been       ust Invoices     Been       ust Invoices     Been       ust Invoices     Been       ust Invoices     Been       ust Invoices     Been       ust Invoices     Been       ust Invoices     Been       ust Invoices     Been       ust Invoices     Been       ust Invoices     Been                                                                                                    | >>           Invoices         Invoices           Invoices         Invoices           Invoices         Invoices           2023         12           3675                                                                                                    | Addr No.                                                                                                    |                                                                                                    | Amerik            | Ous envy              | Insurance Code<br>Insurance Code<br>Insurance Policy<br>Customer PO<br>Parcel<br>Account Identifier<br>Contract<br>For/Location                                    | EE Claim #022162                                                                                                    | U C Rivers<br>En Algorithm                                                                                                    | Corel                |        | 0   |
| 0 of 0     I       Adjust Invoices     Second       side Header     Second       vPeriod     Second       tormer     Second       Code     Second       side Header     Second       tormer     Second       Side Header     Second       side Header     Second       side Header     Second       tormer     Second       Side Header     Second       side Header     Second                                                                                                    | >>           Invoices         Invoices           Invoices         Invoices           2023         12           3675         Invoices           2023         12           3675         Invoices           2020         12           3675         Invoices           2020         12           Salphan, MP 96950 USA         Invoices           EE         Date           1004110         Invoices           1004110         Invoices           1004110         Invoices           23/2023         09/23/2023                                                                                                    | Addr No.  Addr No.  Prove Expresse  Project Strings Apply  Interest Date  O9/23/2023                               |                                                                                                    | Ameri             | Ous env               | Antin State<br>Antin State<br>Insurance Code<br>Insurance Policy<br>Customer Policy<br>Customer Policy<br>Parcel<br>Account Identifier<br>Contract<br>For/Location | Discourt C                                                                                                    | Correction                                                                                                    | Corel<br>Adapted     |        | 0   |
| Code cicc Date cicc Date c | >>1           Invoices         Invoices           Invoices         Invoices           2023         12           3675         -           RAMON C DELA CRUZ         -           CO MAYOR BARAN         SAIPAN, MP 96950 USA           EE         -           1004110         09/23/2023           1         1           10ale         Due Dale           23/2023         09/23/2023                                                                                                    | Invoice number.  Dagar Prov Dag  Addr No.  Addr No.  PLOYEE EXPENSE  Project Strings apph Interest Date 09/23/2023 |                                                                                                    | Ameri             | Ousi entry            | Insurance Code<br>Insurance Policy<br>Customer Policy<br>Customer Policy<br>Customer Policy<br>Customer Policy<br>Contract<br>For/Location                         | EE Claim #622162                                                                                                    | Der Def En Alpenten                                                                                                    | Correl<br>Adjuntment |        | •   |

- 6. Click on the "**Detail**" button to continue.
- 7. From here a new screen will appear "Invoice Line Adjustments"
- 8. Click on the "**Update**" button to continue.

| ← Q Back Search        | + Vodate Line Audits User C   | ef User Def    |          |                   |       |
|------------------------|-------------------------------|----------------|----------|-------------------|-------|
| just Invoices > Invoic | Find<br>e Line Adjustments    |                |          |                   |       |
| oice Header            |                               |                |          | Adjustment Header |       |
| ar* 2023               | Invoice * 1004                | 110            |          | Adjustment *      | Batch |
| tomer                  | 3675 RAMON C DELA CRUZ        |                |          | Adj. Amount       | 0.00  |
| e<br>arge Code         | 1<br>EEFED - EMPLOYEE EXPENSE | FEDERAL FUND 👻 | Cla      | aim #6221624      |       |
| arge Code              | EEFED - EMPLOYEE EXPENSE      | FEDERAL FUND 👻 | Cla      | aim #6221624      |       |
| antity                 | 1 728 500                     | DOM EACH       |          |                   |       |
| count Amount           | 0                             | .00            |          |                   |       |
| cipient                |                               |                | Ŧ        |                   |       |
|                        |                               |                |          |                   |       |
| ed Amount              | 1,728.50                      | Total Amount   | 1,728.50 |                   |       |
| justed Amount          | .00                           | Paid Amount    | .00      |                   |       |
| .f. Amount             | .00                           | Due Amount     | 1,728.50 |                   |       |
|                        |                               |                |          |                   |       |
| Accounts Inst          | allments                      |                |          |                   |       |

- 9. A new screen will appear "Create New Adjustment", navigate to Adjustment Reason.
- 10. Use the field help drop-down menu to select reason "CANCELLED TRIP"
- 11. Journal Desc.: Use your used ID: sample "DCC."
- 12. Click on the "Accept" button to continue.

| 🤹 Create N                                                    | lew Adjustment                                                    |
|---------------------------------------------------------------|-------------------------------------------------------------------|
| ← ✓<br>Back Accept                                            | Cancel                                                            |
| Adjust Invoices > Adjustment                                  | Invoice Line Adjustments 🕞 Create New Adjustment 🍃 🖋              |
| Effective Date *<br>Adjustment Reason *<br>Journal Desc.      | 09/30/2023 🖬<br>Adjust Inv                                        |
| ✓     Adjustment       ←     ✓     ✓       Back     ✓     Car | t Reason Help<br>Tel Tel Tel Tel Tel Tel Tel Tel Tel Tel          |
| Adjust Invoices > Invoi<br>Reason Code Desc                   | ce Line Adjustments > Create New Adjustment > Adjustment Reason I |
| CAN CAN<br>DIS DISC                                           | CELLED TRIP - EMPLOYEE EXPENSE                                    |
| ERR ERR                                                       | OR                                                                |

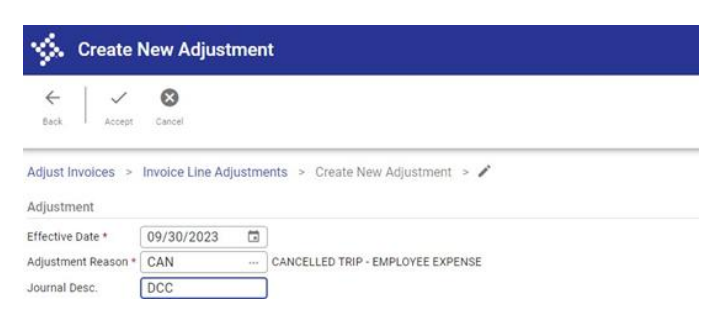

- 13. A new screen will appear "Invoice Line Adjustments".
- 14. Navigate down to the "**Price**" field and make the adjustments to ZERO **\$0.0** amount. DO NOT UPDATE THE ACCOUNTS
- 15. Click on the "Accept" button to continue.
- 16. Click the "Back" button to continue back to the "Adjust Invoice" module.

| 🤸 Invoic             | e Line Ad     | justments               |                    |            |                                |                   |   |           |    |
|----------------------|---------------|-------------------------|--------------------|------------|--------------------------------|-------------------|---|-----------|----|
| ←   Q<br>Beck Search | n   +         | Update Line Audits      | Def User Def       |            |                                |                   |   |           |    |
| Adjust Involces      | > Invoice Lin | e Adjustments           |                    |            |                                |                   |   |           |    |
| Invoice Header       |               |                         |                    |            |                                | Adjustment Header |   |           |    |
| Year* 20             | 023           | Invoice * 100           | 4111               |            |                                | Adjustment *      | 8 | Batch     | 15 |
| Customer             | 372           | 25 JOSEPH T ATTAO       |                    |            |                                | Adj. Amount       |   | -1,378.50 |    |
| Invoice Total        |               | 0.00                    |                    |            |                                |                   |   |           |    |
| Invoice Detail       |               |                         |                    |            |                                |                   |   |           |    |
| Line                 |               | 1                       |                    |            |                                |                   |   |           |    |
| Charge Code          | Ε             | EFED - EMPLOYEE EXPENSE | FEDERAL FUND *     |            | EE CLAIM #6221625 - TRAVEL WAS | NOT               |   |           |    |
| Quantity             |               | 1.00                    | UOM EACH           |            | PERFORMED, CANCELLED TRIP      |                   |   |           |    |
| Price *              |               | 0.000                   | 000                |            |                                |                   |   |           |    |
| Discount Amount      |               |                         | 0.00               |            |                                |                   |   |           |    |
| Recipient            |               |                         |                    | : <b>*</b> |                                |                   |   |           |    |
| Billed Amount        |               | 1,378.50                | Total Amount *     | .00        |                                |                   |   |           |    |
| Adjusted Amount *    |               | -1,378.50               | Paid Amount        | .00        |                                |                   |   |           |    |
| Diff. Amount *       |               | -1,378.50               | Due Amount *       | .00        |                                |                   |   |           |    |
| Accounts             | Installn      | nents                   |                    |            |                                |                   |   |           |    |
| Org                  | Obj           | Proj                    | Description        |            | Amount                         |                   |   |           |    |
| 4000                 | 1263          | 25                      | TRAVEL RECEIVABLES |            | 0.00                           |                   |   |           |    |

17. Click on the "Release Adjustment" button to continue.

| Close Search                                                 | III         III         III         IIII         IIIIIIIIIIIIIIIIIIIIIIIIIIIIIIIIIIII                                                                                                    | Mass Credit User Def. User Def. Est Ad                                                                           | Release<br>Justment Adjustment |            |          |
|--------------------------------------------------------------|----------------------------------------------------------------------------------------------------|----------------------------------------------------------------------------------------------------|--------------------------------|------------|----------|
| Adjust Invoices                                              |                                                                                                    |                                                                                                    |                                |            |          |
| Adjustment                                                   |                                                                                                    | Invoice Amounts                                                                                                  |                                |            |          |
| Idjustment *                                                 | 8 Batch 15                                                                                                    | Invoice Total *                                                                                                  | 0.00                           |            |          |
| ff. Date * 09/3                                              | 30/2023 C Reason * CAN CANCELLED TRIP - EMPLOYEE EXPENSE                                                                                                    | Billed                                                                                                    | 1,378.50                       | Adjusted * | -1,378.5 |
| dj. Amount                                                   | -1,378.50                                                                                                    | Due *                                                                                                    | 0.00                           | Paid       | 0.0      |
| and the second second                                        | 2023 12 564                                                                                                    | Insurance Code                                                                                                   |                                |            | *        |
| ustomer                                                      | 2023 12 ser<br>3725 - Addr No. 0 -<br>D05EPH T ATTAO<br>C/O MAYOR SAIPAN<br>SAIPAN, MP 96950 USA                                                                                                    | Insurance Code<br>Insurance Policy<br>Customer PO<br>Parcel<br>Account Identifier                                |                                |            | *        |
| ustomer                                                      | 2023 12 35F Addr No. 0 -<br>JOSEPH T ATTAO<br>CIO MAYOR SAIRAN<br>SAIRAN, MP 94950 USA                                                                                                    | Insurance Code<br>Insurance Policy<br>Customer PO<br>Parcel<br>Account identifier<br>Contract                    |                                |            | •        |
| ustomer                                                      | 2023         12         ser         Addr No.         0          Image: Contract of the contract of the contract of the    | Insurance Code<br>Insurance Policy<br>Customer PO<br>Parcel<br>Account identifier<br>Contract<br>For/Location    |                                |            | •        |
| R Code                                                       | 2023         12         ser           3725         Addr No.         0           JOSEPH T ATTAO         0         Image: Comparison of the series of the series of the s                                             | Insurance Code<br>Insurance Policy<br>Customer PO<br>Parcel<br>Account Identifier<br>Contract<br>For/Location    |                                | 0          |          |
| R Code<br>woice                                              | 2023         12         ser           3725         Addr No.         0           JOSEPH T ATTAO         CIO MAYOR SAIPAN           SAIPAN, MP 96950 USA             EE         EMPLOYEE ExPEnse           1004111         Project Shiros apply                                                                                                    | Insurance Code<br>Insurance Policy<br>Oussomer PO<br>Parcel<br>Account Identifier<br>Contract<br>For/Location    | EE CLAIM#6221625               | 0          |          |
| R Code<br>wolce<br>twoice Date<br>stallments                 | 2023     12     ser       3725     Ader No.     0       JOSEPH T ATTAO       CIO MAYOR BJARAN       SAIPAN, MP 99550 USA         EE     EMPLOYEE ExPEndse       1004111     Project Strings apply       09/22/2023     1       11     Orig. Dates                                                                                                    | Insurance Policy<br>Unisurance Policy<br>Customer PO<br>Parcel<br>Account Identifier<br>Contract<br>For/Location | EE CLAIM#6221625               | 8          |          |
| R Code<br>woice<br>voice Date<br>stallments<br>Inot. No   St | 01/23         12         ser           3725         Ader No.         Image: Control of the second second s | Insurance Policy<br>Unstance Policy<br>Outstome PO<br>Parcel<br>Account Identifier<br>Contract<br>For/Location   | E CLAIM#6221625                | •          |          |

Employee Travel – Version 2.0

18. Select on the Output Type "**Save**" and on the Save as Type "**PDF**" and click on the "**Ok**" button to continue.

| Output type                                                       |              |                                                                                                    |  |
|-------------------------------------------------------------------|--------------|----------------------------------------------------------------------------------------------------|--|
| Munis printer                                                     | Save in      | Munis spool directory                                                                                                    |  |
| Save                                                              | File name    | gbinvmnt0017                                                                                                    |  |
| O PDF                                                             | Save as type | PDF (.pdf)                                                                                                    |  |
| Report title                                                      | MENTS        |                                                                                                    |  |
| Report title                                                      | MENTS        |                                                                                                    |  |
| Report title INVOICE ADJUSTI Output style                         | MENTS        | Output options                                                                                                    |  |
| Report title INVOICE ADJUSTI Output style Presentation            | MENTS        | Output options          Image: Comparison of the second second s |  |
| Report title INVOICE ADJUSTI Output style Presentation Plain Text | MENTS        | Output options          Image: Comparison of the second second s |  |

19. System will prompt you if you would like to Release Adjustments? Click on the "**Yes**" button to continue.

| Pelease Adjustment?              |                |                 |
|----------------------------------|----------------|-----------------|
| Vould you like to post the curre | ent Adjustment | to the Invoice? |
|                                  | Yes            | No              |

# **Section 9.11 Print Invoice**

General Revenues>General Billing>Invoice Processing>Print Invoices

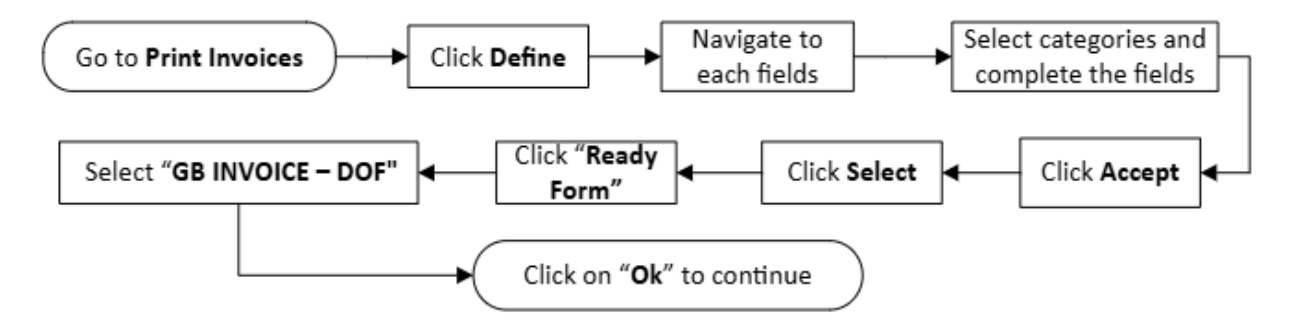

 Click on the "Define" button on the dashboard. The system will open the module for you to Enter the following information a highlighted in each field below. Use the tab key to navigate through each field on Invoice and Print. Use the drop-down menu to select each category. Once you have selected and completed the required fields, click "Accept" and then click on the "Select" button to continue.

| 🔆 Print I                                         | Invoices       | TRAIN      |            | BASE                      | Oct 19 2      | 023]                         |            |             |            |        |       |  |                |                    |   |    |              |
|---------------------------------------------------|----------------|------------|------------|---------------------------|---------------|------------------------------|------------|-------------|------------|--------|-------|--|----------------|--------------------|---|----|--------------|
| ×   Đ                                             | •              | O          |            | 8                         | 8             | \$                           |            | 2           | 0          | S      | ۵     |  |                |                    |   |    |              |
| Close Outp                                        | ut Print       | Display    | POF        | Save.                     | ReadyForms    | ReadyForms De<br>Definitions | livery     | Notify:     | Define     | Select | Align |  |                |                    |   |    |              |
| Print Invoices [TF                                | AIN DATAE      | BASE Oct 1 | 9 2023]    |                           |               |                              |            |             |            |        |       |  |                |                    |   |    |              |
| scheduling<br>Execute this report                 |                |            |            | *                         |               |                              |            |             |            |        |       |  |                |                    |   |    |              |
| nucinan                                           |                |            |            |                           |               |                              |            |             |            |        |       |  |                |                    |   |    |              |
| ate range *                                       |                |            | *          |                           |               |                              | to         |             |            |        |       |  | Customer n     | umber range        |   | to |              |
| nvoice year *                                     |                |            | *          |                           |               |                              |            |             |            |        |       |  | Special con    | dition restriction |   | Ψ. | Selected (0) |
| nvoice range                                      |                |            | to         |                           |               |                              |            |             |            |        |       |  | AR effective   | e date             |   |    |              |
| R code range                                      |                |            |            |                           |               | *                            | to         |             |            |        |       |  | * Include invo | olce balance over  |   |    |              |
| atch number rang                                  | e              |            | to         |                           |               |                              |            |             |            |        |       |  | Only include   | e involces that ar | 2 | -  |              |
| rint                                              |                |            |            |                           |               |                              |            |             |            |        |       |  |                |                    |   |    |              |
| un type (                                         | ) Print (      | Reprint    |            |                           |               | Skip invoices                | with med   | ical/ins. i | nformation |        |       |  |                |                    |   |    |              |
| ort option                                        |                |            | *          |                           |               | Print on plair               | paper      |             |            |        |       |  |                |                    |   |    |              |
| Include scan                                      | line on the ir | nvoice     |            |                           |               | Double space                 | detail lin | ез          |            |        |       |  |                |                    |   |    |              |
| Include last payment date and amount              |                |            |            |                           | Print General | Ledger su                    | mmary      |             |            |        |       |  |                |                    |   |    |              |
| Include account balance and past due              |                |            |            | Override invoice measages |               |                              |            |             |            |        |       |  |                |                    |   |    |              |
| Include "Duplicate Involce" on reprinted involces |                |            |            | Round unit price          |               |                              |            |             |            |        |       |  |                |                    |   |    |              |
| xport                                             |                |            |            |                           |               |                              |            |             |            |        |       |  |                |                    |   |    |              |
| Create export                                     | file           |            |            |                           |               |                              |            |             |            |        |       |  |                |                    |   |    |              |
| le format                                         | O Flat fil     | € () XM    |            |                           |               |                              |            |             |            |        |       |  |                |                    |   |    |              |
| xport detail                                      | () Install     | ment ()    | Installmer | st with lines             |               |                              |            |             |            |        |       |  |                |                    |   |    |              |
| xport file name                                   | 0              | <u> </u>   |            |                           |               |                              |            |             |            |        |       |  |                |                    |   |    |              |
|                                                   |                |            |            |                           |               |                              |            |             |            |        |       |  |                |                    |   |    |              |
| Sustomization                                     |                |            |            |                           |               |                              |            |             |            |        |       |  |                |                    |   |    |              |
| ayment terms                                      |                |            |            |                           |               |                              |            |             |            |        |       |  |                |                    |   |    |              |
| nvoice message                                    |                |            |            |                           |               |                              |            |             |            |        |       |  |                |                    |   |    |              |
|                                                   |                |            |            |                           |               |                              |            |             |            |        |       |  |                |                    |   |    |              |
|                                                   |                |            |            |                           |               |                              |            |             |            |        |       |  |                |                    |   |    |              |
|                                                   |                |            |            |                           |               |                              |            |             |            |        |       |  |                |                    |   |    |              |
| Print Invoices [TRAIN DATABASE Oct 19 2023]                                                              |                                |            |     |             |
|----------------------------------------------------------------------------------------------------|--------------------------------|------------|-----|-------------|
| Close Cancel                                                                                             |                                |            |     |             |
| Print Invoices [TRAIN DATABASE Oct 19 2023] >                                                            |                                |            |     |             |
| Scheduling                                                                                               |                                |            |     |             |
| Execute this report Now                                                                                  |                                |            |     |             |
| Involnee                                                                                                 |                                |            |     |             |
| Date rance * Specific date * 09/30/2023 To to 09/30/2023                                                 | Customer number range          | 0          | to  | 999999999   |
| Invoice year * All                                                                                       | Special condition restrictions |            | ✓ S | elected (0) |
| Invoice range 0 to 99999999                                                                              | AR effective date              | 09/30/2023 |     |             |
| AR code range         EE - EMPLOYEE EXPENSE         •         to         EE - EMPLOYEE EXPENSE         • | Include invoice balance over   |            |     |             |
| Batch number range 0 to 09999999                                                                         | Only include invoices that are |            | ,   |             |
| Print                                                                                                    |                                |            |     |             |
| Run type   Print  Reprint  Skip invoices with medical/ins. Information                                   |                                |            |     |             |
| Sort option Invoice                                                                                      |                                |            |     |             |
| Include scan line on the invoice Double space detail lines                                               |                                |            |     |             |
| Include last payment date and amount     Print General Ledger summary                                    |                                |            |     |             |
| Include account balance and past due     Override invoice messages                                       |                                |            |     |             |
| Include "Duplicate Invoice" on reprinted invoices                                                        |                                |            |     |             |
|                                                                                                    |                                |            |     |             |
| Export                                                                                                   |                                |            |     |             |
| Enter the ending batch number.                                                                           |                                |            |     |             |
| export                                                                                                   |                                |            |     |             |
| Create export file                                                                                       |                                |            |     |             |
| File format O Filat file () XXII.                                                                        |                                |            |     |             |
| Export detail Installment () Installment with lines                                                      |                                |            |     |             |
| Copuls are rearing                                                                                       |                                |            |     |             |
| Customization                                                                                            |                                |            |     |             |
| Payment terms                                                                                            |                                |            |     |             |
|                                                                                                    |                                |            |     |             |
| Results                                                                                                  |                                |            |     |             |
| Selected                                                                                                 |                                |            |     |             |
| Printed                                                                                                  |                                |            |     |             |
| Exported                                                                                                 |                                |            |     |             |
|                                                                                                    |                                |            |     |             |

Enter the ending batch number.

| Print In           | voices        | COMM         | ONWE.        | ALTH       | IORTHE    | RN MA                     | RIAN      | IA ISLA     | NDS]      |        |              |   |                 |                 |          |       |    |                          |
|--------------------|---------------|--------------|--------------|------------|-----------|---------------------------|-----------|-------------|-----------|--------|--------------|---|-----------------|-----------------|----------|-------|----|--------------------------|
| Close Output       | Print         | ©<br>Display | PDF          | Save R     | eadyForms | Ready-Forms<br>Definition | Delivery  | Define      | Select    | Export | (A)<br>Align |   |                 |                 |          |       |    |                          |
| rint Invoices [CON | 1MONWEA       | TH NORT      | HERN MA      | RIANA ISI  | LANDS]    |                           |           |             |           |        |              |   |                 |                 |          |       |    |                          |
| voices             |               |              |              |            |           |                           |           |             |           |        |              |   |                 |                 |          |       |    |                          |
| ite range *        | Specific o    | late         | *            | 09/3       | 0/2023    |                           | to        | 09/30/      | 2023      |        |              |   | Customer num    | ber range       |          | 0     | to | 99999999<br>Selected (0) |
| voice year         | Lost year     | 0            | to           | 202        | 9999999   | 9                         |           |             |           |        |              |   | AR effective d  | on restrictions | 09/30/20 | 23 17 |    | selected (0)             |
| R code range       | EE - EMPI     | OYEE EX      | PENSE        |            |           |                           | to        | EE - EMP    | LOYEE E   | XPENSE |              | ¥ | Include invoice | balance over    | 07/00/20 |       |    |                          |
| atch number range  |               | 0            | to           |            | 9999999   | 9                         |           |             |           |        |              |   | Only include in | voices that are |          | 9     | -  |                          |
| wint.              |               |              |              |            |           |                           |           |             |           |        |              |   |                 |                 |          |       |    |                          |
| an type            | Print         | Reprint      |              |            |           | Skip involc               | s with r  | nedical/ins | informati | on     |              |   |                 |                 |          |       |    |                          |
| ort option         | oice          |              | w            |            |           | Print on pla              | in paper  |             |           |        |              |   |                 |                 |          |       |    |                          |
| include scan lin   | e on the inv  | pice :       |              |            |           | Double spa                | ce detai  | l lines     |           |        |              |   |                 |                 |          |       |    |                          |
| Include last pay   | ment date a   | nd amount    |              |            |           | Print Gener               | al Lerica | er summary  |           |        |              |   |                 |                 |          |       |    |                          |
| Include account    | balance an    | d past due   |              |            |           | Diemide in                | inice ma  |             |           |        |              |   |                 |                 |          |       |    |                          |
| Include Duplice    | te invoice" ( | on reprinte  | d invoices   |            |           | Round unit                | nrine     |             |           |        |              |   |                 |                 |          |       |    |                          |
|                    |               |              |              |            |           |                           |           |             |           |        |              |   |                 |                 |          |       |    |                          |
| xport              |               |              |              |            |           |                           |           |             |           |        |              |   |                 |                 |          |       |    |                          |
| Create export fi   | 4             |              |              |            |           |                           |           |             |           |        |              |   |                 |                 |          |       |    |                          |
| ie format          | ) Flat file   | XML          |              |            |           |                           |           |             |           |        |              |   |                 |                 |          |       |    |                          |
| xport detail       | ) Installmi   | int 🔘 li     | nstallment \ | with lines |           |                           |           |             |           |        |              |   |                 |                 |          |       |    |                          |
| port file name     |               |              |              |            |           |                           |           |             |           |        |              |   |                 |                 |          |       |    |                          |
| ustomization       |               |              |              |            |           |                           |           |             |           |        |              |   |                 |                 |          |       |    |                          |
| ayment terms       |               |              |              |            |           |                           |           |             |           |        |              |   |                 |                 |          |       |    |                          |
| woice message      |               |              |              |            |           |                           |           |             |           |        |              |   |                 |                 |          |       |    |                          |
|                    |               |              |              |            |           |                           |           |             |           |        |              |   |                 |                 |          |       |    |                          |
|                    |               |              |              |            |           |                           |           |             |           |        |              |   |                 |                 |          |       |    |                          |
|                    |               |              |              |            |           |                           |           |             |           |        |              |   |                 |                 |          |       |    |                          |
| esults             |               |              |              |            |           |                           |           |             |           |        |              |   |                 |                 |          |       |    |                          |
| elected            | 4             |              |              |            |           |                           |           |             |           |        |              |   |                 |                 |          |       |    |                          |
| rinted             | -             |              |              |            |           |                           |           |             |           |        |              |   |                 |                 |          |       |    |                          |
| xported            |               |              |              |            |           |                           |           |             |           |        |              |   |                 |                 |          |       |    |                          |
|                    |               |              |              |            |           |                           |           |             |           |        |              |   |                 |                 |          |       |    |                          |

 Click on the "Ready Form" icon on the dashboard and use the drop-down menu from the Output to Ready Forms to Select "GB INVOICE – DOF" and Click on the "Ok" button to continue.

| Output                           | ×                                                       |  |  |  |  |  |  |  |  |  |
|----------------------------------|---------------------------------------------------------|--|--|--|--|--|--|--|--|--|
| Output to ReadyForr              | ns                                                      |  |  |  |  |  |  |  |  |  |
| Delivery Definition              | · ·                                                     |  |  |  |  |  |  |  |  |  |
|                                  | GB INVOICE - DFW PERMIT (R)                             |  |  |  |  |  |  |  |  |  |
|                                  | GB INVOICE - DFW PERMIT (S)                             |  |  |  |  |  |  |  |  |  |
|                                  | GB INVOICE - DFW PERMIT (T)                             |  |  |  |  |  |  |  |  |  |
| Comment: Generate                | GB INVOICE - DFW SCM                                    |  |  |  |  |  |  |  |  |  |
| displays                         | GB INVOICE - DFW TRANSIENT DOCK                         |  |  |  |  |  |  |  |  |  |
| Output style                     | GB INVOICE - DPL                                        |  |  |  |  |  |  |  |  |  |
| Presentation                     | GB INVOICE - JUDICIARY                                  |  |  |  |  |  |  |  |  |  |
| O Plain Text                     | GB INVOICE - TREASURY                                   |  |  |  |  |  |  |  |  |  |
| Output                           | ×                                                       |  |  |  |  |  |  |  |  |  |
| Output to ReadyForn              | ns                                                      |  |  |  |  |  |  |  |  |  |
| Delivery Definition              | GB INVOICE - TREASURY 🔹 💼                               |  |  |  |  |  |  |  |  |  |
|                                  | Preview Documents                                       |  |  |  |  |  |  |  |  |  |
| Comment: Generates<br>displays a | s ReadyForms documents and optionally<br>a PDF preview. |  |  |  |  |  |  |  |  |  |
| Output style                     |                                                         |  |  |  |  |  |  |  |  |  |
| Presentation                     |                                                         |  |  |  |  |  |  |  |  |  |
| O Plain Text                     |                                                         |  |  |  |  |  |  |  |  |  |
|                                  |                                                         |  |  |  |  |  |  |  |  |  |
|                                  | OK Cancel                                               |  |  |  |  |  |  |  |  |  |

# Section 9.12 Open Invoice Report

### Section 9.12.1 Open Accounts Receivable by Revenue Account

General Revenues>General Billing>Inquiries & Reports>Open Accounts Receivable by Revenue Account

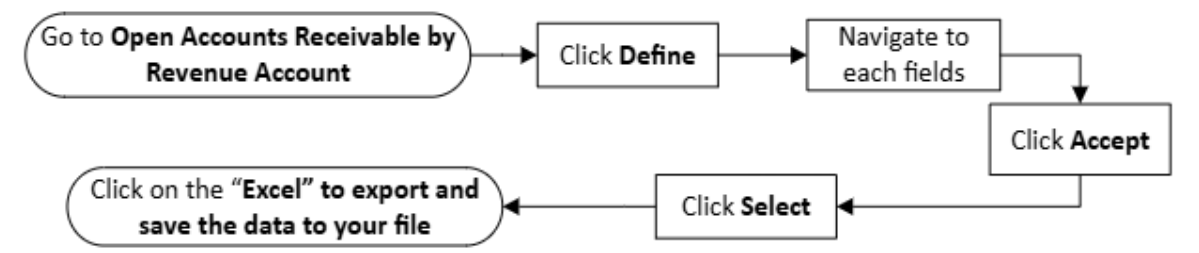

- 1. Click on the "**Define**" field and fill in each required field. Use the tab key to navigate to each field and click on the "**Accept**" button to continue.
- 2. Then click on the "Select" button.

| Close                                                                        | Print Display                               | PDF                     | B<br>Save | <b>E</b> xcel | Word     | Define      | Select       |
|------------------------------------------------------------------------------|---------------------------------------------|-------------------------|-----------|---------------|----------|-------------|--------------|
| Open Accounts Recei                                                          | ivable by Reven                             | nue Account             | TRAIN DAT | TABASE        | Oct 19 2 | 2023] Selec | t the define |
| 250 (A. 1997) (B. 1997)                                                      | 0.000                                       |                         |           |               |          |             |              |
| Execute this report                                                          | Now                                         |                         |           |               | •        |             |              |
| Execute this report<br>Beginning fund                                        | Now<br>1000                                 |                         |           |               | *        |             |              |
| Execute this report<br>Beginning fund<br>Ending fund *                       | Now<br>1000<br>5000                         |                         |           |               | •        |             |              |
| Execute this report<br>Beginning fund<br>Ending fund *<br>Year *             | Now<br>1000<br>5000<br>Specific             |                         | 2024      | 1             | ¥        |             |              |
| Execute this report<br>Beginning fund<br>Ending fund *<br>Year *<br>Period * | Now<br>1000<br>5000<br>Specific<br>Specific | ··· )<br>··· )<br>··· · | 2024      | 4             | ¥        |             |              |

3. Click on the "Excel" button to export and save the data to your file. Open the data on file to sort.

## Section 9.13 Workflow Approval Hub

#### **Munis Workflow Approvals**

Munis Workflow transactions are approved using the Approvals card on Tyler Hub.

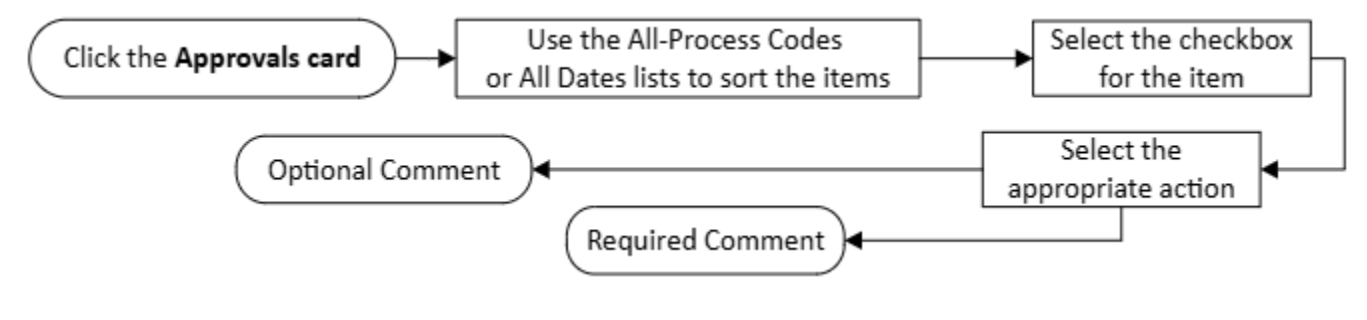

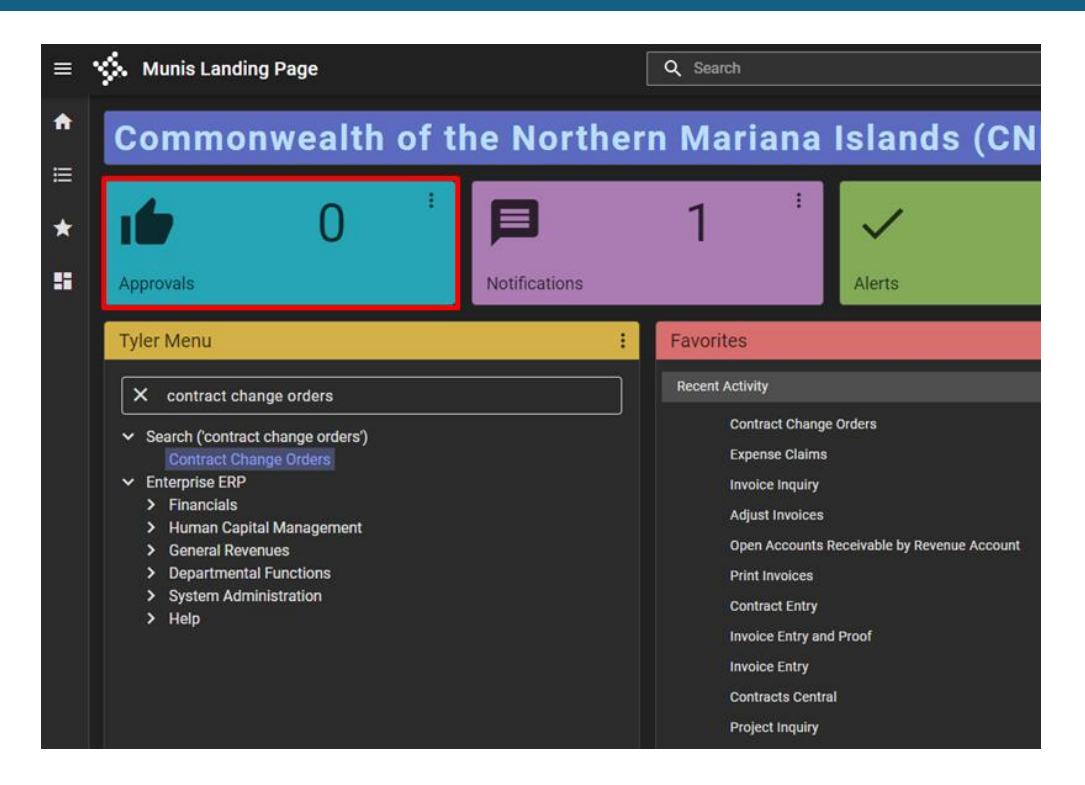

#### To approve an item:

1. Click the Approvals card to list all items currently awaiting approval. Use the All-Process Codes or All Dates lists to sort the items.

| - All Dates                                                 |           | *        | EEA: Employee expense claims pending approval                     |
|-------------------------------------------------------------|-----------|----------|-------------------------------------------------------------------|
| Select all Refresh                                          |           | (1/1200) | Created<br>Tue Oct 3 2023                                         |
| EEA: Employee expense claims pending approval<br>\$.00      | 10/3/2023 | 8        | Reson<br>Not available<br>Claim Header                            |
| EEA: Employee expense claims pending approval<br>\$2,750.67 | 10/3/2023 | 0        | Cisim Number:<br>6221523                                          |
| EEA: Employee expense claims pending approval<br>\$2,750.67 | 10/3/2023 | 0        | Emoloyee<br>ALE_HMDRO AGULTO<br>Start Date                        |
| EEA: Employee expense claims pending approval<br>\$773.50   | 10/3/2023 | 0        | 09/07/2023<br>End Date<br>09/10/2023                              |
| EEA: Employee expense claims pending approval<br>\$1,053.50 | 10/3/2023 | 0        | Destination<br>ROTA, MP, ROTA<br>Comment:                         |
| EEA: Employee expense claims pending approval<br>\$2,853.50 | 10/3/2023 | 0        | TO ASSIST IAO DURING THE COCONUT FESTIVAL-ROTA<br>Expense Details |
| EEA: Employee expense claims pending approval<br>\$2,853.50 | 10/3/2023 | 0        | PER DIEM<br>\$221.00 - 09/07/2023<br>PER DIEM                     |
| EEA: Employee expense claims pending approval               | 10/3/2023 | 0        | \$221.00 - 09/08/2023                                             |

- 2. Review the items awaiting approval and locate the item to approve. The right pane of the Approvals card displays basic details about the currently selected (shaded) record.
- 3. To view the record in the applicable Employee Expense program, click the Launch button.

| Х                      | Q.<br>Search | Eroste     | +<br>Add   | /<br>Opties | Delete | Ĭ.   | Ð<br>Ovtput | 0       | ©<br>Display | POF  | <b>B</b><br>Sere |          | Enal      | Scredule | 5   | 0<br>Intern | •       | Recepts<br>Recured | G<br>OL<br>Allocations | Project<br>Summary | Related<br>Items | Copy Claim | Oreceymen |
|------------------------|--------------|------------|------------|-------------|--------|------|-------------|---------|--------------|------|------------------|----------|-----------|----------|-----|-------------|---------|--------------------|------------------------|--------------------|------------------|------------|-----------|
| Expense Clai<br>Claims | ims (Ci      | OMMONWE    | ALTH NORT  | THERN N     | ARIANA | ISLA | NDS]        |         |              |      |                  |          |           |          |     |             |         |                    |                        |                    |                  |            |           |
| laim number            | •            |            | 6221523    | ē)          |        |      |             |         |              |      | ε                | Intered  | d by      | m.wenn   | io. |             |         |                    |                        |                    |                  |            |           |
| laim templat           | e*           | R-INTISL   |            |             |        |      | INTERIS     | LAND (A | DVANCE (     | DR R | D                | Pept *   |           | 2608     |     |             | INDIC   | ENOUS AR           | FAIRS                  |                    |                  |            |           |
| laim status *          | - 1          | 20 - Reimb | ursed/Clos | sed         |        |      |             |         | *            |      | D                | efault   | * gro t   | 111212   | 00  |             |         |                    |                        |                    |                  |            |           |
| imployee num           | nber *       | 1228       |            |             |        | AL   | EJANDR      | O AGULT | ro           |      | D                | efault   | t project |          |     |             |         |                    |                        |                    |                  |            |           |
| lustomer               |              |            |            | 0           |        |      |             |         |              |      | F                | liscal y | year *    | 2023     |     | ۲           | Current | Year O             | Next Year              |                    |                  |            |           |
|                        | (            | D Notes    |            |             |        |      |             |         |              |      | E                | Event    |           |          |     |             |         |                    |                        |                    |                  |            |           |
|                        |              |            |            |             |        |      |             |         |              |      | A                | llocat   | ion code  |          |     |             |         |                    |                        |                    |                  |            |           |
|                        |              |            |            |             |        |      |             |         |              |      |                  |          |           |          |     |             |         |                    |                        |                    |                  |            |           |
| Details                | <u>.</u>     | Dates      | Totals     | P           | ayment |      |             |         |              |      |                  |          |           |          |     |             |         |                    |                        |                    |                  |            |           |
| Start date *           | 09/07        | /2023      |            |             |        |      |             |         |              |      |                  |          |           |          |     |             |         |                    |                        | Destination (      | city             | ROTA       |           |
| Start time             | 10:00        |            | 10:00 AM   |             |        |      |             |         |              |      |                  |          |           |          |     |             |         |                    |                        | Destination :      | state            | MP -       |           |
| End date *             | 09/10        | /2023 🖾    |            |             |        |      |             |         |              |      |                  |          |           |          |     |             |         |                    |                        | Destination        | country          | ROTA       |           |
| Endline                | 5:000        |            | 05: AM     |             |        |      |             |         |              |      |                  |          |           |          |     |             |         |                    |                        | Comment            | f                | O ASSIST I | AO DURINO |

4. To approve the item from the Approvals card, select the checkbox for the item to display the Workflow options, and then select the appropriate action.

**Note**: In this example, the item is currently held (as indicated by the hand icon beside the date). Clicking Remove Hold provides a comment box for justifying the removal of the hold.

| Approve | Reject | Forward | Hold |
|---------|--------|---------|------|
|---------|--------|---------|------|

After entering a brief justification and clicking **Submit**, the program removes the hold and provides the standard Workflow approval options.

When you select Accept, Reject, Forward, or Hold, the Approvals card provides an Optional Comment (Accept) or Required Comment (Reject, Forward, or Hold) box. For required comments, enter the reason for the action.

| Button  | Description                                                                                                    |
|---------|----------------------------------------------------------------------------------------------------|
| Approve | Identifies the record as approved and sends notification to the next approver in sequence.                                                                                                    |
| Reject  | Rejects the item. You must enter a rejection reason. The program notifies the originator of the rejection and reason. The originator determines the next course of action (alteration and resubmission or deletion). |
| Forward | Allows you to choose another Munis user to review this pending record. If you are approving an item that has been forwarded to you, the Forward option is not available.                                             |
| Hold    | Retains an item in your approval queue for additional review. It will remain here until further action is taken.                                                                                                    |